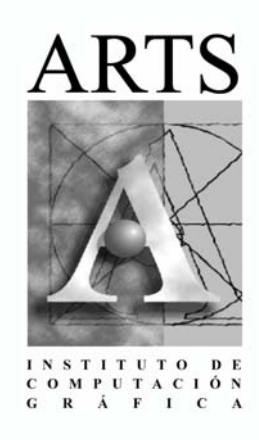

AutoCAD® 2006

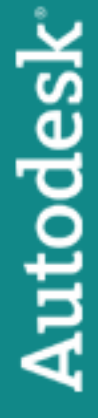

Manual AutoCAD 2006 Bidimensional

AutoCAD 2002 Bidimensional Arq. Adriana Méndez Noviembre 2001

Actualización AutoCAD 2004 Bidimensional Arq. Adriana Méndez Noviembre 2003

Actualización AutoCAD 2005 Bidimensional Arq. Adriana Méndez Enero 2005

> Actualización a AutoCAD 2006: Ing. Antonio López Astete Caracas, enero 2005

# **Capitulo I:**

Ambiente AutoCAD 2006

# **Capitulo II:**

Dibujo de Entidades

# **Capitulo III:**

Modificación de Entidades

# **Capitulo IV:**

Métodos de Consulta y Visualización

# **Capitulo V:**

Layers

# **Capitulo VI:**

Librerías

# **Capitulo VII:**

Texturas y Textos

# **Capitulo VIII:**

Dimensionamiento

# **Capitulo IX:**

Impresión y Ploteo

# **Capitulo X:**

Layouts

# **Capitulo XI:**

Ejercicios

#### INDICE

#### Ambiente AutoCAD 2006 Interfaz **Drawing Templates** Quick New **Dynamic Input** Capitulo II.....12 Dibujo de Entidades Line Polar Tracking Undo / Redo Polyline Rectangle Polygon Explode Polyline Edit Point Divide Measure Circle Arc Ellipse Modificación de Entidades Erase Copy Offset Trim Extend Fillet Chamfer Array Mirror Rotate Break

| Capitulo IV<br>Métodos de Consulta y Visualización     |
|--------------------------------------------------------|
| <b>Capitulo V</b> 66<br><b>Layers</b><br>Layers        |
| Capitulo VI72<br>Librerías<br>Bloques<br>Design Center |
| Capitulo VII                                           |
| Capitulo VIII                                          |
| Capitulo IX                                            |
| Capitulo X114<br>Ejercicios                            |

# Capitulo I Ambiente AutoCAD 2006 ✤ Interfaz Drawing Templates Quick New Dynamic Input

#### Entorno De AutoCAD

#### INTERFAZ

Al iniciar el programa encontramos el entorno de trabajo en el que se representarán los dibujos. Está compuesto por Menús, Barras de herramientas, Paletas de Herramientas, el *command line* y demás elementos gráficos que permiten interactuar con el programa. En el *Editor de Dibujo* se encuentran los siguientes elementos:

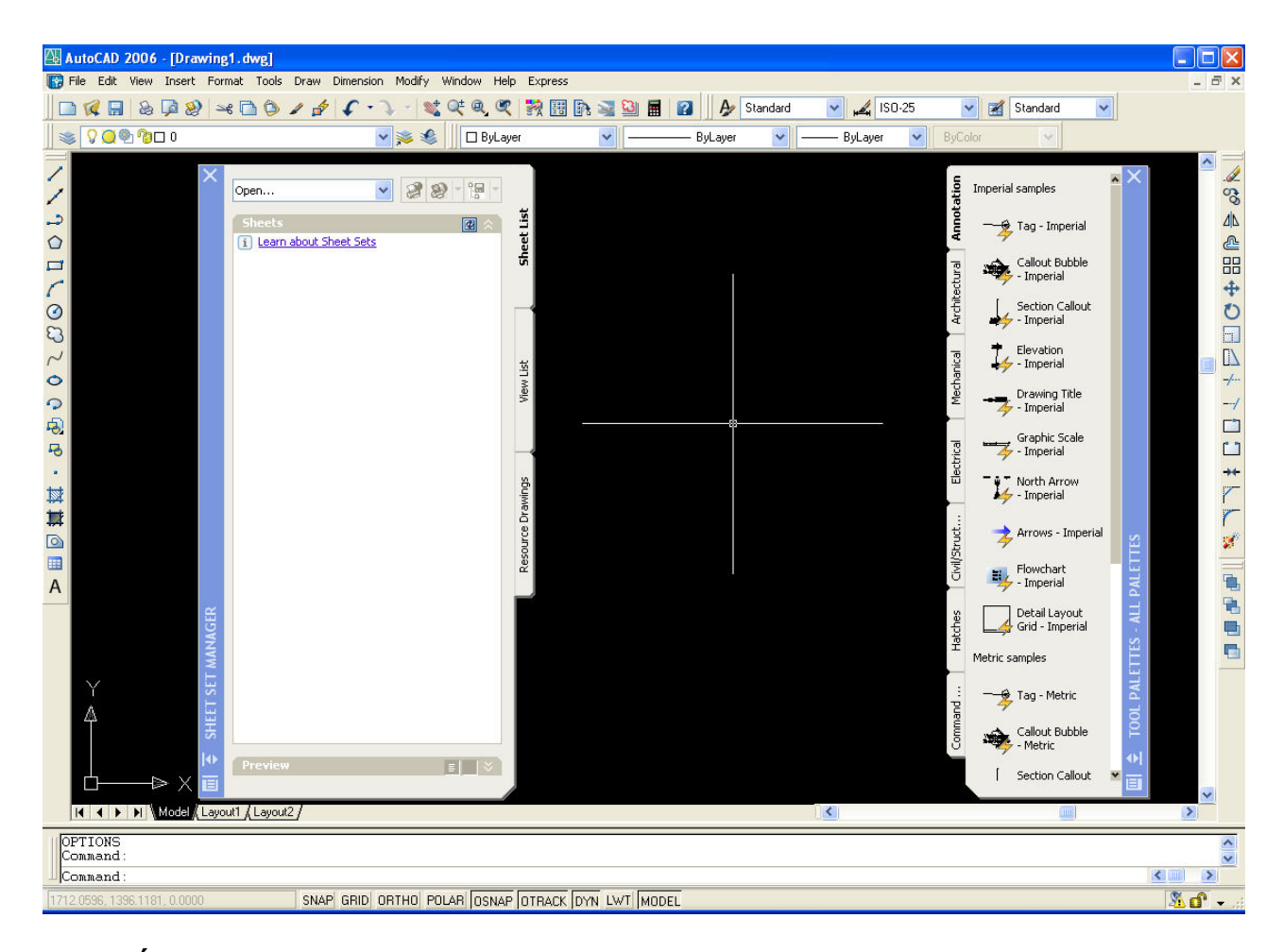

Área gráfica. Es la zona que ocupa mayor espacio en la pantalla, es en donde se representan las entidades gráficas. Está el *Cursor* formado por dos líneas en cruz. En la esquina inferior izquierda está el icono del Sistema de coordenadas *UCS* que representa los ejes del Sistema Cartesiano.

**Barra de menús.** Ubicada en la parte superior de la pantalla, contiene una serie de menús desplegables en los que encontramos la mayoría de los comandos y herramientas de AutoCAD.

🚯 File Edit View Insert Format Tools Draw Dimension Modify Window Help Express

**Standard Toolbar (Barra De Herramientas Estándar)**. Se encuentra debajo de la *Barra de Menús*, contiene una serie de iconos de comandos que permiten la gestión de archivos, manejo del *porta papeles* y comandos de AutoCAD tales como de *Zoom, Quickcalc, Properties* etc.

🗋 🌾 🖩 🕹 📮 🤮 🖂 🗅 🗇 🥒 🌮 🗸 • 🔪 💐 🔍 💘 🔍 💘 👯 🔡 🖬 😭 📓 📓 📓

Layers Toolbar (Barra de Capas). Se encuentra justo debajo de la anterior, controla la visualización y estado de los *layers* y la distribución de los elementos gráficos dentro de ellos.

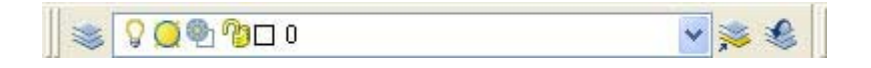

#### Properties Toolbar (Barra de Herramientas de Propiedades)

Situada a la derecha de la barra de *Layers,* maneja y establece las propiedades por defecto de las entidades gráficas tales como color, tipo de línea, grosor del trazo, etc.

| 🔲 ByLayer | × - | ByLayer | ~ | —— ByLayer | * | ByColor                            | ~ |
|-----------|-----|---------|---|------------|---|------------------------------------|---|
|           |     |         | 1 |            |   | La construcción de la construcción |   |

**Tool Palettes (Paletas de Herramientas)**. Son menús flotantes en el área gráfica. De visualización muy versátil, (es posible extenderlos y recogerlos en pantalla, tienen la cualidad de ser transparentes). Fáciles de crear y modificar. Contienen colecciones de comandos a decisión del usuario, permiten administrar efectivamente *Hatch* y librerías de *Blocks*.

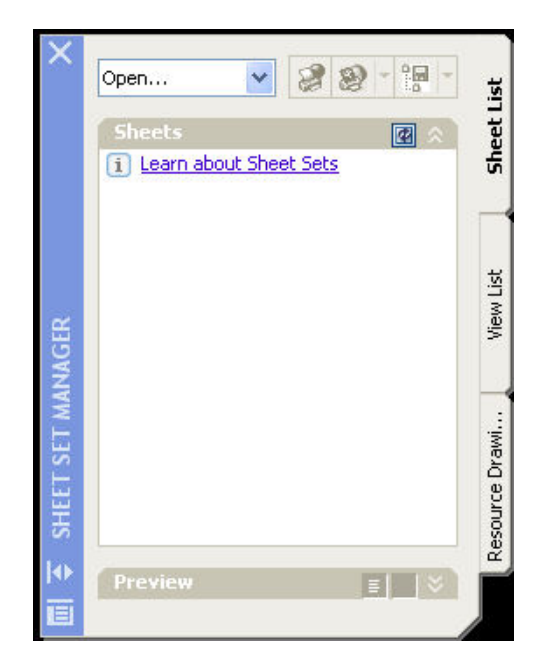

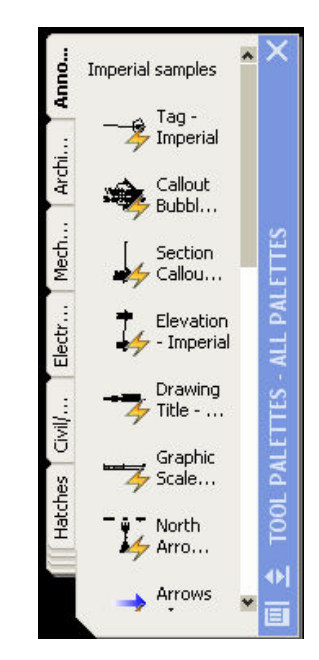

**Model tab / Layout Tab**. Localizados en la parte inferior del área gráfica, presenta los entornos de trabajo disponibles para representar las entidades de dibujo: el *Model Space* (área de trabajo) y los *Layouts* (formatos de láminas de presentación)

I I I I I Model (Layout1 (Layout2 /

**Command Line (Línea de Comandos)**. Los comandos se ingresan a través de esta ventana. Es importante tener centrada la atención en sus mensajes, mediante ésta se controlan las acciones del dibujo. En *AutoCAD 2006* la línea de Comandos es complementada por una nueva herramienta: *Dynamic Input*, entre las dos hacen el proceso de dibujo más dinámico.

| ×       | Command:erase 1 found<br>Command: II |            |   | ^ |
|---------|--------------------------------------|------------|---|---|
| ت<br>اف | ERASE<br>Command: *Cancel*           |            |   | - |
| Ē       | Command :                            | <b>(</b> ) | > |   |

**Status Bar (Barra de Estado)**. Situada debajo de la anterior, están los botones que activan ciertas herramientas que facilitan la tarea de dibujar. en ella se visualizan las coordenadas del cursor.

| 1003.2047, 3.4000 , 0.0000 I DIAL UTID OTTTO FOLAR [USNAF OTTACK [DIAL EWI]] | LWT MODEL |
|------------------------------------------------------------------------------|-----------|
|------------------------------------------------------------------------------|-----------|

#### **DRAWING TEMPLATES (Plantillas)**

*Drawing Template* o plantilla es un archivo de AutoCAD tipo **DWT**, que contiene configuraciones predeterminadas para empezar un dibujo: Tamaño del área de trabajo, tipos de textos, estilos de acotamiento, configuración de layers, tipos de líneas, librerías de símbolos (blocks), formatos de láminas, etc.

AutoCAD 2006 ofrece 69 archivos de plantillas, estos pueden abrirse a través de

File / open: Files of Type: Drawing Template (\*.dwt)

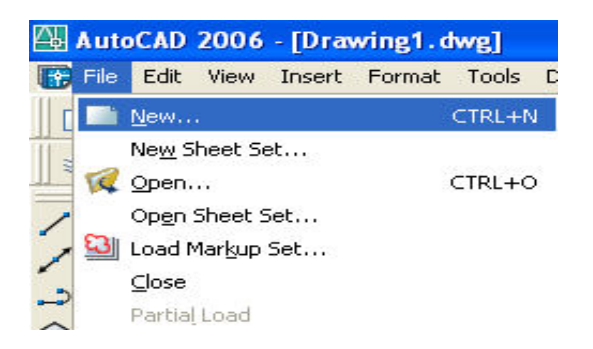

Al iniciar, el programa ingresa directamente a la Plantilla *DIN-A3*, está en unidades métricas y su área de trabajo es de 420x 297 unidades.

Del siguiente cuadro de dialogo elegir la platilla *ACAD.dwt*, la cual se usará a través del curso, esta plantilla no contiene ningún tipo de estilo predeterminado.

| 🚇 Select templat | ie -                                   |         |         |                 | ? 🗙         |
|------------------|----------------------------------------|---------|---------|-----------------|-------------|
| Look in:         | Template                               | 💽 🦛 😥 🤇 | 🧟 🗙 🕵   | <u>∨</u> iews ▼ | Tools 👻     |
|                  | Nombre 🔺                               | Tamar 🔨 | Preview |                 |             |
|                  | C PTWTemplates                         |         |         |                 |             |
| History          | C SheetSets                            |         |         |                 |             |
|                  | acad 🔤                                 | 33 K    |         |                 |             |
|                  | 🔤 acad -Named Plot Styles              | 33 K    |         |                 |             |
|                  | www.acadiso                            | 25 K    |         |                 |             |
| Mis docume       | is a cadISO -Named Plot Styles         | 25 K    |         |                 |             |
| ىلە              | MANSI A (portrait) -Color Depe         | 28 K    |         |                 |             |
| 225              | MANSI A (portrait) -Named Plot         | 28 K    |         |                 |             |
| Favorites        | ANSI A -Color Dependent Plot           | 29 K    |         |                 |             |
|                  | MANSI A -Named Plot Styles             | 29 K    |         |                 |             |
|                  | MANSI B -Color Dependent Plot          | 28 K    |         |                 |             |
|                  | MANSI B -Named Plot Styles             | 29 K    |         |                 |             |
| Desktop          | ANSI C -Color Dependent Plot           | 29 K    |         |                 |             |
| 12               | MANSI C -Named Plot Styles             | 29 K 🤜  |         |                 |             |
| VZE              | <                                      | >       |         |                 |             |
| FTP              |                                        |         |         |                 |             |
| - <u></u>        |                                        |         |         |                 |             |
| <u>V</u>         | File name: acad                        |         |         | × L             | <u>Open</u> |
| Buzzsaw          | Files of type: Drawing Template (* dw  | ก       |         | ~               | Cancel      |
|                  | riles of type. Is awing remplate ( .dw | 9<br>9  |         |                 |             |

# Quick New (Configuración de plantilla Rápida)

Configurar como predeterminada la plantilla ACAD.dwt:

#### Tools / Options / Files

| , pi | onie.      |         |                       |                                       |              |                  | y        | / aning t.a | .9              |
|------|------------|---------|-----------------------|---------------------------------------|--------------|------------------|----------|-------------|-----------------|
|      | Disp       | olay    | Open and Save         | Plot and Publish                      | System       | User Preferences | Drafting | Selection   | Profiles        |
| rch  | path       | ns, fil | e names, and file     | locations:                            |              |                  |          |             |                 |
| - (  | 8          | Бирр    | ort File Search P     | ath                                   |              |                  |          | <u> </u>    | <u>B</u> rowse  |
| (    | à,         | Work    | ting Support File 9   | Search Path                           |              |                  |          |             | 1000 CE 20      |
| - (  | 6          | Devid   | ce Driver File Sea    | rch Path                              |              |                  |          |             | A <u>d</u> d    |
| [    | e f        | Proje   | ct Files Search P     | ath                                   |              |                  |          |             | Remove          |
| - [  |            | Custo   | omization Files       |                                       |              |                  |          |             |                 |
| - [  | ÌΗ         | Help    | and Miscellaneo       | us File Names                         |              |                  |          | =           | Move <u>U</u> p |
| - [  | 3 1        | Text    | Editor, Dictionary    | , and Font File Nam                   | ies          |                  |          |             | Mouo Down       |
| - [  | Ē          | Print   | File, Spooler, and    | Prolog Section Na                     | mes          |                  |          |             | MOVE DOWN       |
| - [  | ) F        | Printe  | er Support File Pa    | th                                    |              |                  |          |             | Set Current     |
| 9    | 8          | Autor   | matic Save File L     | ocation                               |              |                  |          | _           |                 |
| - 4  | <b>a</b> ( | Color   | <b>Book Locations</b> |                                       |              |                  |          |             |                 |
| - 6  | ٦ 🗗        | Data    | Sources Location      | n                                     |              |                  |          |             |                 |
| -    |            | Temp    | plate Settings        |                                       |              |                  |          |             |                 |
| - 4  |            | Tool    | Palettes File Loca    | ations                                |              |                  |          |             |                 |
| - (  | A A        | Autho   | oring Palette File I  | _ocations                             |              |                  |          | ~           |                 |
| cifi | es dr      | awin    | ig template folder    | and default templat                   | e file for i | new drawings.    |          |             |                 |
|      |            |         |                       | · · · · · · · · · · · · · · · · · · · |              | _                |          |             |                 |
|      |            |         |                       |                                       |              |                  |          |             |                 |

Dentro del cuadro de diálogo: Template Settings / Default Template File Name for QNEW / None

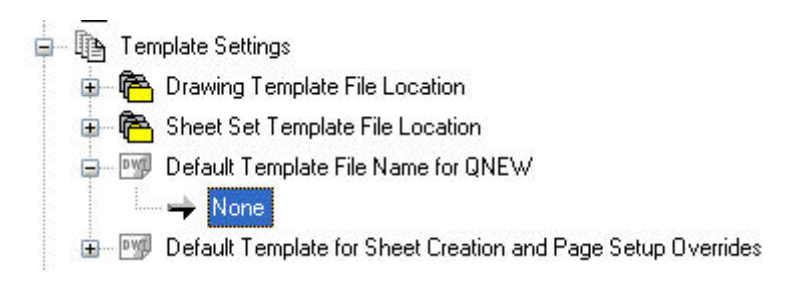

Browse (botón a la derecha de la caja de diálogo)

Se abrirá la ventana de selección de archivos de plantilla. Seleccionar la plantilla de dibujo *ACAD* y oprimir el botón *Open*.

| Look jn: 🛅 Temp | late                     | 💌 🦛 🖬  | 🔍 🗙 🎇 🛛 <u>V</u> ie | ws 🔻 Tools   |
|-----------------|--------------------------|--------|---------------------|--------------|
| Nombre          | · •                      | Tamaño | Tipo                | Fecha de mo  |
| 🕑 🛛 🗋 ртwt      | emplates                 |        | Carpeta de archivos | 30/06/2005 0 |
| om 🔁 Sheet      | Sets                     |        | Carpeta de archivos | 31/08/2005 ( |
| acad            | $\mathbf{b}$             | 33 KB  | AutoCAD Template    | 24/01/2003 0 |
| acad 🔤          | -Named Plot Styles       | 33 KB  | AutoCAD Template    | 05/01/2004 0 |
| ewg acadis      | 50                       | 25 KB  | AutoCAD Template    | 10/02/2004 0 |
| me 🔤 🕎 acadI    | SO -Named Plot Styles    | 25 KB  | AutoCAD Template    | 10/02/2004 0 |
| ANSI            | A (portrait) -Color Depe | 28 KB  | AutoCAD Template    | 10/02/2004 0 |
| ANSI            | A (portrait) -Named Plot | 28 KB  | AutoCAD Template    | 10/02/2004 0 |
| ANSI            | A -Color Dependent Plot  | 29 KB  | AutoCAD Template    | 10/02/2004 0 |
| ANSI            | A -Named Plot Styles     | 29 KB  | AutoCAD Template    | 10/02/2004 0 |
| PW ANSI         | B -Color Dependent Plot  | 28 KB  | AutoCAD Template    | 10/02/2004 0 |
| PW ANSI         | B -Named Plot Styles     | 29 KB  | AutoCAD Template    | 10/02/2004 0 |
| P MANSI         | C -Color Dependent Plot  | 29 KB  | AutoCAD Template    | 10/02/2004 0 |
| ANSI            | C -Named Plot Styles     | 29 KB  | AutoCAD Template    | 10/02/2004 0 |
| 2               |                          |        |                     | >            |
|                 |                          |        |                     |              |
| )               | acad                     |        |                     | Open         |

La ruta completa para el inicio rápido de la plantilla ACAD.dwt quedará registrada en el cuadro de diálogo:

| ent pr       | rofile:    | < <unnamed f<="" th=""><th>-rofile&gt;&gt;</th><th></th><th>😭 Current drawin</th><th>g: L</th><th>/rawing1.dv</th><th>vg</th></unnamed> | -rofile>>             |           | 😭 Current drawin     | g: L     | /rawing1.dv | vg                  |
|--------------|------------|----------------------------------------------------------------------------------------------------|-----------------------|-----------|----------------------|----------|-------------|---------------------|
| es           | Display    | Open and Save                                                                                                    | Plot and Publish      | System    | User Preferences     | Drafting | Selection   | Profiles            |
| arch         | n paths, f | ile names, and file l                                                                                                    | locations:            |           |                      |          |             |                     |
| Ð (          | 🗋 Tex      | t Editor, Dictionary,                                                                                                    | and Font File Nam     | es        |                      |          | <u> </u>    | <u>B</u> rowse      |
| <b>⊕</b> [   | 🗋 Prin     | t File, Spooler, and                                                                                                    | Prolog Section Na     | mes       |                      |          |             | 4.11                |
| <b>⊕</b> - [ | 🗋 Prin     | ter Support File Pat                                                                                                    | th                    |           |                      |          |             | A <u>d</u> d        |
| ÷ (          | 🖰 Auto     | omatic Save File Lo                                                                                                    | ocation               |           |                      |          |             | <u>R</u> emove      |
| ÷            | Colo       | or Book Locations                                                                                                    |                       |           |                      |          |             |                     |
| <u>۹</u>     | 🔁 Dati     | a Sources Locatior                                                                                                    | 1                     |           |                      |          |             | Move <u>U</u> p     |
| <b>-</b> - L | Terr       | nplate Settings                                                                                                    | 1000 C                |           |                      |          | =           | Move Down           |
|              |            | Drawing Lemplate                                                                                                    | File Location         |           |                      |          |             |                     |
|              |            | Sheet Set Templa                                                                                                    | ite File Location     |           |                      |          |             | <u>S</u> et Current |
|              |            |                                                                                                    | File Name for GNE     | w         | ción local\ datos de | programa |             |                     |
|              | Dwg        | Default Template                                                                                                    | for Sheet Creation    | and Pad   | Setun Overrides      | programa | <b>1</b>    |                     |
| ÷ (          | A Too      | Palettes File Loca                                                                                                    | itions                | ana r age | , coup o romaco      |          |             |                     |
| -<br>-       | Auth       | noring Palette File L                                                                                                    | ocations              |           |                      |          | ~           |                     |
|              | -          |                                                                                                    |                       |           |                      | >        |             |                     |
| hecifi       | u the dra  | wing template file i                                                                                                    | used by the QNEW      | comman    | 4                    |          |             |                     |
| ~~~ij        | y the dia  | ning template file t                                                                                                    | including and grift w | cominan   | -                    |          |             |                     |
|              |            |                                                                                                    |                       |           |                      |          |             |                     |

Para comenzar un dibujo nuevo con la plantilla predeterminada:

Presionar el icono **qnew** del Standard Tool Bar Por teclado QNEW

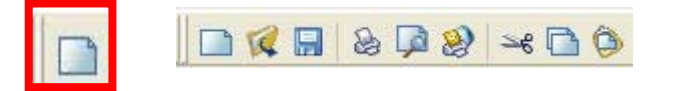

#### **DYNAMIC INPUT**

Esta nueva herramienta de **AutoCAD 2006**, al igual que la Línea de Comandos, constituye un medio de comunicación entre el programa y el operador. La particularidad del *Dynamic Input* está en la manera gráfica y simultánea con la que se hace el ingreso de datos, la atención del operador se enfoca a la altura del cursor más que en la parte inferior de la pantalla, en donde está la Línea de Comandos. Eso facilita la lectura de información, las solicitudes que hace el programa y el ingreso de datos.

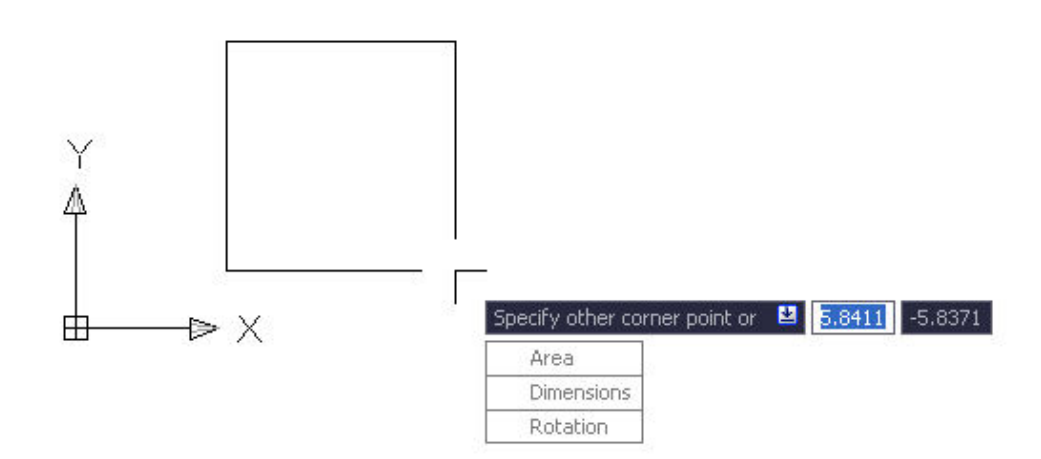

Esta herramienta se activa a través de:

Botón DYN en el Status Bar

La tecla de función F12

La variable DYNMODE =3

#### Tools / Drafting Settings / Dynamic Input.

| Snap and Grid Polar Tracking Object Snap | Dynamic Input                         |
|------------------------------------------|---------------------------------------|
| Enable Pointer Input                     | Enable Dimension Input where possible |
| Pointer Input                            | Dimension Input                       |
|                                          | 3.7721                                |
| 15 16 42 22 0669                         |                                       |
| 15,1045 222,0005                         |                                       |
| Settings                                 | S <u>e</u> ttings                     |
| Dynamic Prompts                          |                                       |
|                                          | Show <u>c</u> ommand prompting and    |
|                                          | command input near the crossnairs     |
| Specify first point:                     | Down Arrow key to access              |
|                                          | options.                              |
| Drafting Tooltig                         | Appearance                            |

*Nota:* Al seleccionar la opción **Pointer Input Settings**, queda predeterminado el formato de coordenadas Polar o coordenadas Relativas, lo que evita usar el carácter arroba @.

| 🖓 Pointer Input Settings 🛛 🔹 💽         |
|----------------------------------------|
| Format                                 |
| For second or next points, default to: |
| ⊙ Polar format                         |
| 🔿 Cartesian format                     |
| • Relative coordinates                 |
| O Absolute coordinates                 |
| Visibility                             |
| Show coordinate tooltips:              |
| O As soon as I type coordinate data    |
| • When a command asks for a point      |
| O Always - even when not in command    |
|                                        |
| OK Cancel Help                         |

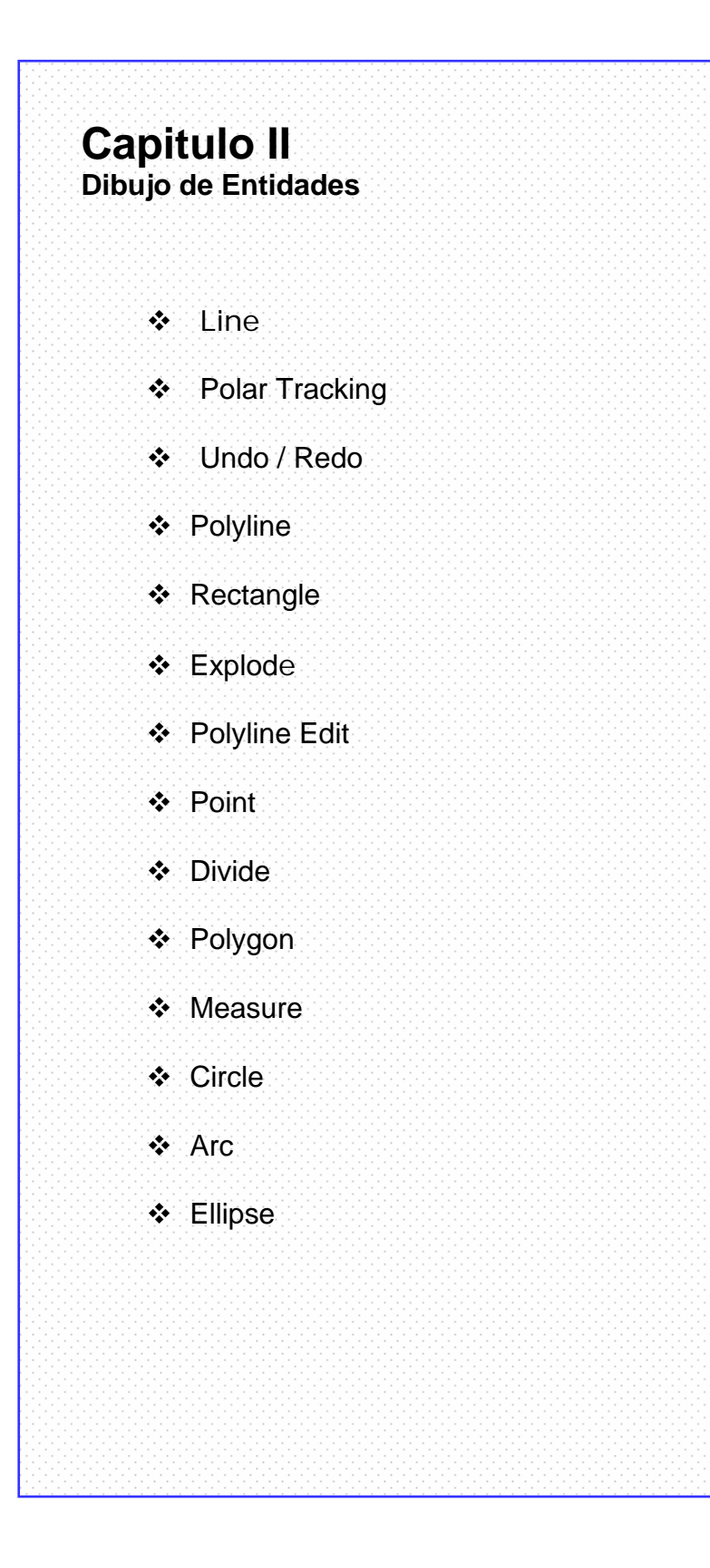

#### LINE (Líneas):

Una línea es un segmento de recta comprendido entre dos puntos. En AutoCAD el comando líne puede constar de un segmento o de una serie de segmentos conectados, aunque cada uno se maneja de forma independiente.

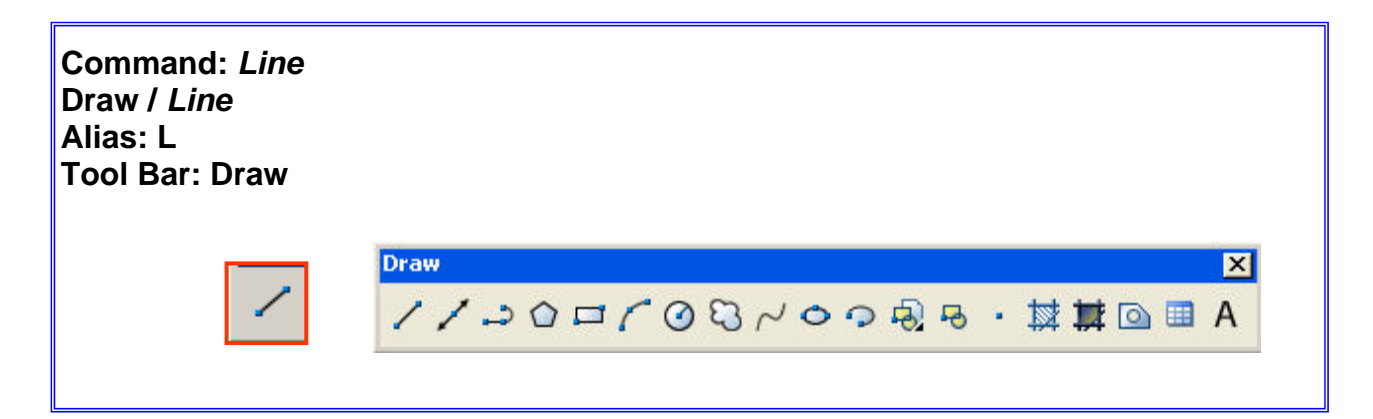

Command: Line LINE Specify first point: **Specify next point or [Undo]:** Determinar el punto siguiente

Determinar el primer punto

Nota: Usando Dynamic Input, no hace falta anteponer el carácter arroba @ para determinar el siguiente punto, automáticamente se activa el Tool Tip que solicita el ingreso del primer punto:

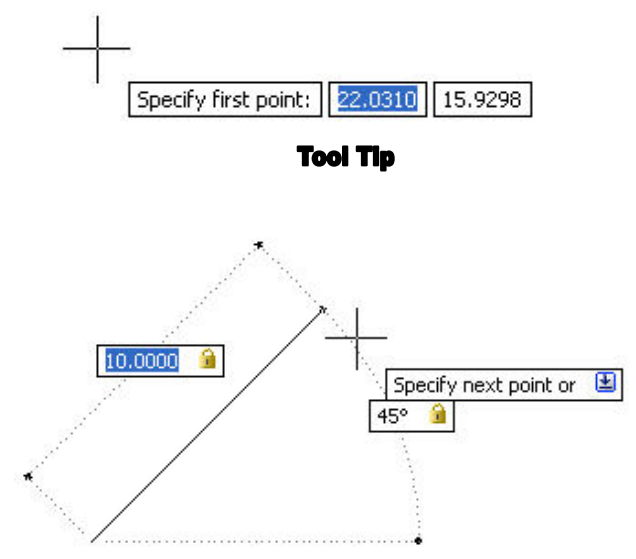

Después de indicar el primer punto, se ingresa el siguiente; nótese que a través del formato polar la línea queda perfectamente definida.

Para conmutar entre los parámetros lineal y angular solo basta pulsar la tecla **TAB** (tabulador).

El icono del candado indica que los valores fueron ingresados manualmente y están parcialmente fijos pero con la tecla **TAB** pueden modificarse.

#### ORTHO

#### Dibujando Líneas Forzando los Ángulos Ortogonales:

La tecla **F8** o el botón **ORTHO** en la línea de estado, fuerzan el cursor a reconocer solamente los ángulos 0, 90, 180 y 270 grados. La construcción de líneas a través de este método consiste en fijar las direcciones con el mouse y por medio del teclado escribir la longitud del segmento que se desea dibujar.

#### Polar Tracking (OTRACK) Coordenadas Polares

Antes de seleccionar el comando *Line* se pre-establecen los ángulos a usar a través de la caja de diálogo **Polar tracking.** Esta fijará los ángulos ortogonales (0° 90° 180° y 270°) y además todos los ángulos no ortogonales que se quieran predeterminar.

#### Tools / Drafting Settings / Polar Tracking:

| Polar Angle Settings       Increment angle:       90       Additional angles | New<br>Delete | Object Snap Tracking Settings         Image: Track orthogonally only         Track using all polar angle settings         Polar Angle measurement         Absolute         Relative to last segment |
|------------------------------------------------------------------------------|---------------|----------------------------------------------------------------------------------------------------|
|                                                                              |               | <ul> <li>Absolute</li> <li>Relative to last segment</li> </ul>                                                                                                    |

Para cargar ángulos nuevos: **Additional Angles** / **New**: Escribir los ángulos en el área cuadrada de la caja de dialogo

Para trabajar con ángulos rectos inclusive: **Tracking using all polar angle settings**.

Esta ayuda se activa rápidamente con: **Polar Tracking on (F10)** funciona de modo activado / desactivado

El **polar Tracking** funciona cuando la función **Polar** está activada, ésta controla el manejo de coordenadas polares en el dibujo. Activarla con el botón **Polar** en la barra de estado junto a **OTRACK**.

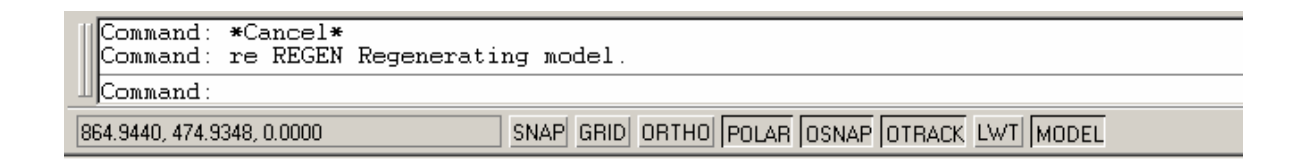

#### UNDO (Deshacer):

Retroceder paso a paso las acciones de dibujo. No es igual a borrar, es retroceder, deshacer lo que se ha construido.

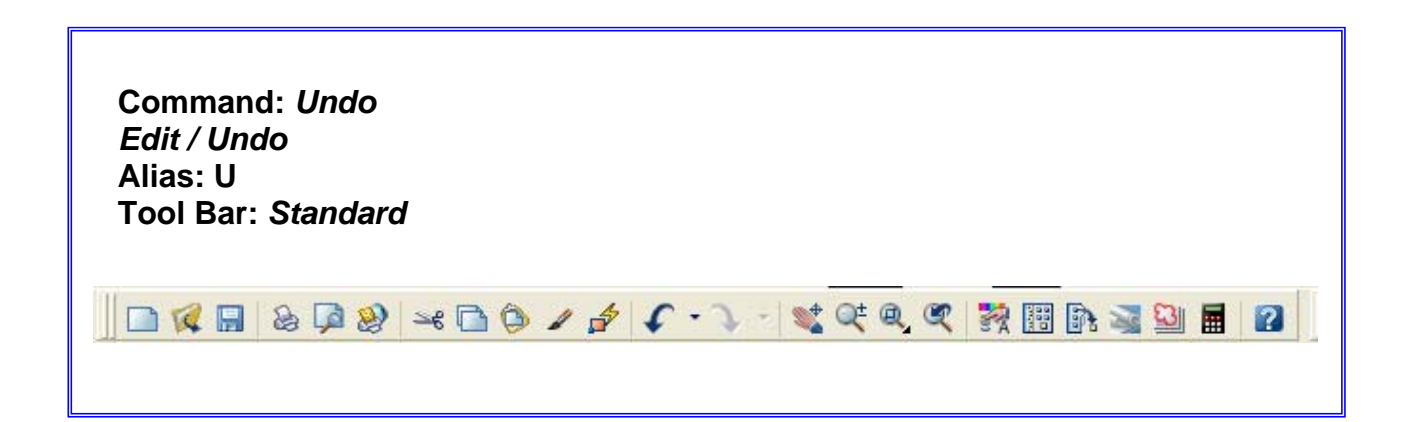

*Nota:* Por teclado al escribir *U* y presionar *Enter* retrocederá sólo el ultimo paso. Por la barra de herramientas es posible deshacer varios pasos.

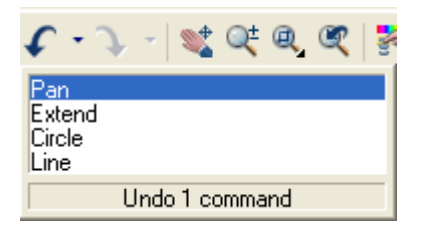

**Nota**: No es posible seleccionar el comando a deshacer, por ejemplo en la figura anterior se muestran cuatro comandos, *Pan, Extend, Circle y Line;* si quisiéramos solamente deshacer el comando *Line* no se podría; debemos deshacer todos los comandos anteriores hasta llegar al comando *Line*.

# **REDO (Recuperar)**

Recupera los pasos deshechos por Undo, es posible recuperar todos los pasos deshechos.

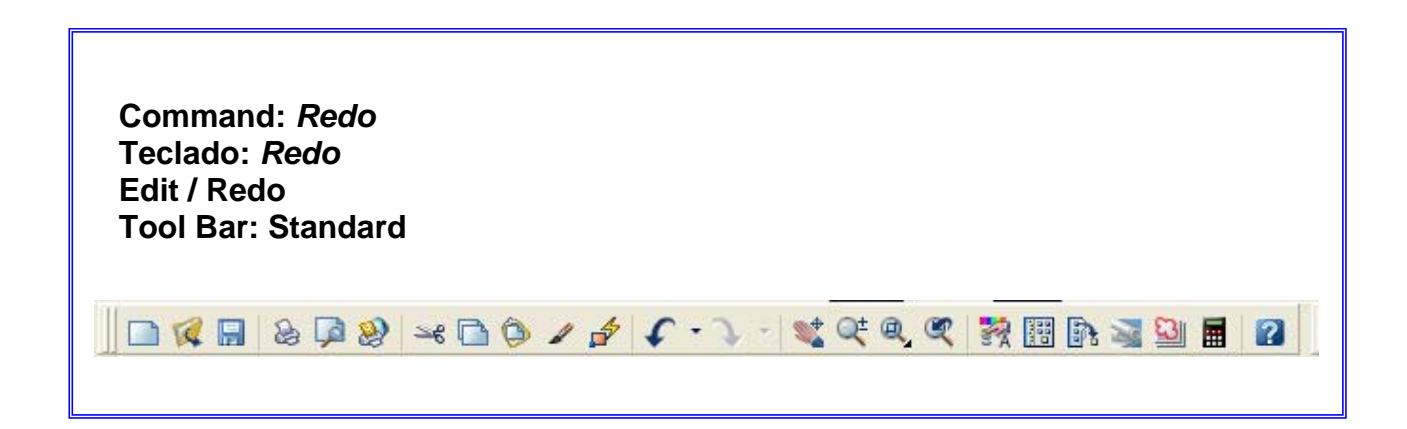

| J -                                         | 💐 🔍 🍳 🏹 🔡       |
|---------------------------------------------|-----------------|
| Pline<br>Line<br>Circle<br>Fillet<br>Fillet |                 |
|                                             | Redo 5 commands |

Undo y Redo se despliegan con el botón derecho del mouse sobre el área gráfica.

| Repeat UNDO                   |  |  |  |
|-------------------------------|--|--|--|
| Cut                           |  |  |  |
| Сору                          |  |  |  |
| Copy with Base Point          |  |  |  |
| Paste                         |  |  |  |
| Paste as Block                |  |  |  |
| Paste to Original Coordinates |  |  |  |
| Undo                          |  |  |  |
| Redo                          |  |  |  |
| Pan                           |  |  |  |
| Zoom                          |  |  |  |
| Quick Select                  |  |  |  |
| Find                          |  |  |  |
| Options                       |  |  |  |

#### POLYLINE (Polilínea):

Se llama polilinea (polyline) a uno o varios segmentos de diferente longitud e inclinación que se comportan como una sola entidad, puede incluir arcos de diferente radio en su desarrollo.

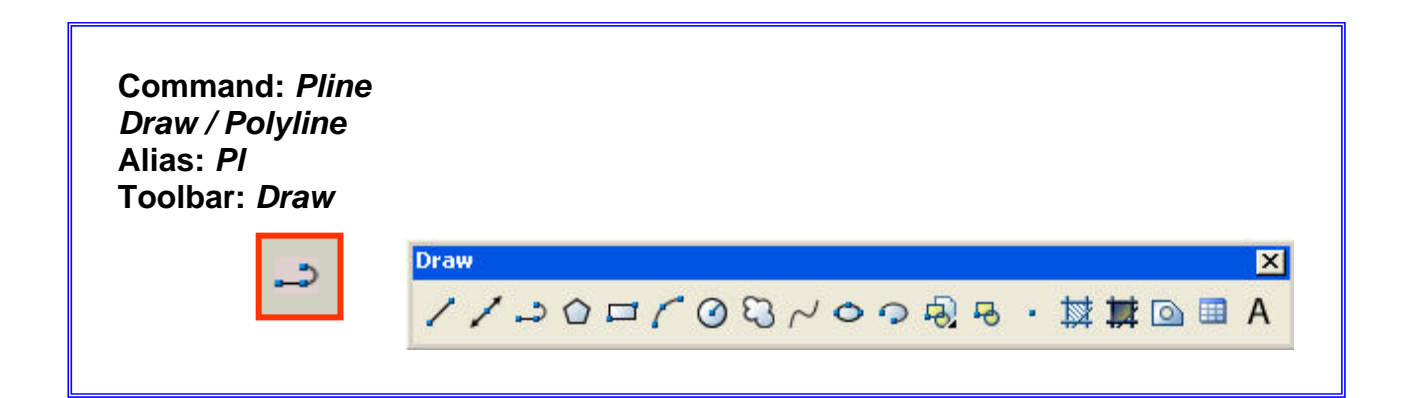

Command: PLINE

Specify start point: Precisar el primer punto

*Current line-width is 0.0000* **El grosor de la línea actual es 0.000** 

Specify next point or [Arc/Halfwidth/Length/Undo/Width]: Precisar punto siguiente

La opción Arco permite combinar segmentos rectos con arcos

Specify endpoint of arc or [Angle/CEnter/CLose/Direction/Halfwidth/Line/Radius/Second point/Undo/Width]: Precisar punto final del arco

#### **RECTANGLE (Rectángulo)**:

Este comando permite dibujar rectángulos por medio de los vértices opuestos. El resultando en una entidad única (poly línea).

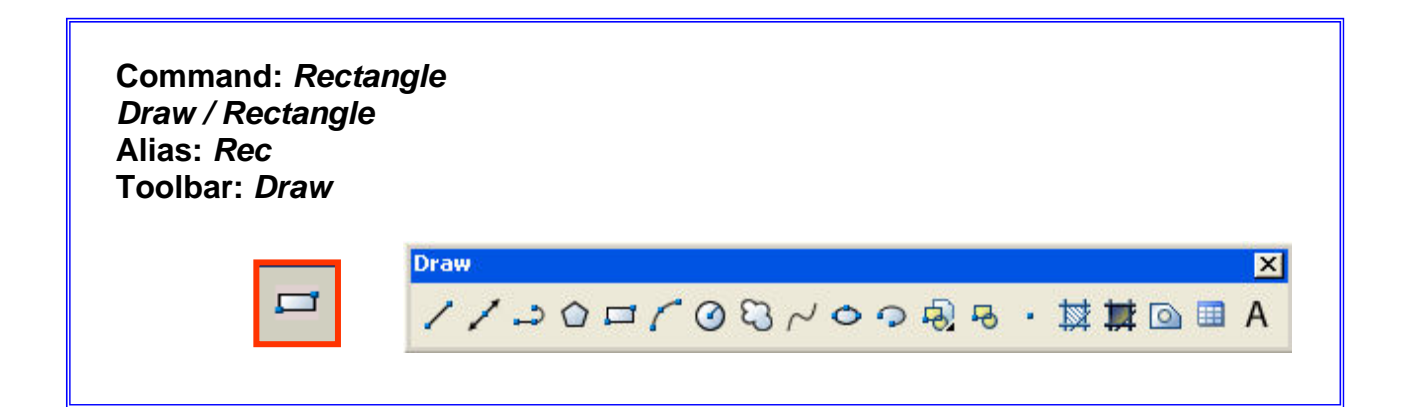

#### Command: Rectangle

Specify first corner point or [Chamfer/Elevation/Fillet/Thickness/Width]: Determinar el primer punto (primer ángulo)

Specify other corner point or [Area/Dimensions/Rotation]: Determinar el segundo punto (ángulo opuesto) Dibujando Rectángulos:

Opción Área:

Command: Rectangle

Specify first corner point or [Chamfer/Elevation/Fillet/Thickness/Width]: Determinar el primer punto (primer ángulo)

Specify other corner point or [Area/Dimensions/Rotation]: A Determinar el segundo punto (ángulo opuesto): A

Enter area of rectangle in current units <100.0000>: **72** Ingrese área del rectángulo: **72** 

Calculate rectangle dimensions based on [Length/Width] <Length>: **enter Calcular dimensiones del rectángulo basado según su largo: enter** 

Enter rectangle length <10.0000>: 6 Ingrese Longitud del Rectángulo: 6

Opción Rotación

Command: Rectangle

Specify first corner point or [Chamfer/Elevation/Fillet/Thickness/Width]: Precisar el punto para el primer ángulo

Specify other corner point or [Area/Dimensions/Rotation]: **R Precisar el punto para el ángulo opuesto: R** 

Specify rotation angle or [Pick points] <0>: **45** Especifique ángulo de rotación: **45** 

Specify other corner point or [Area/Dimensions/Rotation]: Determinar el segundo punto (ángulo opuesto)

#### **Opción Dimensions**

#### Command: Rectangle

Specify first corner point or [Chamfer/Elevation/Fillet/Thickness/Width]: Determinar el primer punto (primer ángulo)

Specify other corner point or [Area/Dimensions/Rotation]: **D** Especifique punto esquina opuesta: **D** 

Specify length for rectangles <6.0000>: 20 Especifique Longitud del Rectángulo: 20

Specify width for rectangles <12.0000>: 30 Especifique Ancho del Rectángulo: 30

Specify other corner point or [Area/Dimensions/Rotation]: Determinar el segundo punto (ángulo opuesto)

Nota: Solo hay 4 opciones para determinar el segundo punto del rectángulo.

Opción Chamfer: Esquinas unidas por un segmento de recta

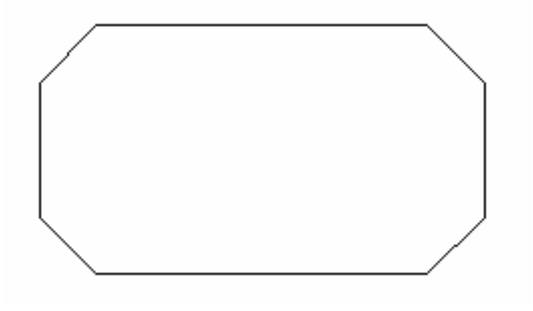

**Opción Fillet:** Esquinas unidas por un segmento de circunferencia

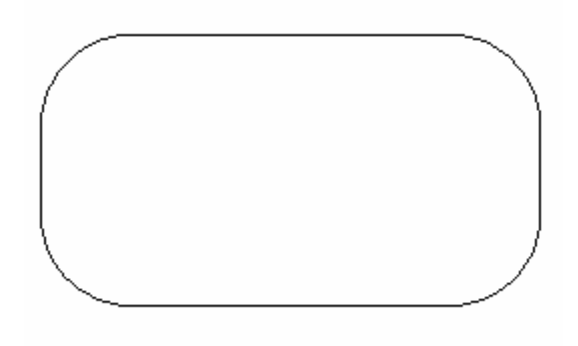

# Opción Width:

Cambia el espesor de la línea que define el rectángulo

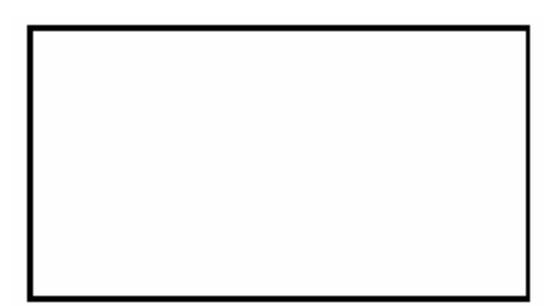

# **POLYGON (Polígono):**

Dibuja polígonos regulares.

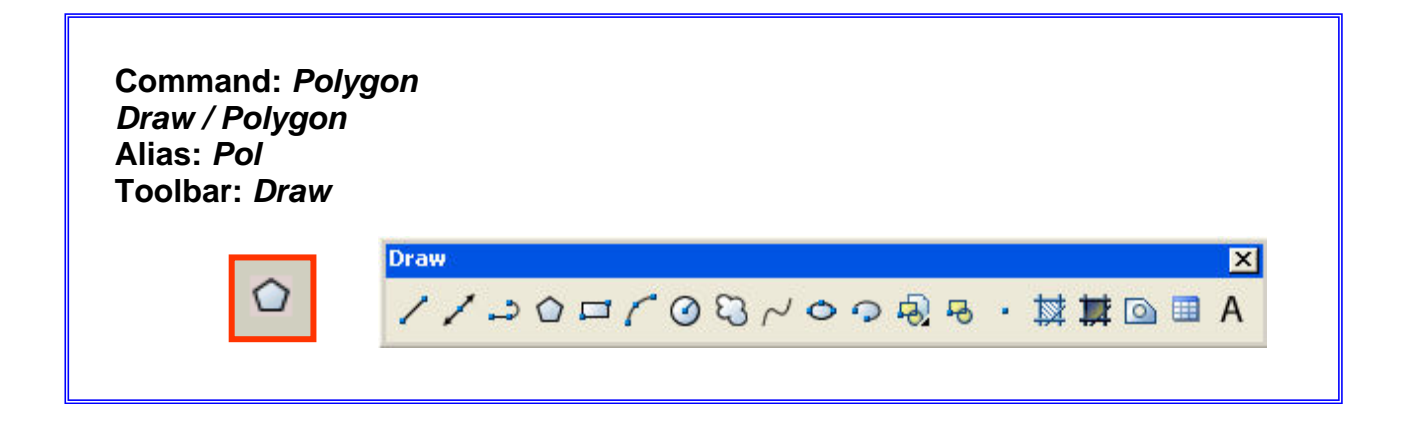

Los polígonos pueden ser inscritos o circunscritos y además podemos dibujarlos controlando la dimensión de sus lados.

# Command: POLYGON

Enter number of sides <4>: 5 Ingrese el número de lados <4>: 5

Specify center of polygon or [Edge]: Especifique centro del poligono o [Lado]

Enter an option [Inscribed in circle/Circumscribed about circle] <I>: I Ingrese una opción [Inscrito/Circunscrito] <I>: I

Specify radius of circle: 5 Especifique radio del círculo: 5

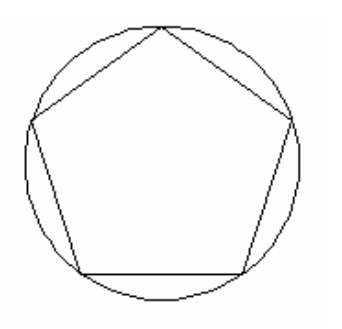

Polígono Inscrito

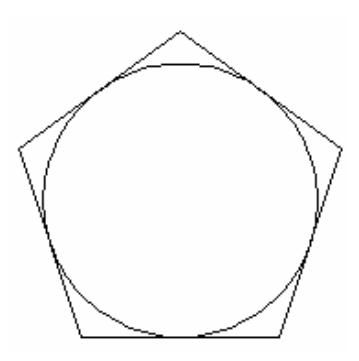

Polígono circunscrito

# **EXPLODE (Descomponer)**:

Separar en sus componentes básicos objetos tales como Polilíneas, bloques, cotas, etc.

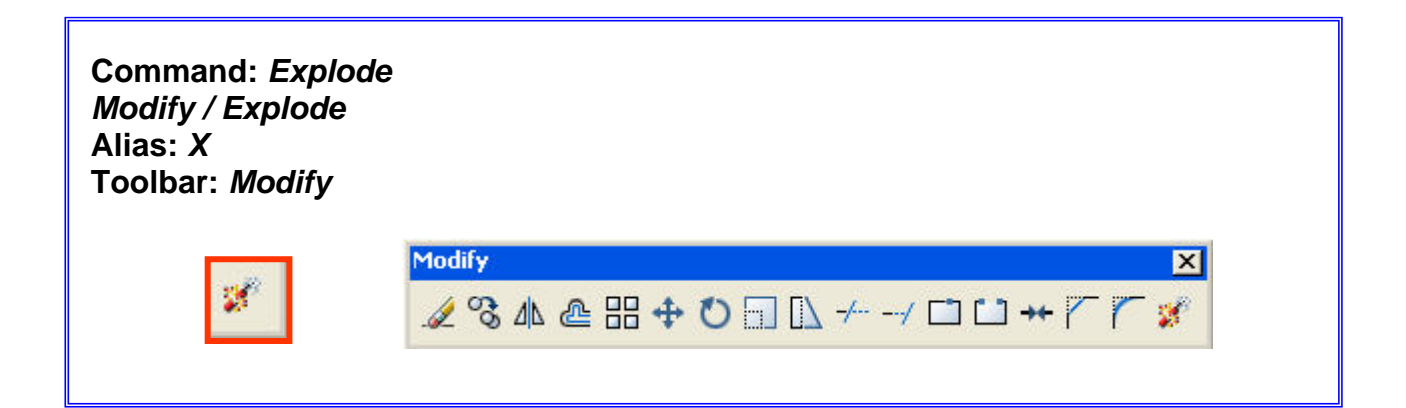

# Command: EXPLODE

Select objects: Specify opposite corner: Seleccionar objetos: Especifique ventana de selección

# PEDIT: Polyline Edit (Editar Poli-líneas):

Permite modificar múltiples características de una polilínea 2D.

*Nota:* La opción **Join** (Unir) añade a una línea o polilínea otros objetos que dan origen a una nueva polilínea.

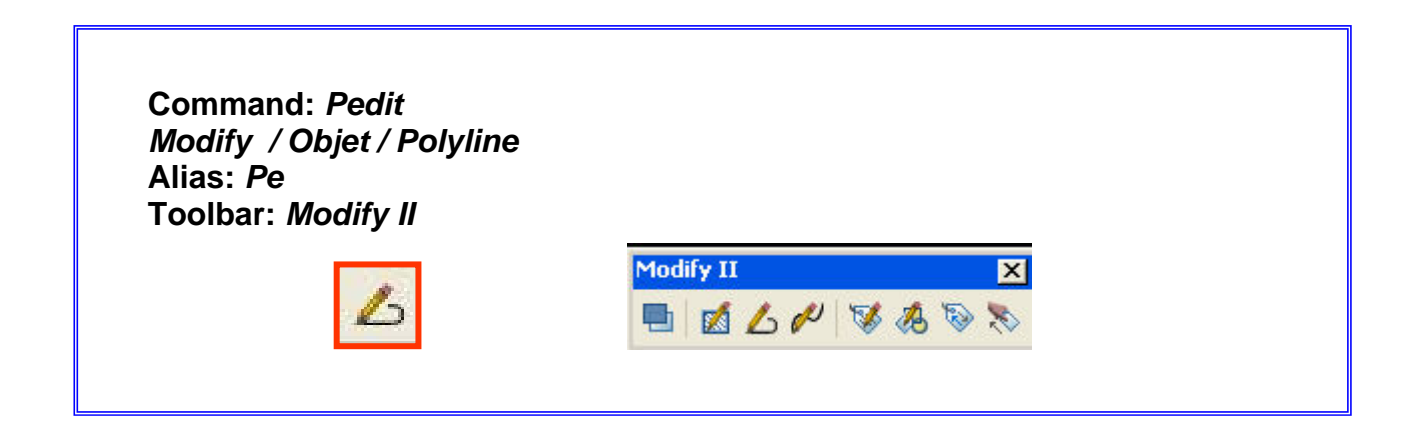

#### Command: PEDIT

Select polyline or [Multiple]: Seleccione la polilínea o [Multiple]

Object selected is not a polyline El objeto seleccionado no es una polilínea

Do you want to turn it into one? <Y> Desea convertirlo en un solo objeto?

Enter an option [Close/Join/Width/Edit vertex/Fit/Spline/Decurve/Ltype/gen/Undo]: J Ingrese una opción: J

Select objects: Specify opposite corner: Seleccionar objetos:

# **POINT (Punto):**

Los puntos se dibujan directamente con el mouse marcando su posición en el área gráfica o introduciendo sus coordenadas.

Nota: Es necesario configurar primero el tipo de representación y la escala del punto, esto se hará con la variable Point Style

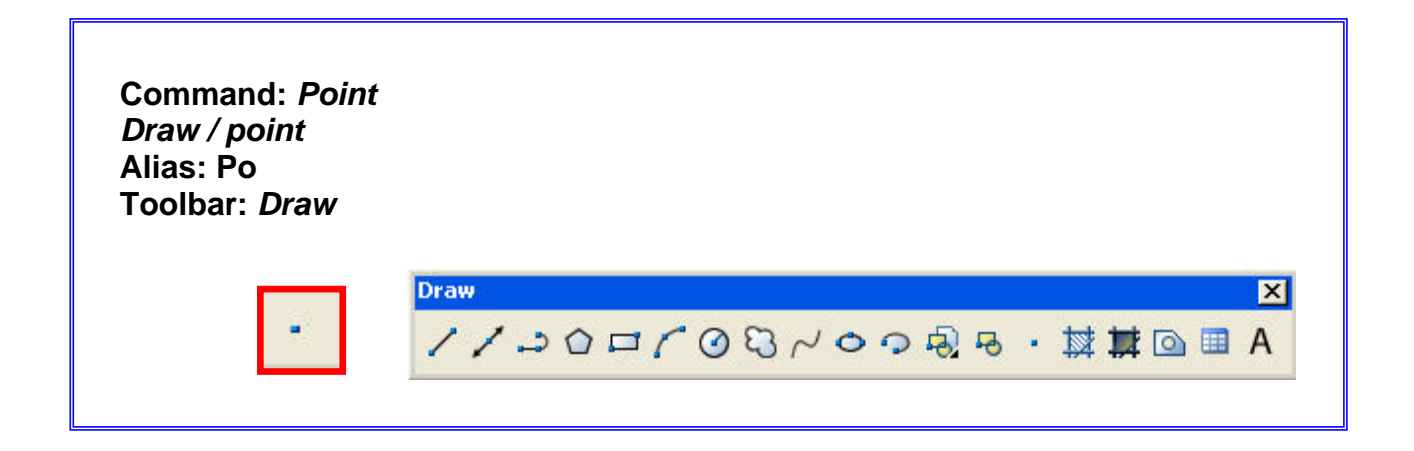

#### Command: POINT

Current point modes: PDMODE=0 PDSIZE=0.0000 Specify a point: Especificar punto

# **Command: POINT STYLE** Format / Point Style

Nota: El Point Style no es un comando, es el menu para la variable Ddptype. A efectos prácticos se presenta con la siguiente caja de diálogo:

| 🚇 Point Style                                                                       |                    |             | ×          |  |
|-------------------------------------------------------------------------------------|--------------------|-------------|------------|--|
|                                                                                     | $\left  + \right $ | $\square$   |            |  |
| $\bigcirc \bigcirc$                                                                 | $\bigcirc$         | $\boxtimes$ | $\bigcirc$ |  |
|                                                                                     |                    | $\square$   |            |  |
|                                                                                     | ₿                  | $\square$   |            |  |
| Point Size: 5.0000 %                                                                |                    |             |            |  |
| <ul> <li>Set Size Relative to Screen</li> <li>Set Size in Absolute Units</li> </ul> |                    |             |            |  |
| OK Cancel Help                                                                      |                    |             |            |  |

# **DIVIDE (Dividir):**

Se utiliza para dividir un objeto en un número específico de partes de igual longitud. La división se hace evidente mediante puntos.

Command: *Divide Draw / point / Divide* Alias: *Div* 

Command: DIVIDE

Select object to divide: Seleccione el objeto a dividir

Enter the number of segments or [Block]: Ingrese número de segmentos

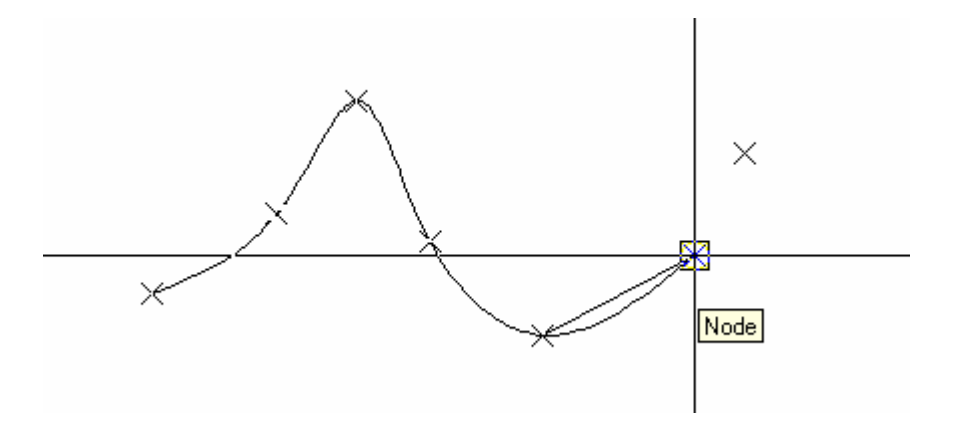

Nota: El Objet snap NODE permite escoger los puntos (points) como referencia

# Usar la Opción Block Como Elemento Divisorio

#### Command: DIVIDE

Select object to divide: Seleccione objeto a dividir

Enter the number of segments or [Block]: B

*Enter name of block to insert:* **Ingrese nombre del Bloque a insertar:** 

Align block with object? [Yes/No] <Y>: Alinear Bloque con el objeto?

Enter the number of segments: Ingrese número de segmentos:

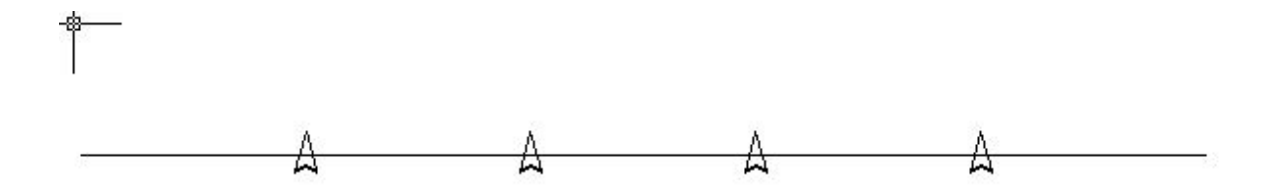

#### **MEASURE (Medir):**

Similar al comando Divide, al dividir un objeto seleccionado mediante puntos o bloques, pero establece una longitud determinada por el usuario para cada división.

*Nota:* Similar que el comando Divide, puede segmentar el objeto con points o con bloques existentes.

Command: *MEASURE Draw / point / measure* Alias: *Me* 

# Command: *MEASURE*

Select object to measure: Seleccione el objeto a dividir)

Specify length of segment or [Block]: **B** Ingrese longitud de segmento o la opción Bloque:

Enter name of block to insert: Ingrese nombre del Bloque a insertar:

Align block with object? [Yes/No] < Y>: Alinear Bloque con el objeto?

Specify length of segment: Especifique longitud del segmento:

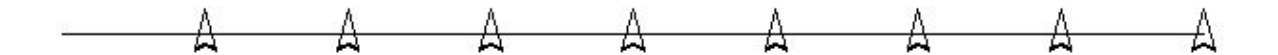

# **CIRCLE (Círculo):**

Dibujo de círculos a través de sus propiedades Geométricas. Hay cinco procedimientos diferentes.

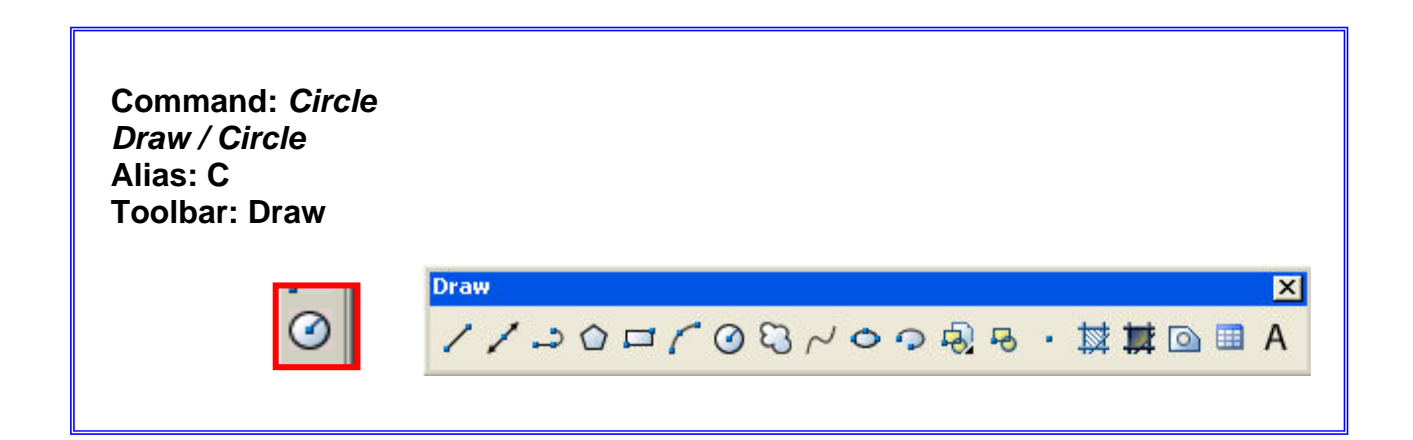

# Command: CIRCLE

Specify center point for circle or [3P/2P/Ttr (tan tan radius)]: Especifique el centro del círculo

Specify radius of circle or [Diameter]: Especifique el radio del círculo o [Diametro]:

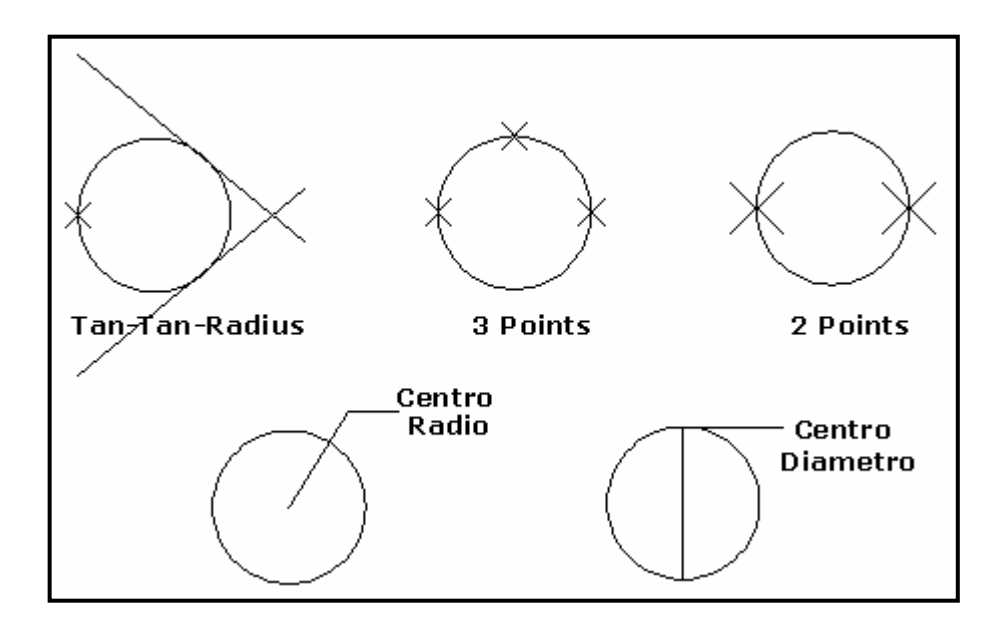

# ARC (Arco):

Dibujar arcos de circunferencia con opciones según sus propiedades geométricas.

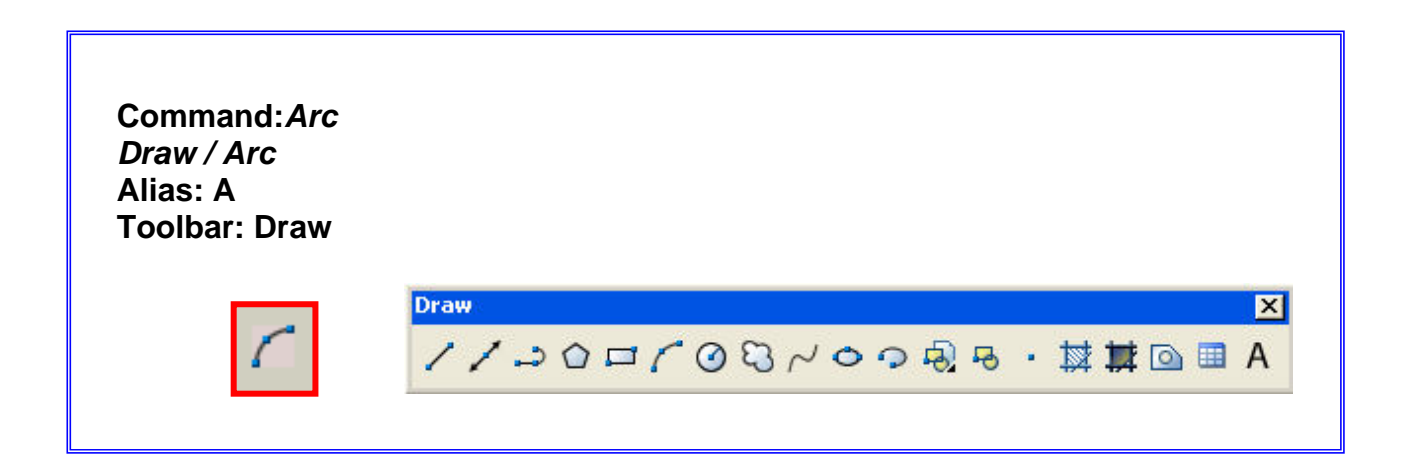

# Command: ARC

Specify start point of arc or [Center]: Especifique punto inicial del arco o [Centro]

Specify second point of arc or [Center/End]: Especifique segundo punto del arco o [Centro/Fin]

Specify end point of arc: Especifique punto final del arco:

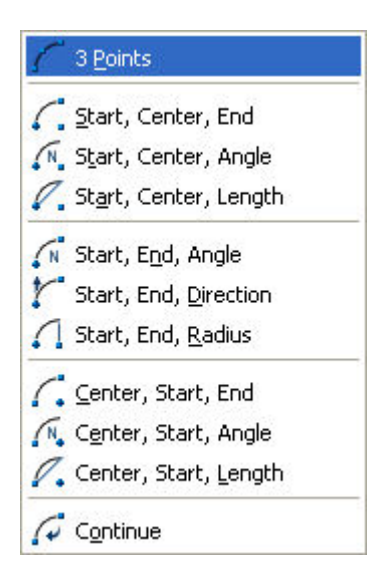

**Opciones de Dibujo de Arcos Según sus Propiedades Geométricas:** 

**Start, Center, End:** *Inicio, centro, final*: Esta opción toma el primer punto como inicio del trazado del arco, el segundo define el radio del arco, y el tercero el final del arco.

**Start, Center, Angle:** *Inicio, centro, ángulo*: Es similar a la anterior sustituyendo el punto final por el ángulo del arco.

**Start, Center, Lenght:** *Inicio, centro, longitud:* Solicita un punto para iniciar el arco, un segundo punto que será su centro y la longitud de la cuerda que une los extremos del arco.

**Start, End, Angle:** *Inicio, final, ángulo*: Un primer punto para iniciar el arco, un segundo punto para finalizar y el valor del ángulo.

**Start, End, Direction:** *Inicio, final, dirección:* Similar al anterior en los puntos iniciales, al escoger el ultimo punto aparecerá un vector para dar la dirección al arco (derecha, izquierda, arriba o abajo).

Todas las restantes opciones son combinaciones de las ya expuestas, aportar el dato requerido por el programa.

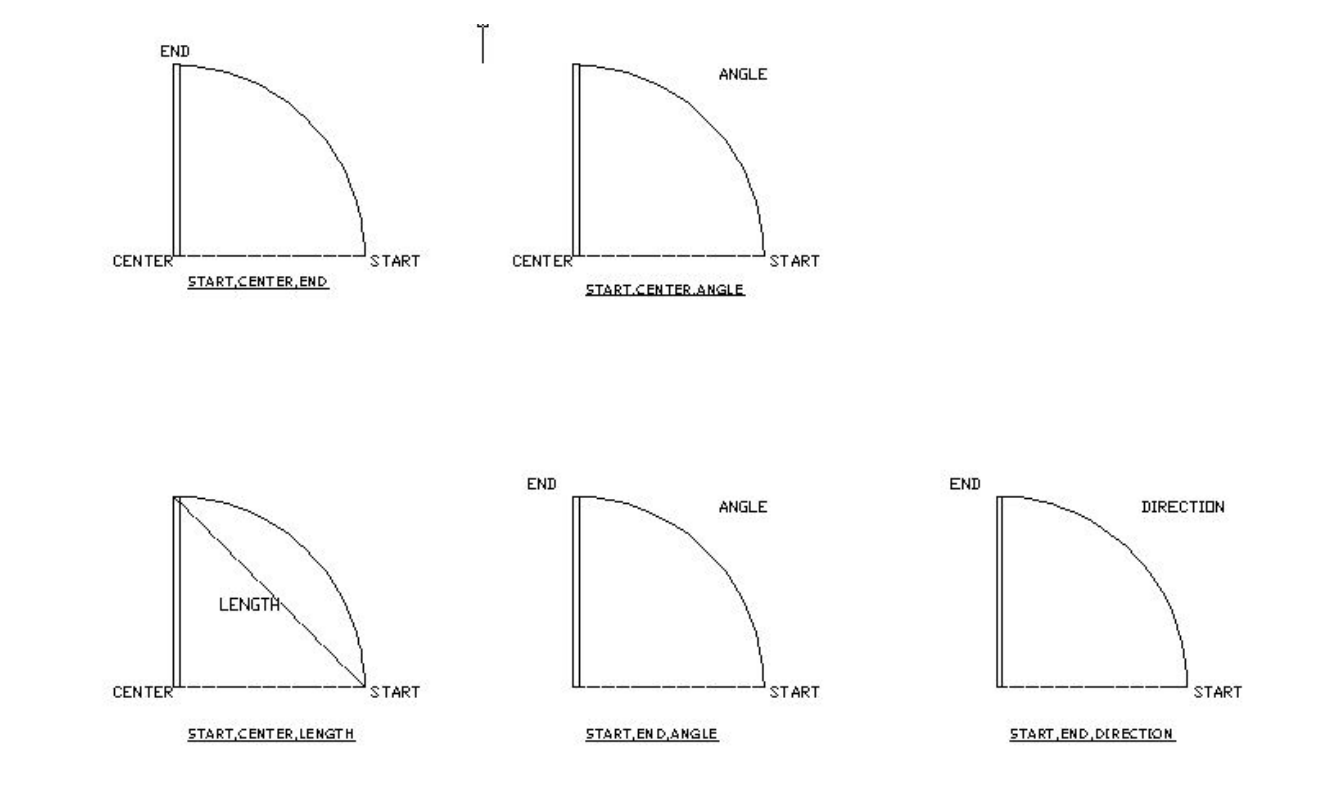
### ELLIPSE (Elipse):

A través de este comando se dibujan elipses completas y arcos de elipse.

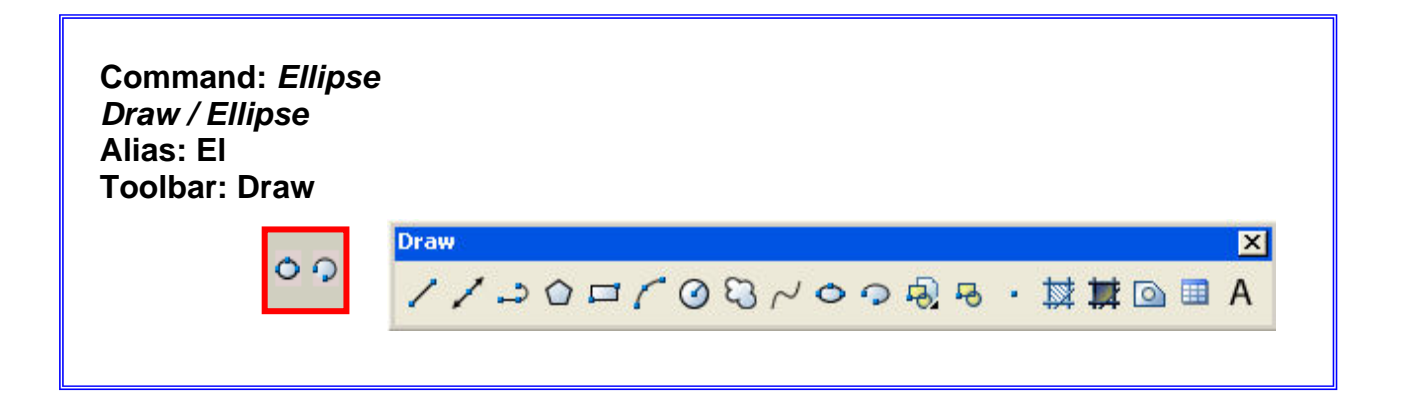

### Command: ELLIPSE

Specify axis endpoint of elliptical arc or [Center]: Especifique extremo del eje del arco elíptico o [Centro]

Specify other endpoint of axis: Especifique extremo opuesto del eje

Specify distance to other axis or [Rotation]: Especifique distancia del otro eje o [Rotación]:

### **Opciones Geométricas para el Dibujo de Elipses:**

Center: Dibuja elipses a partir de su centro.

Axis / end: Dibuja elipses partiendo de sus ejes mayor y menor

**Arc:** Cuando de una elipse es posible escoger una sección, logrando como resultado un arco elíptico.

*Nota:* La opción **Axis / End** trabaja con valores de semi-eje para su eje menor, es decir la mitad de la medida del eje menor.

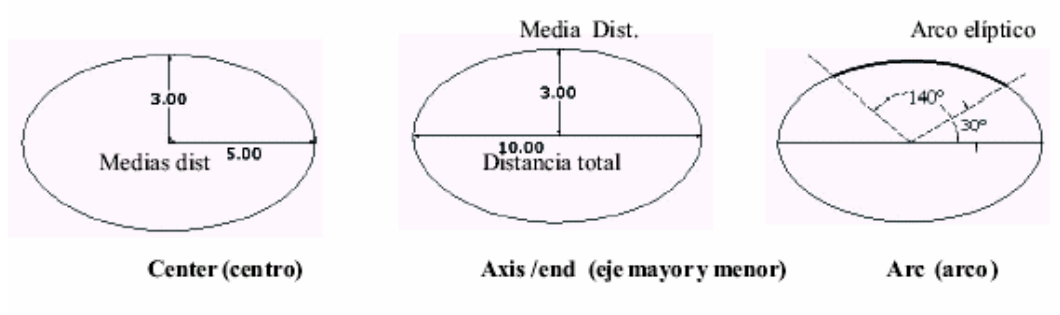

#### SPLINE:

Es una curva suave que pasa a través o cerca de una secuencia de puntos. Es posible controlar cuan cerca se ajusta la curva a los puntos.

El comando SPILNE crea un tipo de curva conocida como NURBS (nonuniform rational B-spline).

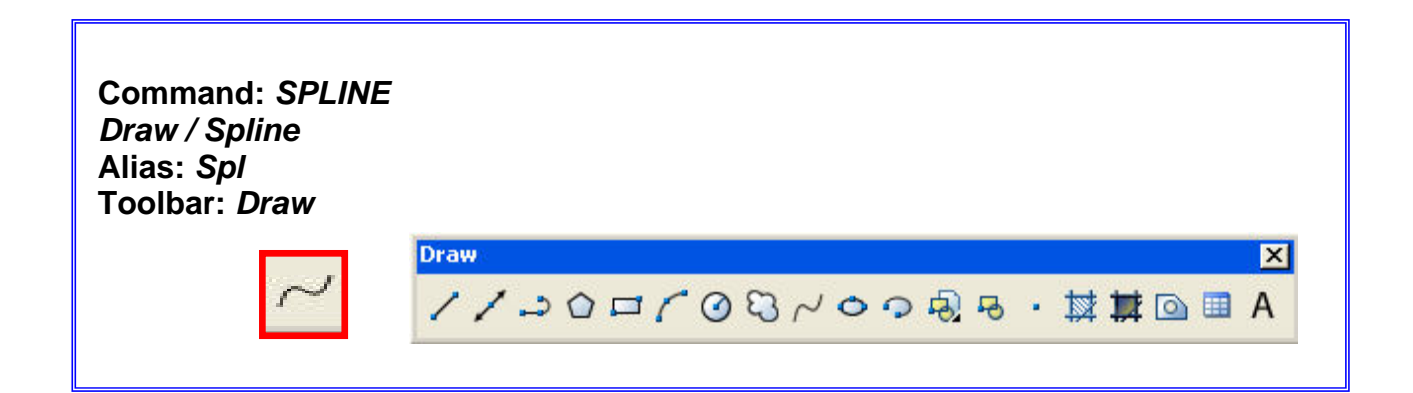

### Command: SPLINE

Specify first point or [Object]: Especificar primer punto o [Objeto]:

Specify next point: <Ortho off> Especificar siguiente punto:

Specify next point or [Close/Fit tolerance] <start tangent>:

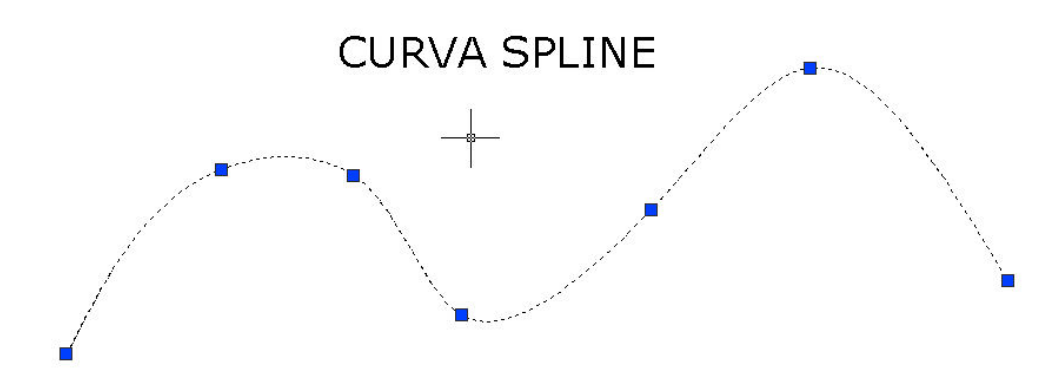

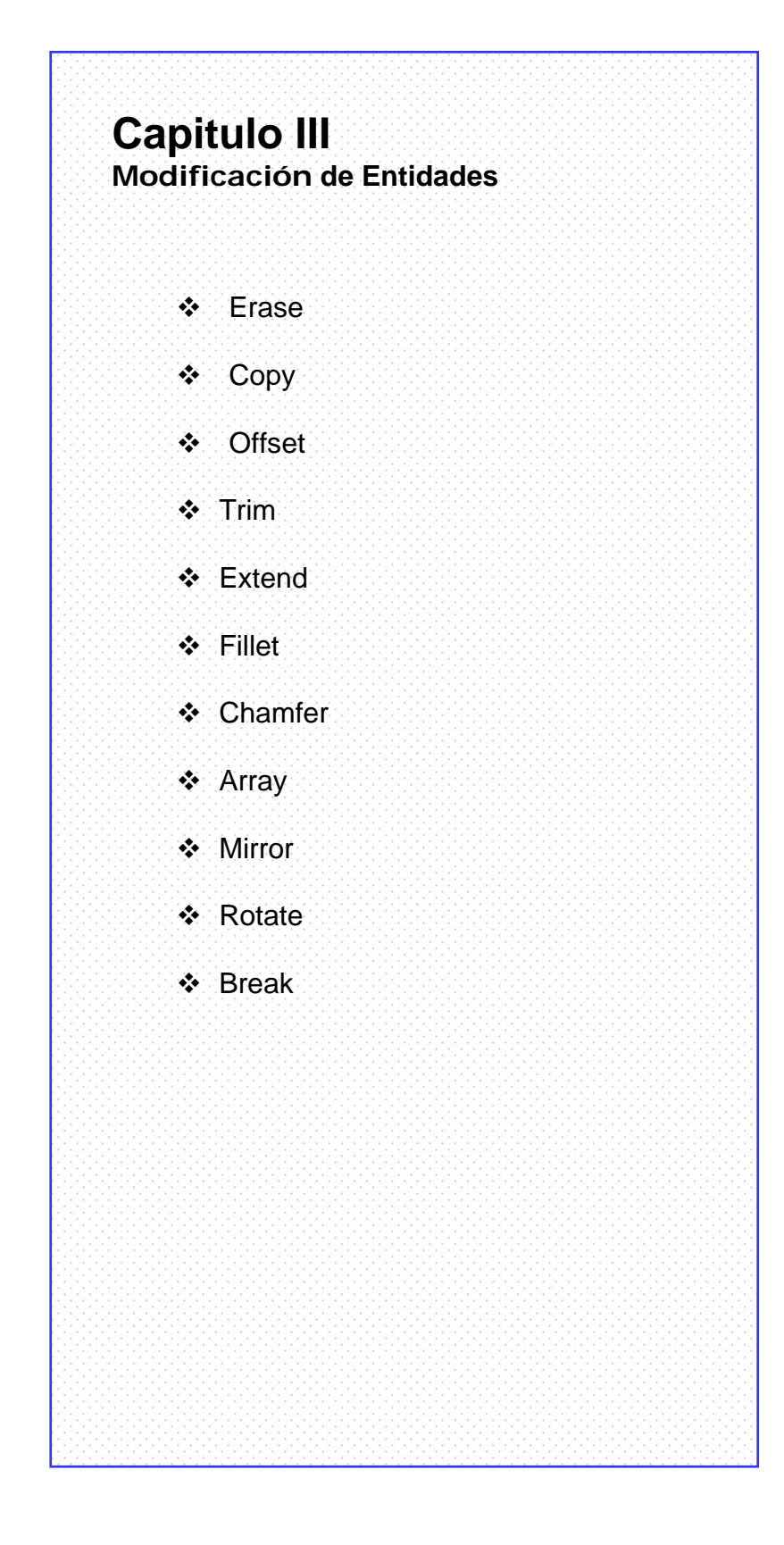

### ERASE (Borrar):

Elimina objetos o grupos de objetos existentes en el dibujo.

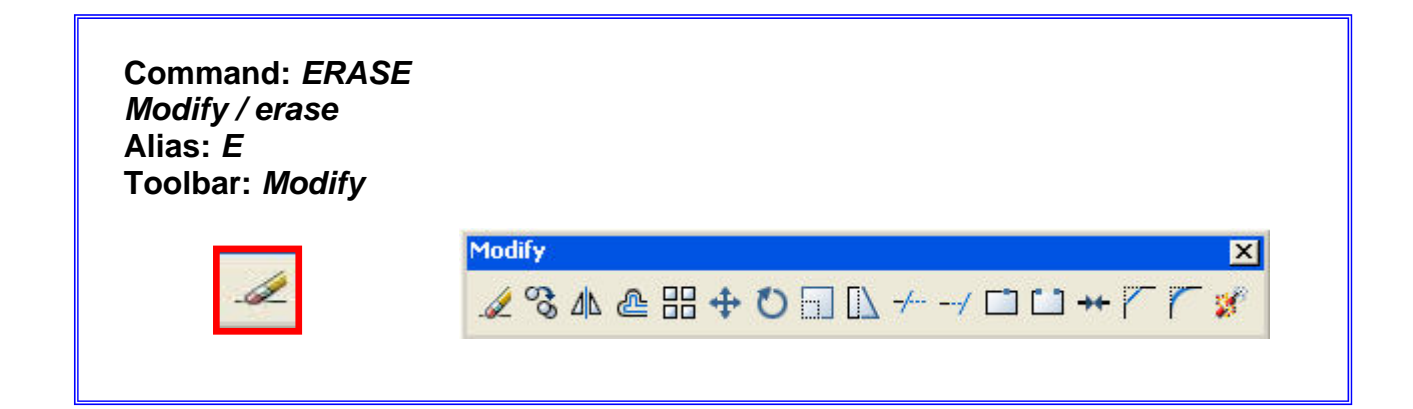

### MOVE (Mover):

Desplaza la selección de objetos a posiciones específicas.

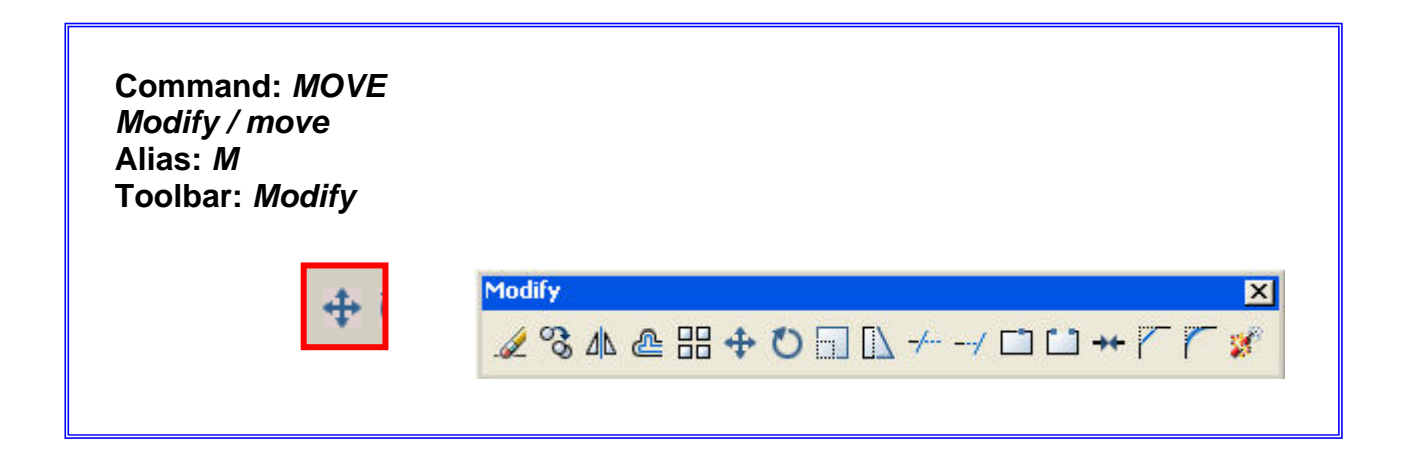

### COPY (Copiar):

Crea duplicados o copias de los objetos seleccionados.

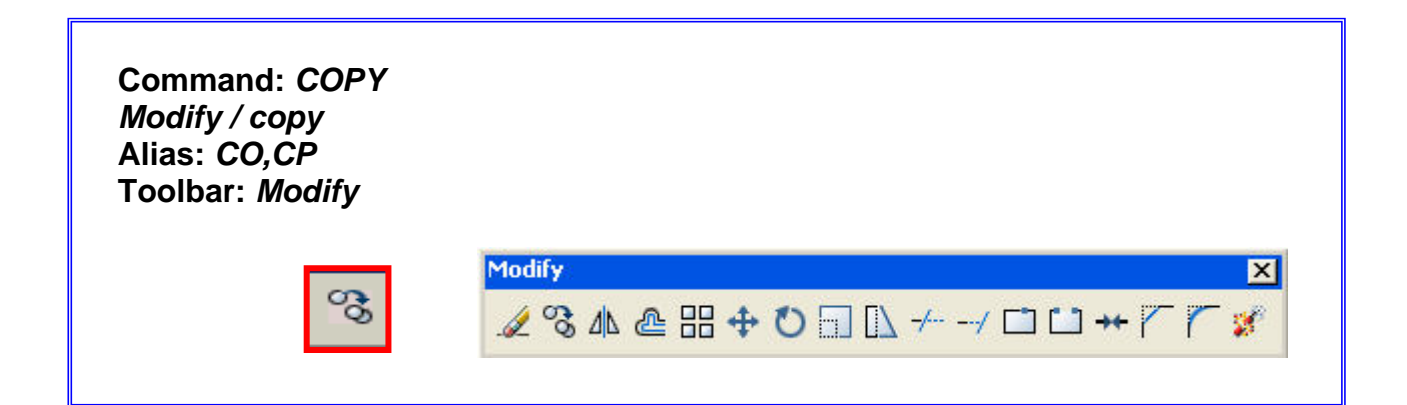

### Command: COPY

Select objects: Seleccionar objetos:

Select objects: Seleccionar objetos: enter

Specify base point or [Displacement] <Displacement>: Specify second point or <use first point as displacement>: Especificar punto base o [Desplazamiento]: Especificar segundo punto]

39

### **OFFSET (Copias Paralelas):**

Genera copias paralelas y concéntricas equidistantes. La distancia es determinada por el usuario.

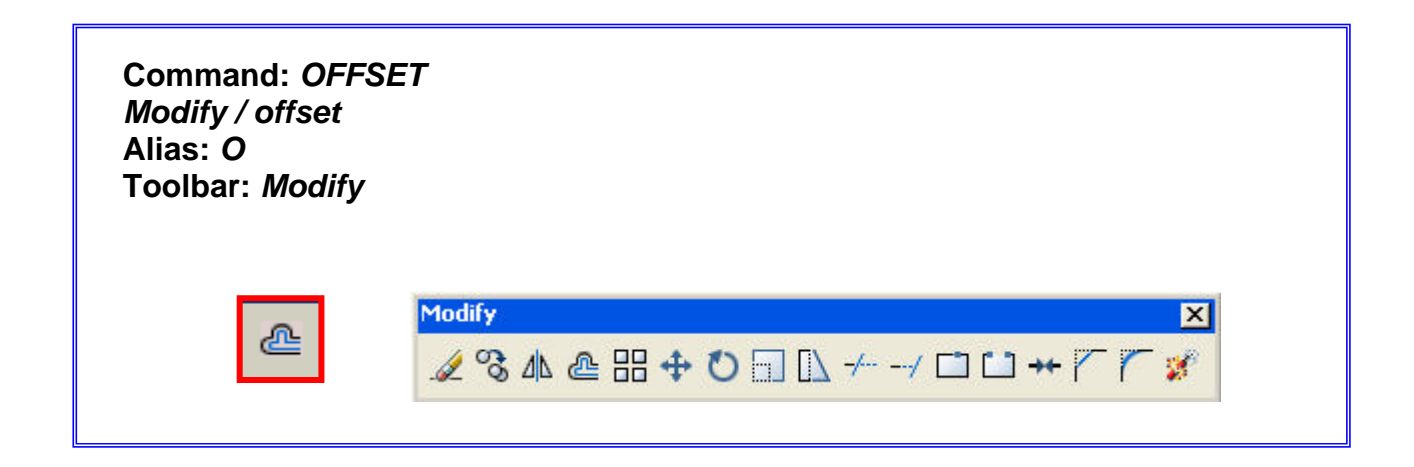

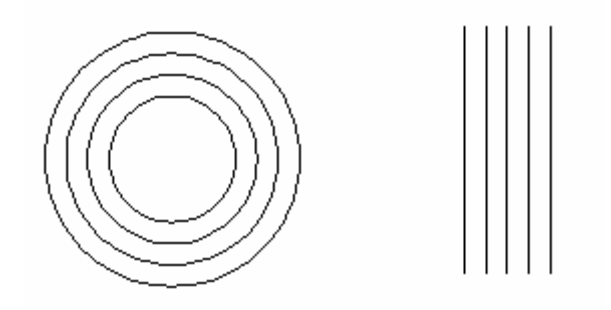

### Command: OFFSET

Current settings: Erase source=No Layer=Source OFFSETGAPTYPE=0 Specify offset distance or [Through/Erase/Layer] <Through>: Especifique distancia del offset

Select object to offset or [Exit/Undo] <Exit>: Seleccionar objeto a copiar

Specify point on side to offset or [Exit/Multiple/Undo] <Exit>: Especifique un punto en el lado que desee que los objetos se copien

### **TRIM (Cortar):**

Elimina segmentos de objetos, cortándolos por medio de otros objetos existentes a los que se utiliza como aristas cortantes.

Una vez activado el comando, la primera selección debe ser el objeto CORTANTE y la segunda selección se refiere a los segmentos CORTADOS o ELIMINADOS.

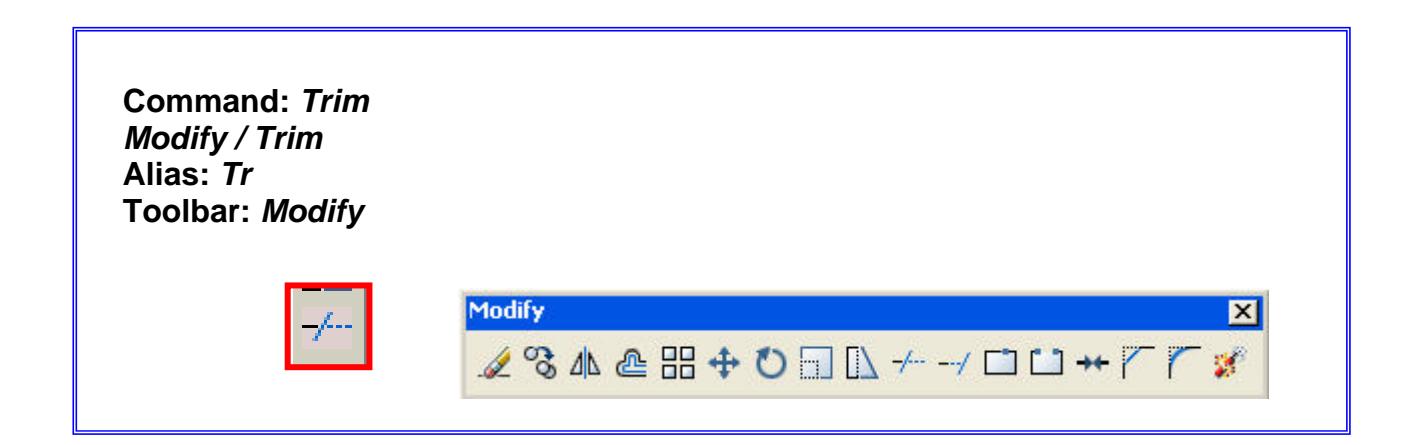

#### Command: TRIM

Current settings: Projection=UCS, Edge=Non Select cutting edges Select objects or <select all>: Seleccionar los objetos que cortan

Select object to trim or shift-select to extend or Fence/Crossing/Project/Edge/eRase/Undo] Seleccionar el o los objetos a cortar

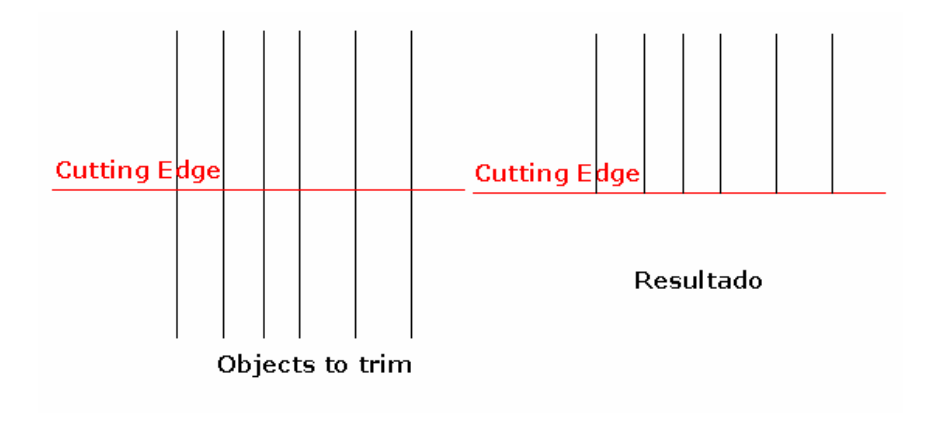

### **EXTEND** (Extender):

Permite alargar una entidad, prolongando sus extremos hasta otro objeto que determina el límite. La primera selección es el limite, es decir hasta donde debe llegar el objeto, la segunda es el segmento que queremos extender.

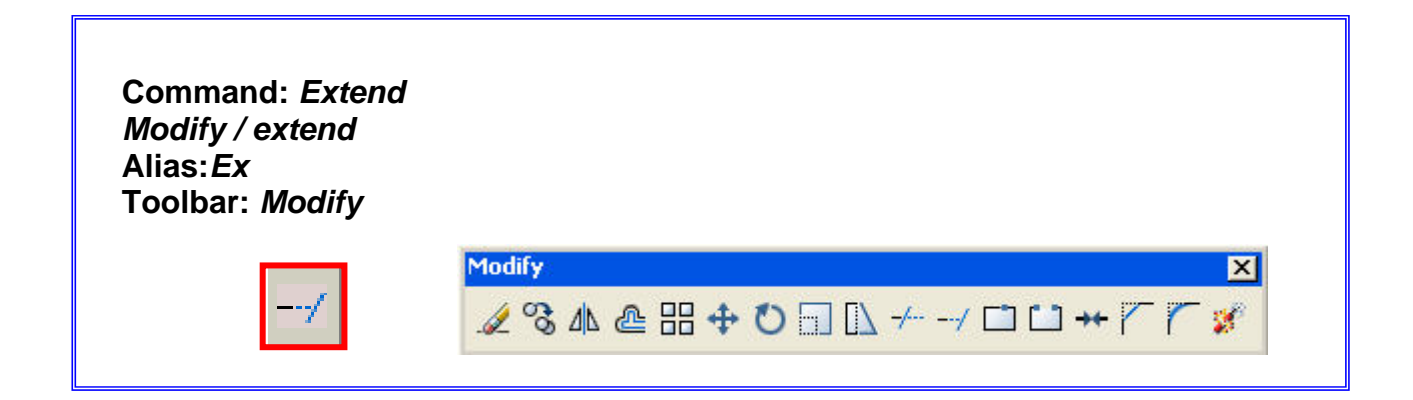

### Command: EXTEND

Current settings: Projection=UCS, Edge=None Select boundary edges Select objects or <select all> Seleccionar el objeto que sirve como límite a los que se van a extender

Select object to extend or shift-select to trim or [Fence/Crossing/Project/Edge/Undo]: Seleccione objeto a extender

| Boundary | / Edge            |           |
|----------|-------------------|-----------|
|          |                   |           |
|          |                   |           |
|          |                   |           |
|          |                   |           |
|          |                   |           |
|          |                   |           |
|          | Objects to extend | Resultado |

### FILLET (Empalme):

Este comando se utiliza para unir dos objetos con un arco de radio determinado y de forma tangente a ambos.

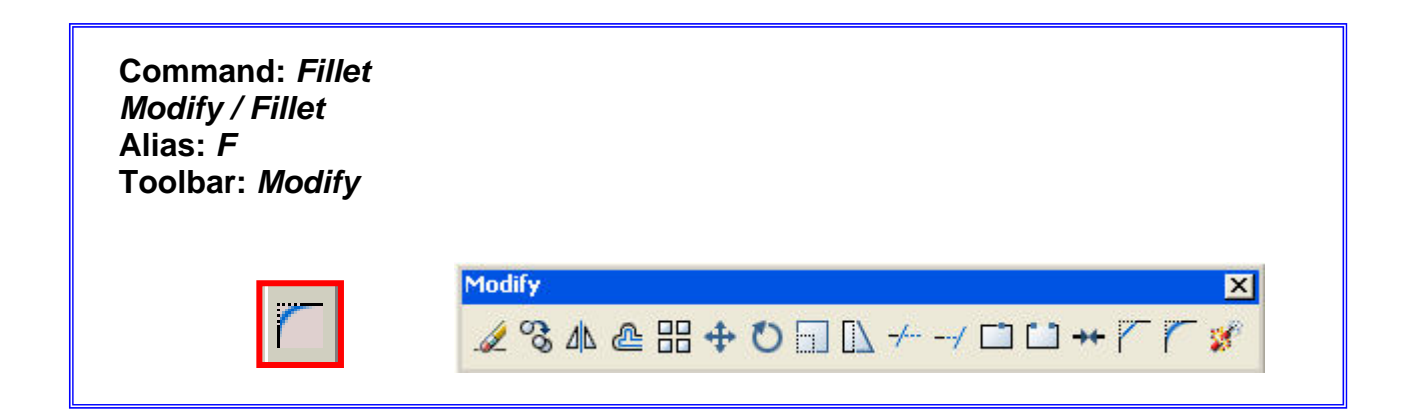

### Command: FILLET

*Current settings: Mode = TRIM, Radius = 0.0000* **Parámetros actuales** 

Select first object or [Undo/Polyline/Radius/Trim/Multiple]: **R** Seleccione primer objeto: R (Tomar la opción Radio para determinar el valor del mismo antes de ejecutar el empalme)

Specify fillet radius <0.0000>: Especificar radio de Empalme

Select first object or [Undo/Polyline/Radius/Trim/Multiple]: Seleccione primer objeto

Select second object or shift-select to apply corner: Seleccione segundo objeto

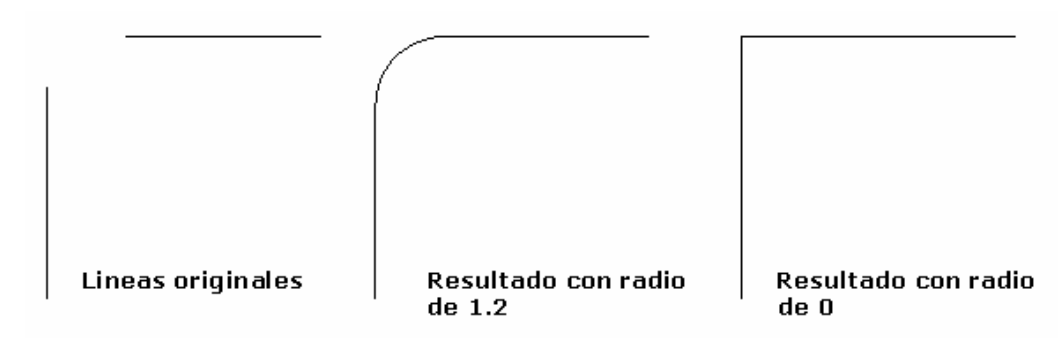

### CHAMFER (Empalme):

Comando para unir dos objetos con un segmento recto de dimensiones determinadas.

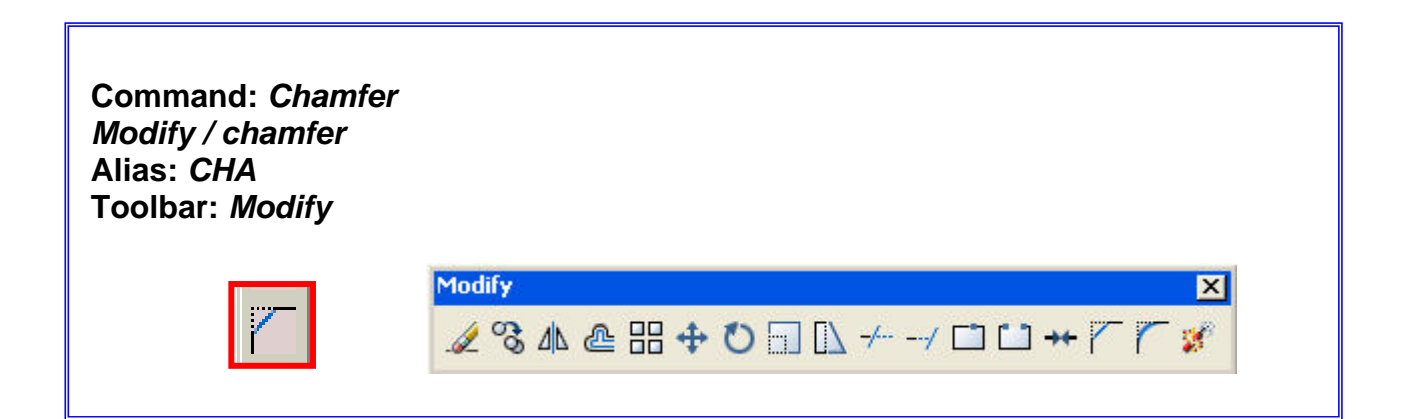

### Command: CHAMFER

(TRIM mode) Current chamfer Dist1 = 0.0000, Dist2 = 0.0000 [Select first line or [Undo/Polyline/Distance/Angle/Trim/mEthod/Multiple]: **D** (La opción Distance permite determinar las 2 distancias necesarias para determinar el segmento recto)

Specify first chamfer distance <0.0000>: Especificar primera distancia de chamfer <0.0000>:

Specify second chamfer distance <0.0000>: Especificar segunda distancia de chamfer. (Las distancias pueden ser distintas)

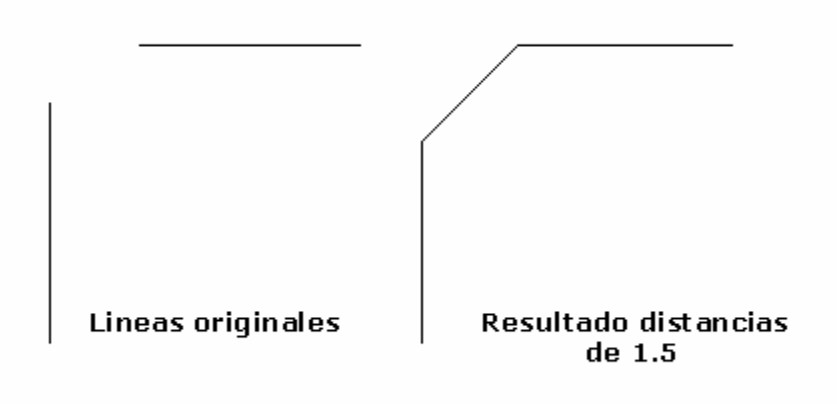

### ARRAY (Matriz):

Genera copias múltiples de los objetos seleccionados, organizando las copias en filas y columnas o en conjuntos circulares.

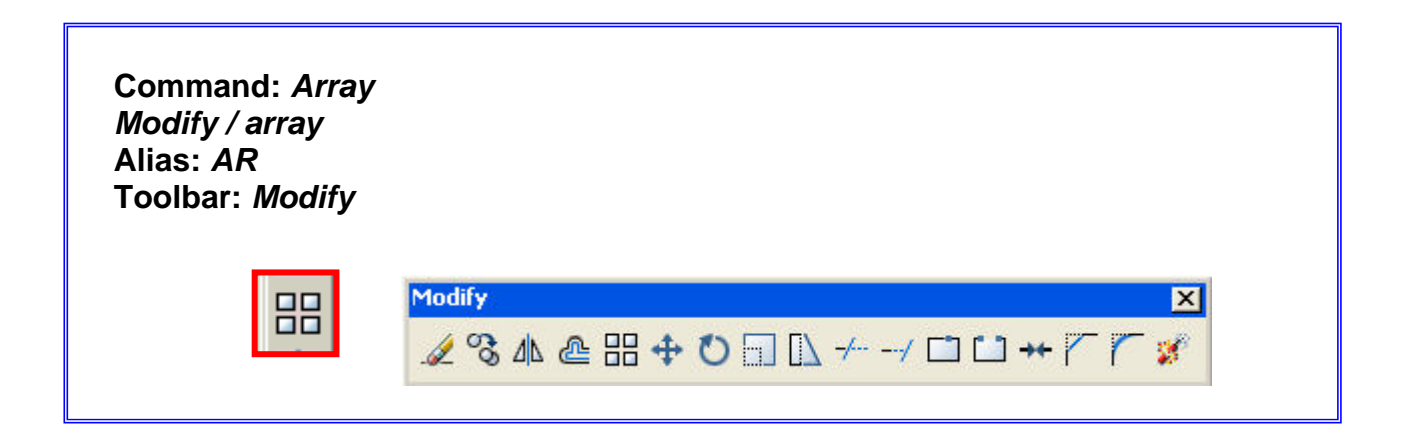

### ARRAY RECTANGULAR:

Copias dispuestas en filas y columnas (**rows and columns**). Las filas (**rows**) son paralelas al eje **X** Las columnas (**columns**) son paralelas al eje **Y** El ángulo de rotación del objeto a copiar por defecto es 0°.

La matriz se origina a partir del objeto original en sentido positivo de los ejes X e Y. Con valores negativos para las distancias entre filas y columnas se obtiene una matriz en direcciones inversas.

SELECCIONAR OBJETOS

|                                  | COLUM                                                                                                    | NAS                                        |
|----------------------------------|----------------------------------------------------------------------------------------------------|--------------------------------------------|
|                                  | 🖓 Аггау                                                                                                    | ? 🗙                                        |
| FILAS                            |                                                                                                    | Select objects     O objects selected      |
| DESPLAZAMIENTO<br>ENTRE FILAS    | Offset distance and direction <ul> <li>Row offset:</li> <li>Column offset:</li> </ul>                                                                            |                                            |
| DESPLAZAMIENTO<br>ENTRE COLUMNAS | Angle of array:<br>By default, if the row offset is negative,<br>rows are added downward. If the<br>column offset is negative, columns are<br>added to the left. | OK<br>Cancel<br>Pre <u>v</u> iew <<br>Help |
|                                  | ANGULO ARRAY                                                                                                    |                                            |

PREVIEW CON OPCIÓN DE MODIFICAR EL RESULTADO DE LAS COPIAS SI SE PREFIERE.

| Аггау  |        |        |
|--------|--------|--------|
| Accept | Modify | Cancel |

SELECCIONAR OBJETOS

### **ARRAY POLAR:**

Crea una serie de copias distribuidas en un arco de circunferencia de un número determinado de grados.

|                | ○ <u>R</u> ectangular Array                                       | olar Array                                | Select objects                     |
|----------------|-------------------------------------------------------------------|-------------------------------------------|------------------------------------|
| ENTRO          | ► Center point: <u>X</u> : 928.8768 <u>Y</u><br>Method and values | 413.7075                                  | 1 objects selected                 |
| ÚMERO DE ITEMS | Method:<br>Total number of items & Angle to fil                   | I. 💌                                      |                                    |
| NGULO A LLENAR | Total number of items:<br>Angle to fill:<br>Angle between items:  | 4<br>360<br>30                            |                                    |
|                | For angle to fill, a positive counterclockwise rotation.<br>Tip   | value specifies<br>A negative value<br>n. | OK<br>Cancel                       |
|                | Rotate items as copied                                            | M <u>o</u> re <b>∓</b>                    | Pre <u>v</u> iew <<br><u>H</u> elp |

**ÁNGULOENTRE ITEMS** 

### **MIRROR** (Simetría):

Permite copiar en forma simétrica una o varias entidades respecto a un eje. El o los objetos originales pueden ser conservados o eliminados.

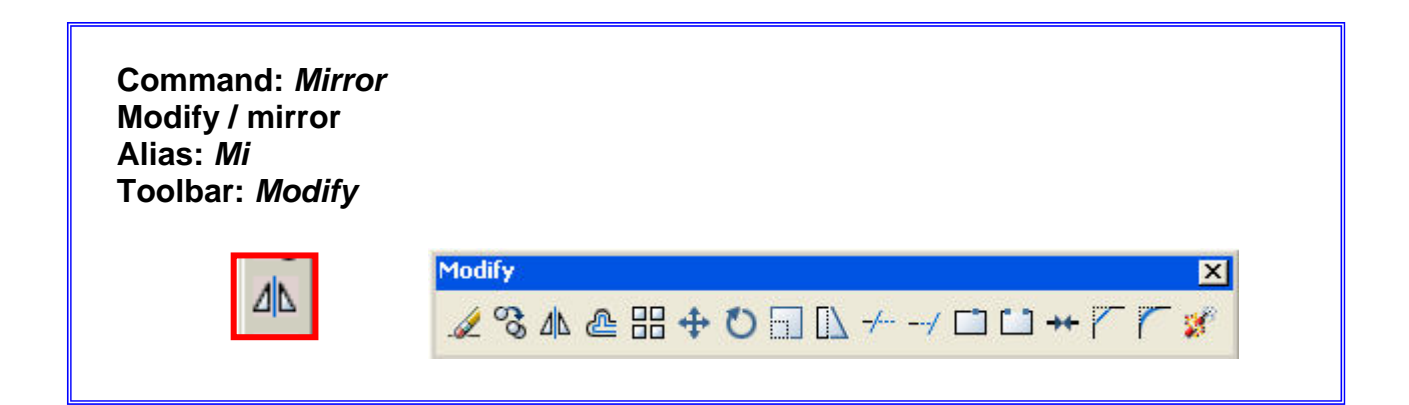

### Command: MIRROR

Select objects: Seleccionar objetos

Specify first point of mirror line: Especificar el primer punto del eje de simetría

Specify second point of mirror line: Especificar segundo punto del eje de simetría

Erase source objects? [Yes/No] <N>: Borrar objetos originales? [Si/No]

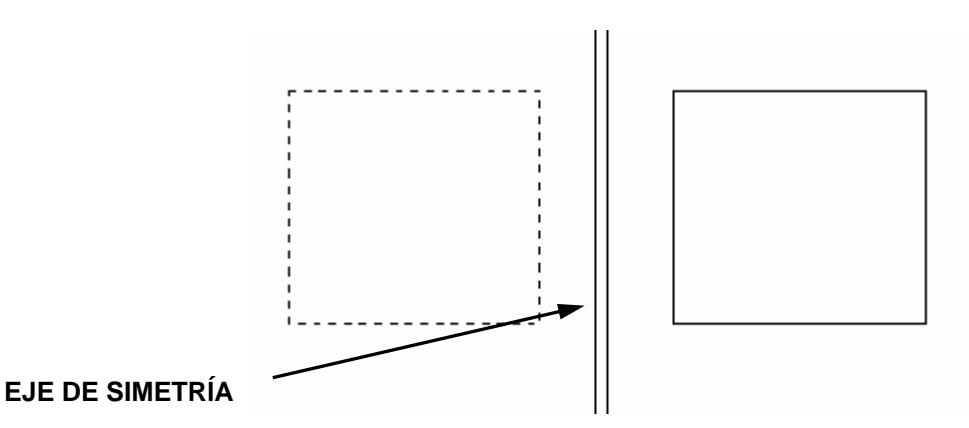

### **ROTATE (Rotar):**

Giro de entidades en un ángulo determinado desde su posición original, tomando como centro de giro el punto que el usuario determine.

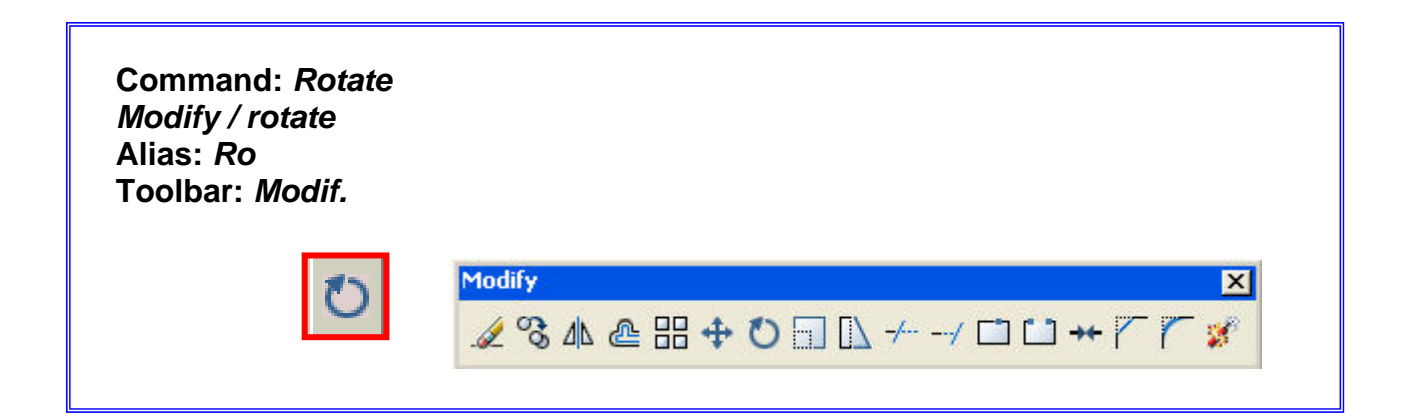

### Command: ROTATE

Current positive angle in UCS: ANGDIR=counterclockwise ANGBASE=0 Select objects: Seleccionar objetos

Specify base point: Especificar punto base

Specify rotation angle or [Copy/Reference] <0>: Especificar ángulo de rotación

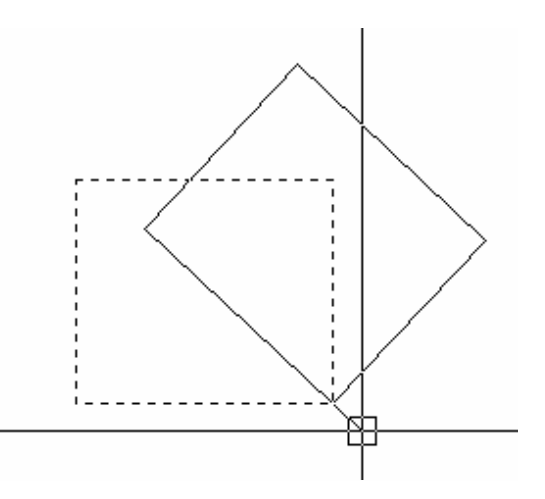

### **BREAK (Romper):**

Permite eliminar una porción contenida entre dos puntos de una entidad (borrado parcial) o bien partirla en dos partes por un punto.

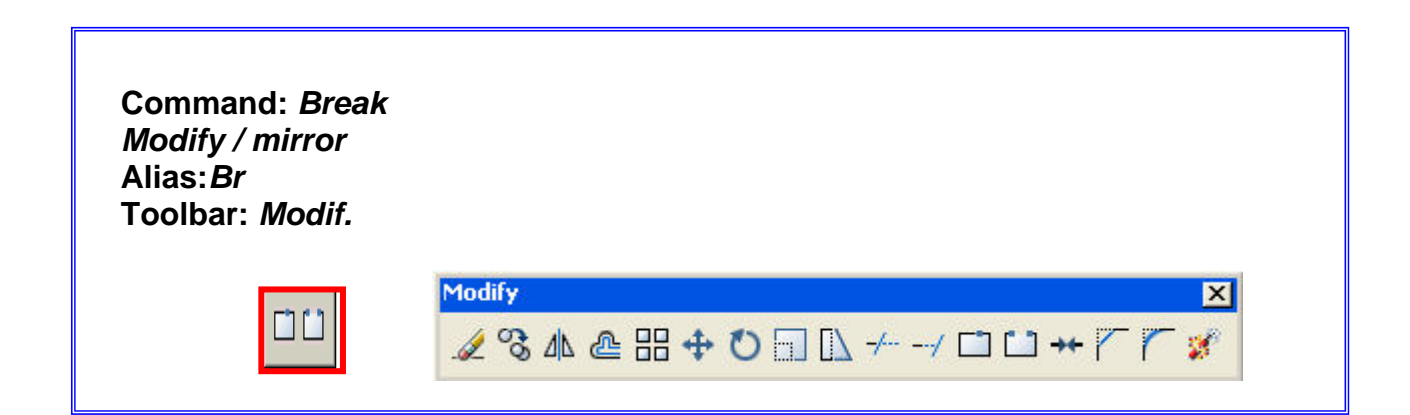

### Command: BREAK ( opción un punto de ruptura)

Select object: Seleccionar objeto

Specify second break point or [First point]: Especificar segundo punto de ruptura

Command: BREAK ( opción segmento a eliminar)

Select object: Seleccionar objeto

Specify second break point or [First point]: **F** Seleccionar la opción Firs point

Specify first break point: Especificar primer punto de ruptura

Specify second break point: Especificar segundo punto de ruptura)

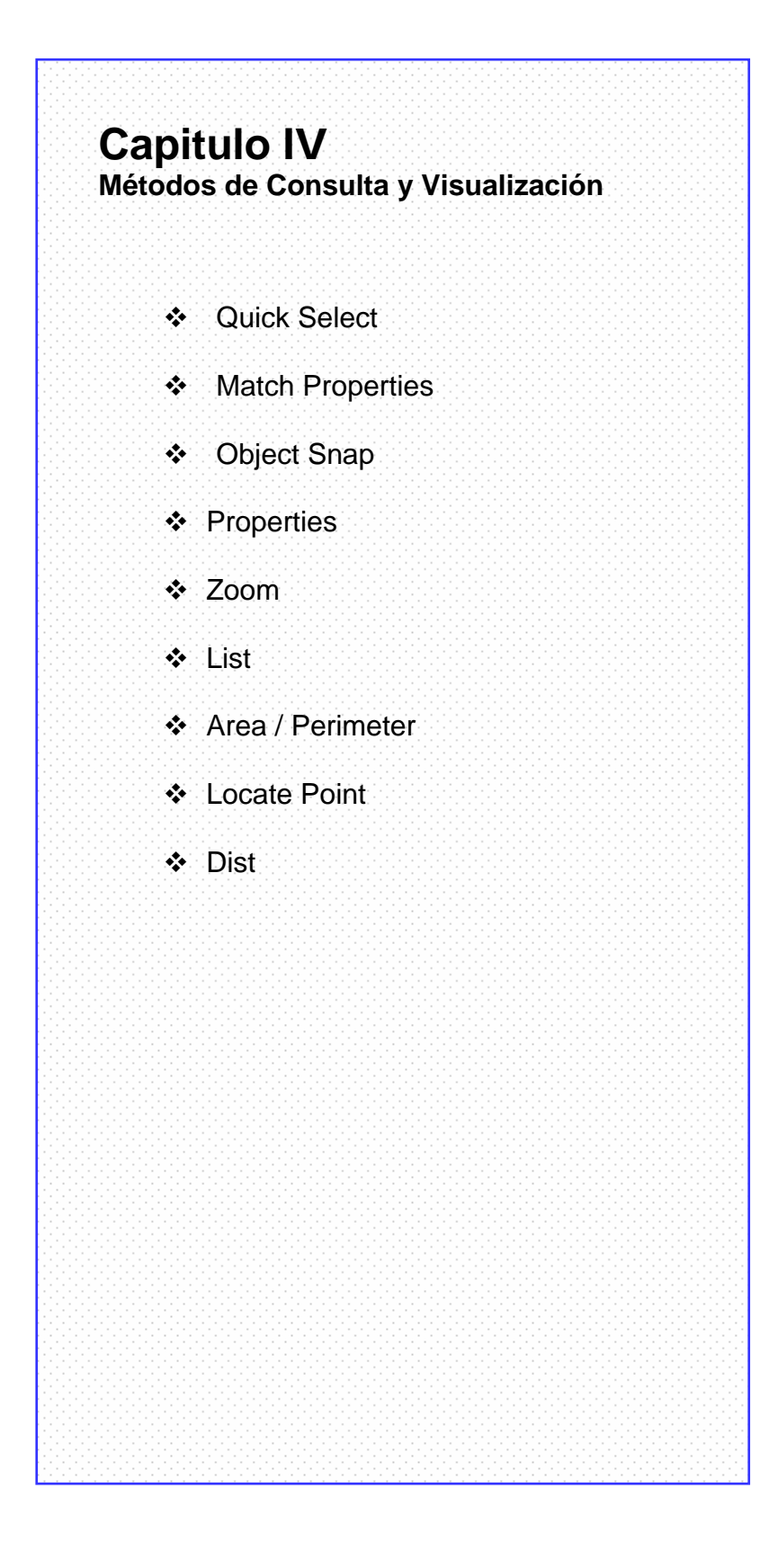

#### QUICK SELECT (Selección Rápida)

Rastrear y seleccionar objetos con una característica común, asegurándonos rapidez y eficiencia al seleccionar múltiples objetos. Agrupa los objetos para aplicar sobre ellos un comando.

Lo encontramos por rutas diferentes: Su icono acompaña la paleta de propiedades, Con el botón derecho del *mouse* En el menú: **tools / quick select** 

Command: Qselect Tools / Quick select

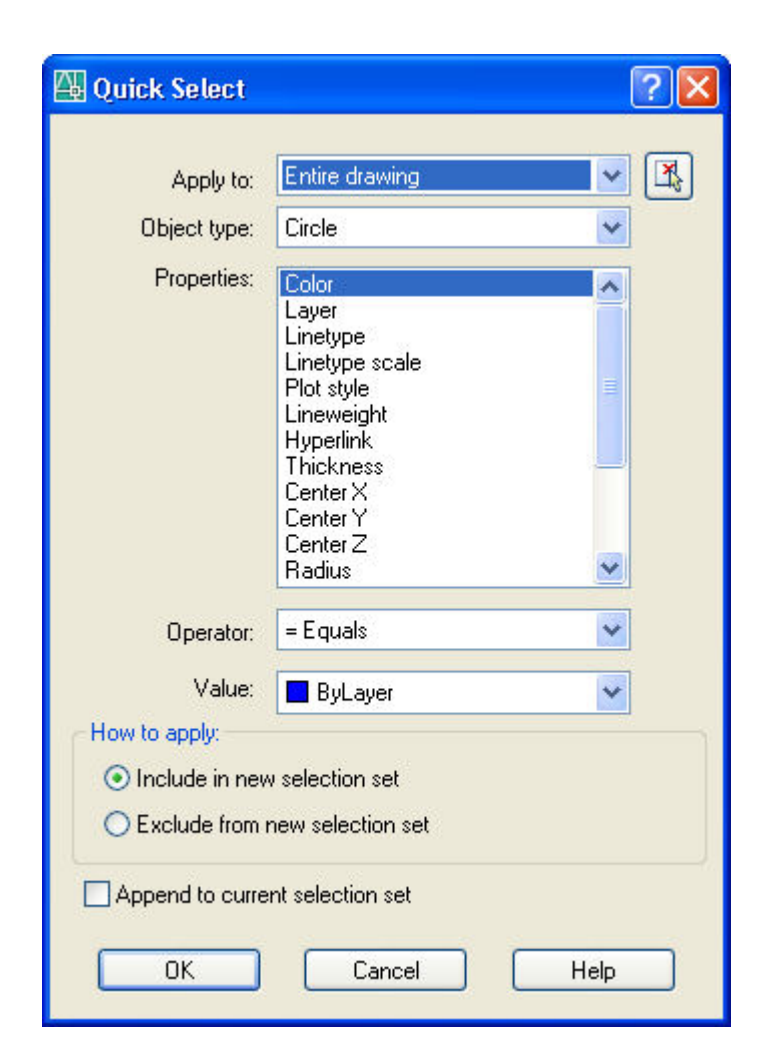

#### Dispone de las siguientes opciones:

**Apply to**:Aplicara al dibujo entero (*entire drawing*) o una selección previa en pantalla. Select object para ir a pantalla a seleccionar objetos.

**Object type**: Tipo de objeto a seleccionar.

**Properties**: especifica la propiedad que debe tener el objeto para ser seleccionado, tales como color, layer, etc.

**Operator**: especifica el rango del filtro, dependiendo de la propiedad seleccionada las opciones pueden incluir igual a, menor a, no igual a, mayor que, menor que.

**Value**: El valor de propiedad para la selección, teniendo opciones según la propiedad escogida. Por ejemplo si escogemos color, las opciones serán la gama de colores de AutoCAD

#### How to apply:

*include in new selection set*: todos los objetos que posean las características dadas serán seleccionados

exclude from new selection set, se tomara en cuenta solo la petición actual.

**Append to current selection set***:* especifica si el juego de objetos seleccionados se suma o se ignora ante una nueva selección.

### MATCH PROPERTIES (Igualar propiedades):

Comando que permite heredar o traspasar las propiedades de un objeto a otro.

| Standard |          |                                              |
|----------|----------|----------------------------------------------|
|          | Standard |                                              |
|          |          |                                              |
| 4        |          | <mark>Standard</mark><br>□ 🗭 💭 😓 ଢ 🕸 🗠 🗅 🍅 🖌 |

Activar el comando y seleccionar el objeto que tiene las características que desea transferir, luego los objetos a recibir estas características.

| Property Setting                                     | şs                       |         | ?            |
|------------------------------------------------------|--------------------------|---------|--------------|
| Basic Properties                                     | ByLayer<br>O<br>Rul aver |         | OK<br>Cancel |
| Linetype Scale     Linetype Scale     Linetype Scale | 1.0000<br>ByLayer        |         | Нер          |
| PlotStyle                                            | 0.0000<br>ByLayer        |         |              |
| Special Properties                                   |                          |         |              |
| 🗹 Dimension                                          | 🗹 Text                   | 🗹 Hatch |              |
| 🗹 Polyline                                           | 🔽 Viewport               | 🗹 Table |              |

#### **DRAFTING SETTINGS (Parámetros Del Dibujo):**

AutoCAD dispone de una serie de ayudas destinadas a darle total precisión al dibujo, no son comandos, sirven de modo complementario a otros comandos aportando control geométrico.

**Drafting Settings** Tools / Drafting Settings Alias: DS

#### **OBJECT SNAP (Referencia a Objetos):**

Toman como referencia los puntos notables de las entidades gráficas mientras se está efectuando un comando.

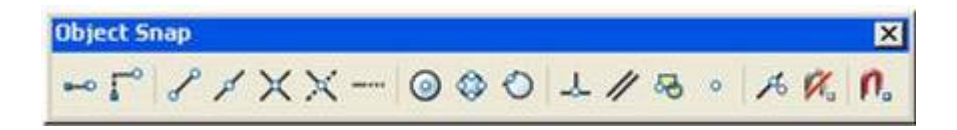

Al escribir el alias **OS** se ingresa directamente al cuadro de dialogo **Object Snap** 

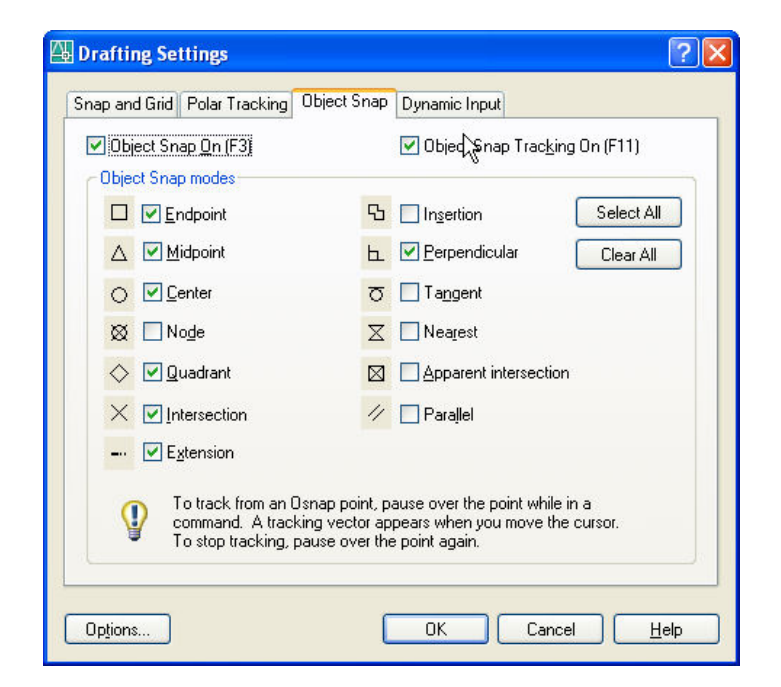

Instituto Arts

# AutoCAD 2006 AutoCAD Bidimensional

### **OBJECT SNAP**

| Icono      | Nombre               | Alias | Comentario                                                                   |
|------------|----------------------|-------|------------------------------------------------------------------------------|
| S          | Endpoint             | end   | Puntos finales de líneas, arcos, polylines                                   |
| R          | Midpoit              | mid   | Puntos medios de líneas, arcos, polylines                                    |
| $\times$   | Intersection         | int   | Intersecciones de todo tipo de objetos                                       |
| ×          | Aparent intersection | арр   | Puntos de intersección probable para dos objetos que se cruzan en el espacio |
|            | Extensión            | ext   | Extiende un punto en referencia a un<br>Angulo para hallar otro              |
| 0          | Center               | cen   | Centros de arcos círculos y elipses.                                         |
| ٩          | Quadrant             | qua   | Ángulos notables de circunferencias y elipses                                |
| $\bigcirc$ | Tangent              | tan   | Puntos de tangencia de círculos, arcos y elipses                             |
| 4          | Perpendicular        | per   | Puntos perpendiculares a líneas, polylines                                   |
| //         | Parallel             | par   | Consigue puntos paralelos al seleccionado                                    |
| 8          | insert               | ins   | Encuentra los puntos de inserción de textos, shapes, atributtes, bloques     |
| 0          | Node                 | nod   | Selecciona puntos                                                            |
| <b>%</b> . | None                 | non   | Elimina el osnap la selección actual                                         |

### Ayudas Flotantes o ayudas de emergencia:

Método alternativo para activar las ayudas cuando no están predeterminadas:

SHIFT + El Botón Derecho Del Mouse sobre el área gráfica

### CONTROL + El Botón Derecho Del Mouse sobre el área gráfica

Aparece el siguiente menú en medio del comando en desarrollo:

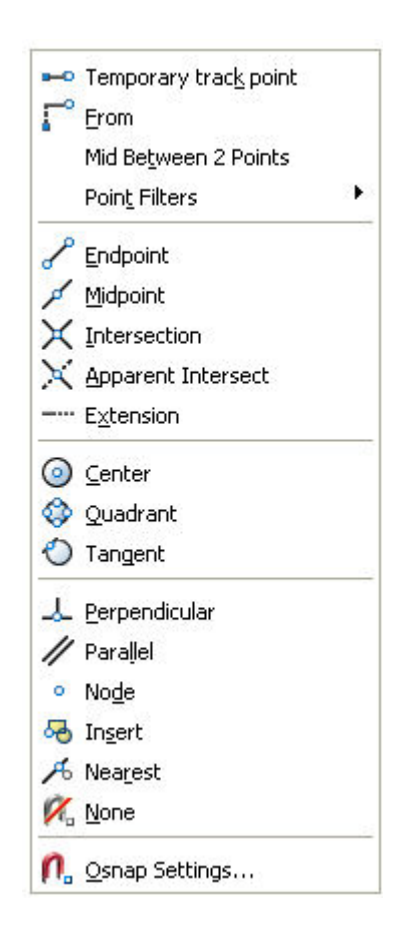

### SNAP AND GRID (Resolución y Rejilla)

El **SNAP** Controla los intervalos de desplazamiento del cursor sobre el área gráfica cuya distancia puede predefinirse con valores distintos en X e Y.

#### F9 activa el Snap

El GRID es una matriz de puntos en la pantalla que indican los límites del dibujo.

F7 activa el Grid

583.2847, 5.4658, 0.0000

SNAP GRID ORTHO POLAR OSNAP OTRACK DYN LWT MODEL

| Snap X spacing:       0.5000       Grid X spacing:       0.5000         Snap Y spacing:       0.5000       Grid X spacing:       0.5000         Angle:       0       Snap type & style       0.5000         ≤ base:       0.0000       Isome type & style       Isometric snap         Polar spacing       0.0000       Isometric snap       Isometric snap | inap on (i o)                                                                                                    |                                    | Grid                                                                                                    |                  |
|----------------------------------------------------------------------------------------------------|----------------------------------------------------------------------------------------------------|------------------------------------|----------------------------------------------------------------------------------------------------|------------------|
| Polar distance: 0.0000 O PolarSnap                                                                                                    | Snap X spacing:<br>Snap Y spa <u>c</u> ing:<br>∆ngle:<br>≤ base:<br>{ base:<br><sup>•</sup> olar spacing<br>Polar <u>d</u> istance: | 0.5000 0.5000 0.0000 0.0000 0.0000 | Grid X spacing:<br>Grid Y spacing:<br>Snap type & style<br>Grid Snap<br>Rectangula<br>Isometric sn<br>PolarSnap | 0.5000<br>0.5000 |

I sometric snap

### SNAP TYPE & STYLE / ISOMETRIC SNAP Dibujos Isométricos:

Esta herramienta facilita la realización de dibujos isométricos, se utilizan tres planos principales: isoplano derecho, isoplano superior e isoplano izquierdo

#### Draw / ellipse / isocircle

Permite dibujar círculos isométricos, antes de indicar el radio ó diámetro del círculo isométrico, se debe comprobar que se encuentra en el isoplano correcto.

*Nota:* La tecla de función F5 controla la elección del los isoplanos.

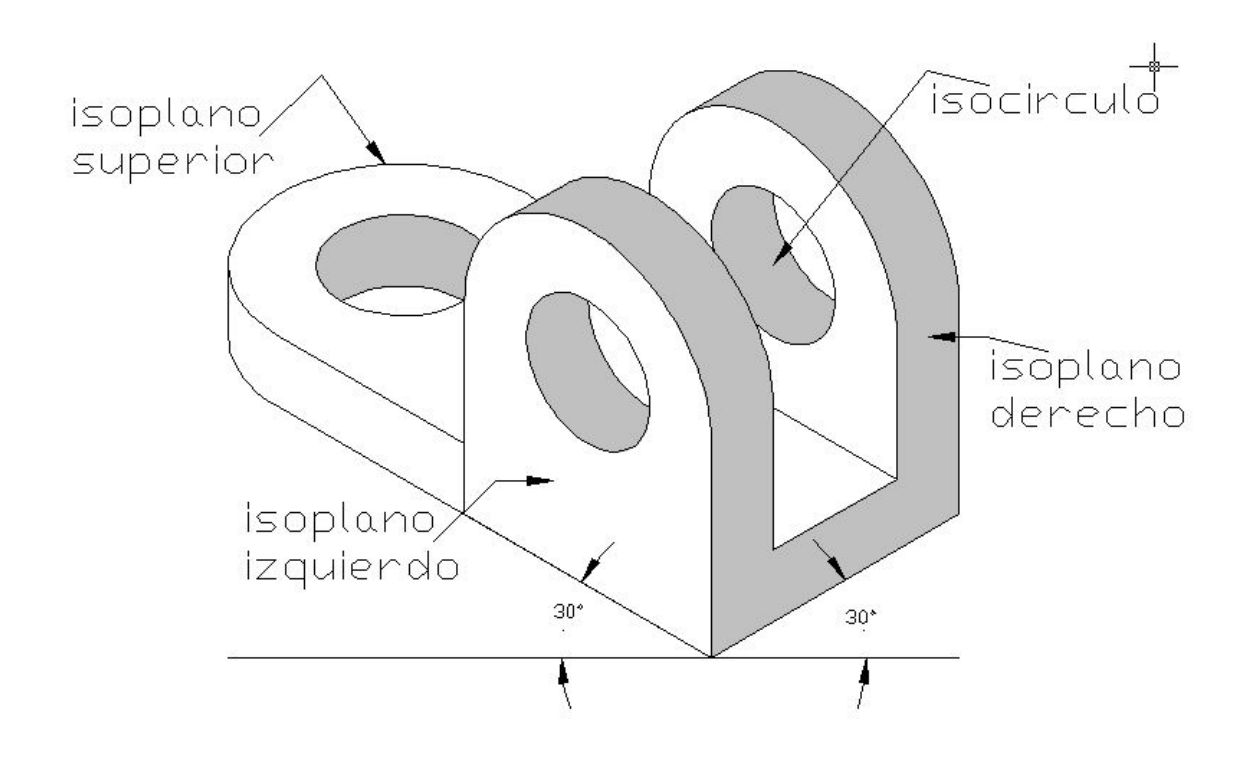

### **ZOOM (Acercamiento)**

Es el método para controlar la visualización en pantalla dibujo. Determina la ubicación y el grado de acercamiento en el área gráfica. No afecta las medidas del dibujo solo decide cuan cerca o lejos apreciamos los elementos geométricos.

Loes elementos gráficos de AutoCAD son vectores, por lo que admiten acercamientos infinitos.

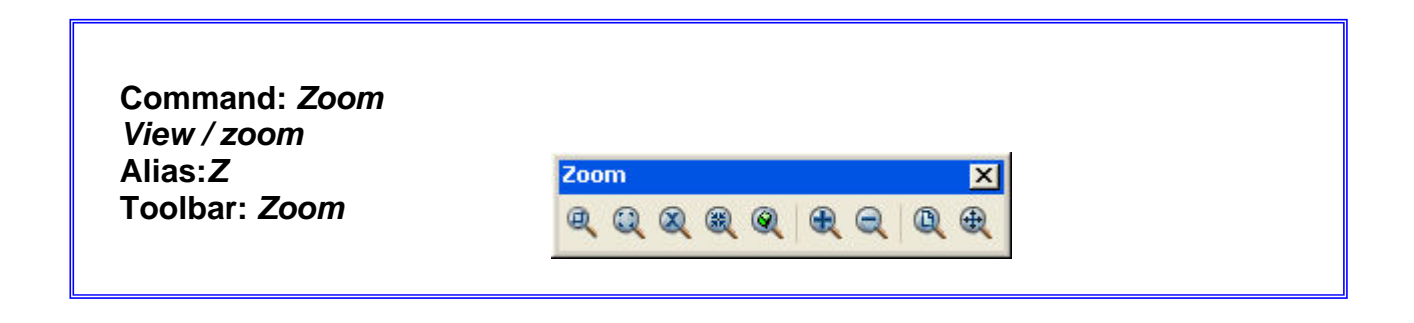

### **TIPOS DE ZOOM**

| Q  | Zoom Window     | Ampliación de la zona del dibujo seleccionada por<br>un rectángulo                                                                                            |
|----|-----------------|----------------------------------------------------------------------------------------------------|
| æ  | Zoom In         | Amplía al doble del acercamiento actual (50%)                                                                                                    |
| Q  | Zoom out        | Reduce a la mitad del acercamiento actual (50%)                                                                                                    |
| ×. | Zoom Previus    | Permite regresar hasta 10 <i>zooms</i> previamente realizados                                                                                                 |
|    | Zoom Object     | Acercamiento centrado en los objetos seleccionados                                                                                                    |
| æ  | Zoom Extend     | Visualiza todos los objetos contenidos en el dibujo<br>independientemente de los límites del mismo                                                            |
| Q  | Zoom All        | Visualización del área determinada por los límites pre-establecidos del dibujo ( <i>limits</i> )                                                              |
| 8  | Zoom Center     | Área de visualización determinada por su centro y tamaño. La repetición con valor más alto provoca reducción de la imagen, con un valor menor, su ampliación. |
| ¢  | Zoom Real time: | Pulsar y arrastrar con el botón izquierdo del <i>mouse</i> . Arrastrar verticalmente para acercar o alejar                                                    |
| *  | Pan Real time   | Desplaza la visualización sobre la pantalla sin cambiar el acercamiento del <i>zoom</i>                                                                       |

### **PROPERTIES (Propiedades):**

Esta paleta puede estar permanentemente en pantalla y desplegarse rápidamente al ser solicitada, muestra y edita todas las propiedades de los objetos seleccionados.

Cuando no hay ningún objeto seleccionado, muestra las propiedades generales establecidas para todo el dibujo.

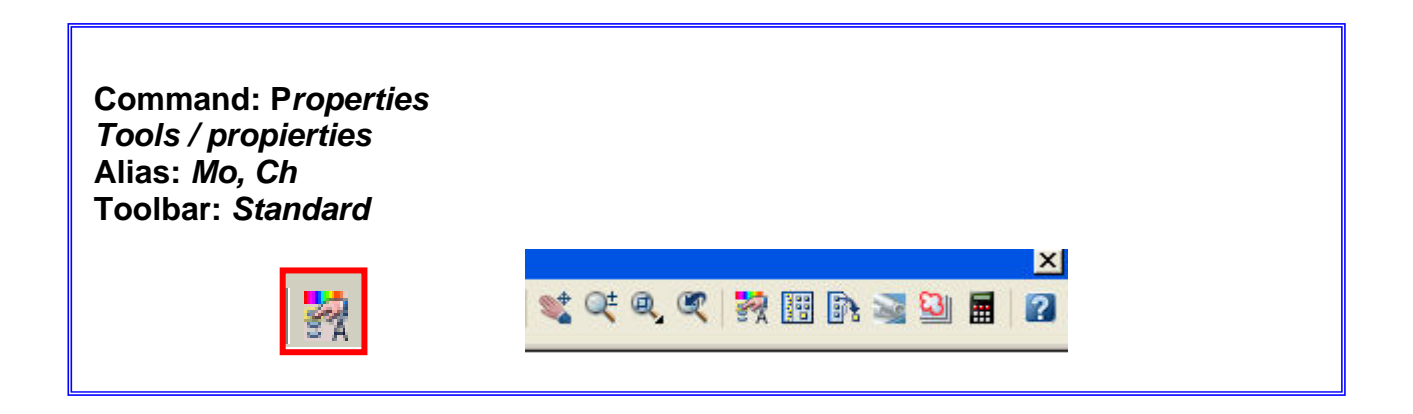

|       | General    | \$      |
|-------|------------|---------|
|       | Color      | ByLayer |
|       | Layer      | 0       |
|       | Linetype   | ByLayer |
|       | Linetyp    | 1.0000  |
|       | Plot style | ByColor |
|       | Linewei    | ByLayer |
|       | Hyperlink  |         |
|       | Thickness  | 0.0000  |
|       | Geometry   | \$      |
|       | Center X   | 15.8258 |
|       | Center Y   | 19.6176 |
|       | Center Z   | 0.0000  |
|       | Radius     | 0.7028  |
|       | Diameter   | 1.4057  |
| 5     | Circumf    | 4.4160  |
|       | Area       | 1.5519  |
|       | Normal X   | 0.0000  |
| 8     | Normal Y   | 0.0000  |
| 1 E 1 | Normal Z   | 1.0000  |

### LIST (Lista):

Ofrece información sobre las dimensiones y características geométricas de una entidad grafica.

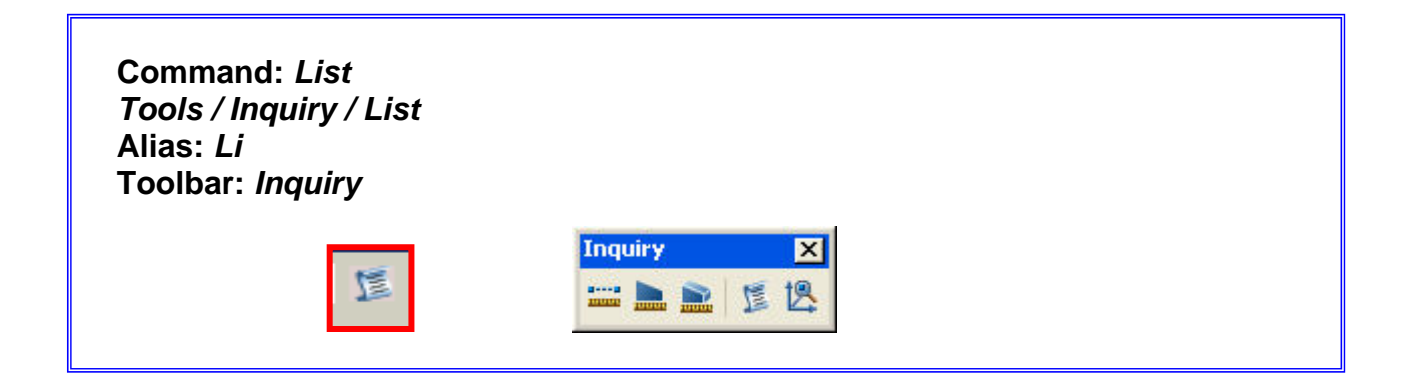

### Command: LIST

Select objects: Seleccionar objetos

Ejemplo:

CIRCLE Layer: "0" Space: Model space Handle = 8bcenter point, X= 23.5665 Y= 16.4063 Z= 0.0000 radius 5.3504 circumference 33.6173 area 89.9321

### AREA / PERIMETER (Área / Perímetro)

Calcula el área y el perímetro de una superficie mediante la selección de sus vértices o por la selección del objeto. Es posible sumar y restar áreas.

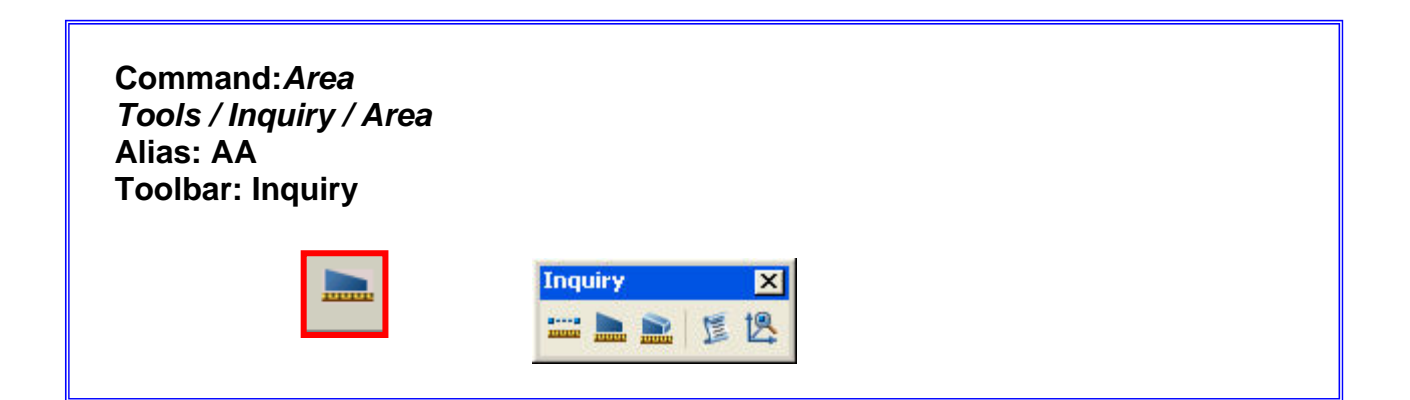

### Command: AREA

Specify first corner point or [Object/Add/Subtract]: **O** La opción **Object** permite seleccionar el objeto a indagar

Select objects: Seleccionar objetos

| × | Command: AREA                                                                                                    | ~ |
|---|----------------------------------------------------------------------------------------------------|---|
| ن | Specify first corner point or [Object/Add/Subtract]: 0<br>Select objects:<br>Area = 50.0000, Perimeter = 30.0000 |   |
|   | Command: Specify opposite corner:                                                                                |   |

### LOCATE POINT (Identificador de Coordenadas)

Permite saber la localización de un punto cualquiera en el espacio, ofreciendo sus coordenadas X, Y, Z.

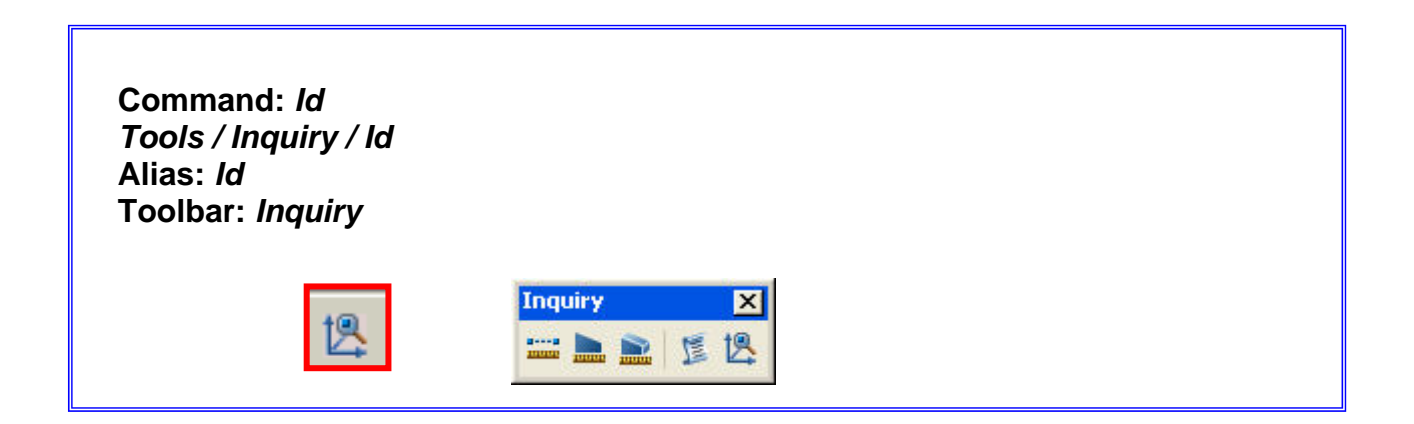

### Command: ID

|    | ID Specify | y point:          |              |              |              |
|----|------------|-------------------|--------------|--------------|--------------|
| ¥. | Command :  | ID Specify point: | X = 531.1249 | Y = 485.1305 | Z = 0.0000 💽 |
| 9  | Command:   |                   |              |              |              |

### DIST (Distancia)

Obtiene la distancia y el ángulo formado entre dos puntos seleccionados.

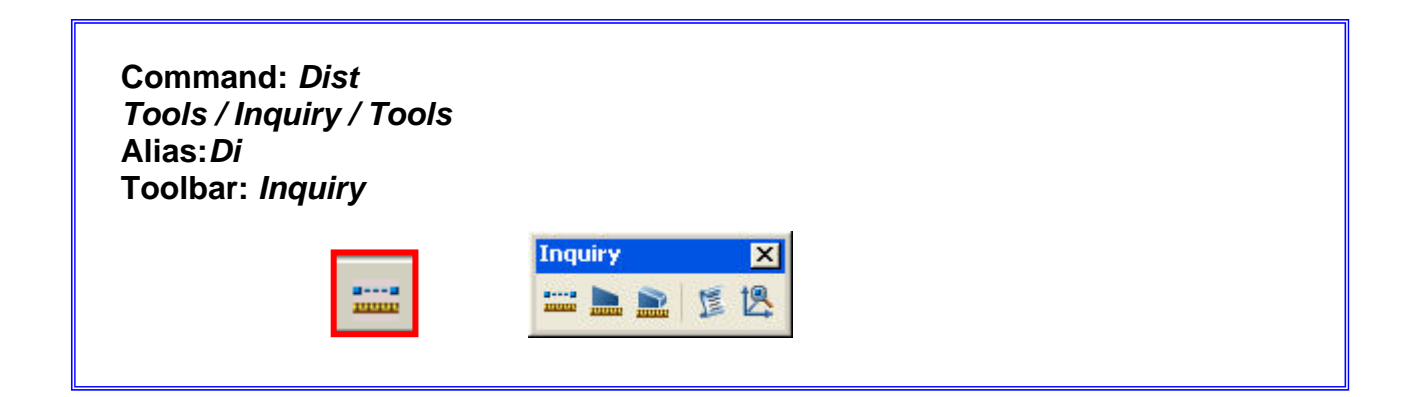

### Command: DIST

Specify first point: Specify second point: Especifique primer punto: Especifique segundo punto

Distance = 10.0000, Angle in XY Plane = 0, Angle from XY Plane = 0 Delta X = 10.0000, Delta Y = 0.0000, Delta Z = 0.0000

*Nota:* Los datos del menú de *Inquiry* quedan registrados en el historial del dibujo (F2)

## AutoCAD 2006 AutoCAD Bidimensional

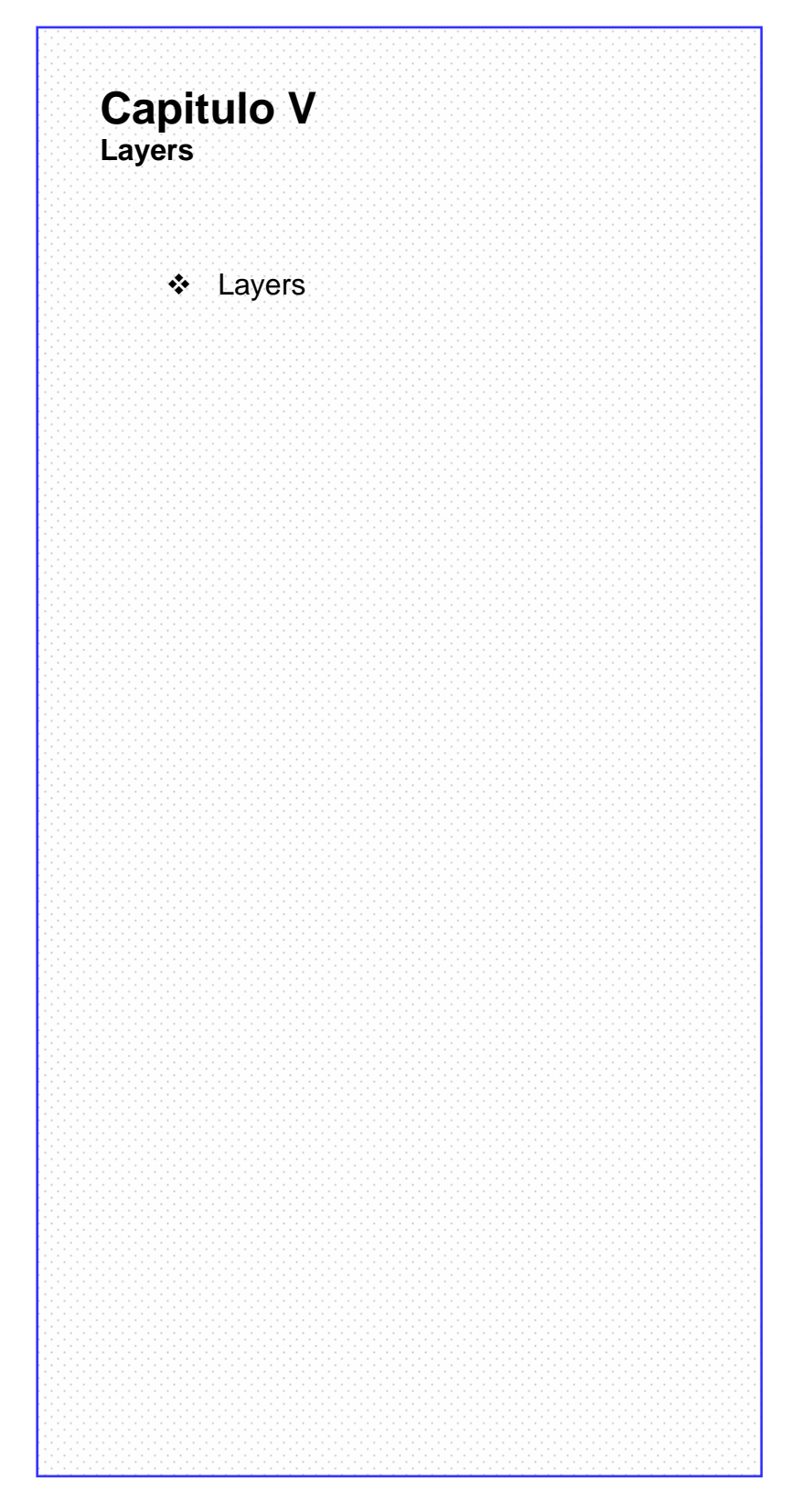

### LAYERS (Capas):

Se usan para almacenar y administrar la información del dibujo. Ayudan a controlar la visualización, impresión y características de las entidades gráficas (color, tipo y grosor de línea).

Nota: En todos los archivos se encuentra el layer 0, su función está relacionada con la creación de bloques, es preferible no almacenar información en este.

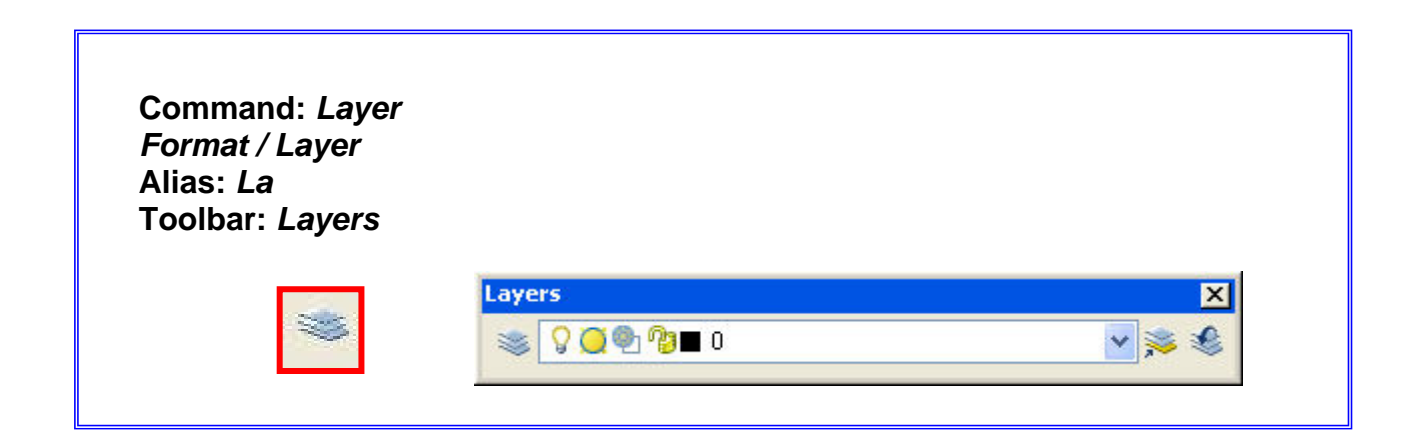

### Cuadro de Diálogo de Layers

| 🚇 Layer Properties Manager                                                                                         |               |                          |                                             | ? 🛛                                        |
|----------------------------------------------------------------------------------------------------|---------------|--------------------------|---------------------------------------------|--------------------------------------------|
| 🦉 🧐 🖏                                                                                                    | 🌯 🗙 🖌 🖸       | rrent layer: 0           |                                             |                                            |
| All Used Layers                                                                                                    | Stat Name     | On Freeze Lock Color<br> | Linetype Lineweight<br>Continuous — Default | Plot Style   Plot   Description<br>Color_7 |
| Search for layer Alt: 1 layers displayed of 1 total layers Invert filter Indicate layers i Apply to layers toolbar | n <u>u</u> se |                          | IK Cancel                                   | Apply Help                                 |

## Funciones de Control dentro del Cuadro de Diálogo de Layers

| *   | New Layer              | crea nuevos <i>layers</i>                                                                                                    |
|-----|------------------------|----------------------------------------------------------------------------------------------------|
| ×   | Delete                 | elimina los l <i>ayer</i> s que no se hayan usado en el dibujo                                                                                            |
| 1   | Current                | Predetermina para el dibujo todas las características de un <i>layer</i> . Todos los objetos que se dibujen en adelante, adoptarán dichas características |
| (ka | New Property<br>Filter | filtra las capas en función de ciertos criterios establecidos previamente                                                                                 |
|     | New Group Filter       | filtra las capas en subgrupos basados en criterios establecidos previamente                                                                               |
| M   | Save states            | Permite guardar varias configuraciones de layers                                                                                                    |

### Administración De Información de los Layers:

Es de resaltar el concepto de *layer* como superposiciones transparentes en las que se agrupan, controlan e independizan distintos tipos de información. Es muy útil la posibilidad de apagar o prender el *layer*, es decir desaparecer información de la pantalla sin dañarla.

| On<br>Ç        | On /Off                                                                                                    | Prende y apaga el <i>laye</i>                                                                                      |  |
|----------------|----------------------------------------------------------------------------------------------------|----------------------------------------------------------------------------------------------------|--|
| Freeze in      | Frezze / Thaw                                                                                                    | Activa o desactiva el <i>layer</i> . La información no se<br>regenera en pantalla                                  |  |
|                | Lock / Unlock                                                                                                    | Bloquea y desbloquea el <i>layer</i> , este se ve en pantalla pero no se pueden modificar los objetos que contiene |  |
| Color<br>White | Color del <i>layer</i> para facilitar la identificación de l<br>objetos en pantalla y para definir espesores de<br>plumillas al imprimir |                                                                                                    |  |
| Linetype       | LineType Establece el tipo de línea del <i>layer</i> .                                                                                   |                                                                                                    |  |
| Lineweight     | Lineweight                                                                                                    | Espesor del trazo                                                                                                  |  |
| Plot           | Plot / Don't plot                                                                                                    | Si la información de un <i>layer</i> se imprime o no                                                               |  |
#### Cambiando Información de un Layer a Otro:

Toda la información del dibujo debe estar asociada a un *layer*, durante el desarrollo del trabajo es necesario cambiar objetos entre *layers* y cambiar las características del mismo (color, grosor y tipo de línea).

Para cambiar un objeto de layer hay de tres alternativas:

#### **Por Properties**

Seleccionar el objeto, activar la paleta de propiedades (botón derecho del mouse), escoger la opción layer, escoger el nuevo layer.

| General    | \$      |
|------------|---------|
| Color      | ByLayer |
| Layer      | 0       |
| Linetype   | ByLayer |
| Linetyp    | 1.0000  |
| Plot style | ByColor |
| Linewei    | ByLayer |
| Hyperlink  |         |
| Thickness  | 0.0000  |
| Geometry   | \$      |
| Center X   | 15.8258 |
| Center Y   | 19.6176 |
| Center Z   | 0.0000  |
| Radius     | 0.7028  |
| Diameter   | 1.4057  |
| Circumf    | 4.4160  |
| Area       | 1.5519  |
| Normal X   | 0.0000  |
| Normal Y   | 0.0000  |
| Normal Z   | 1.0000  |

#### **Por Match Properties**

Encontramos esta paleta tanto en *standard toolbar*, como en *modify / Match Properties.* Su función es transferir las propiedades de un objeto a otro incluyendo las características que asigna una capa a un objeto.

### Por Layer Toolbar

Seleccionar el objeto al que queremos cambiar layer, seleccionar en la barra de control de layers, la nueva capa que queremos para el.

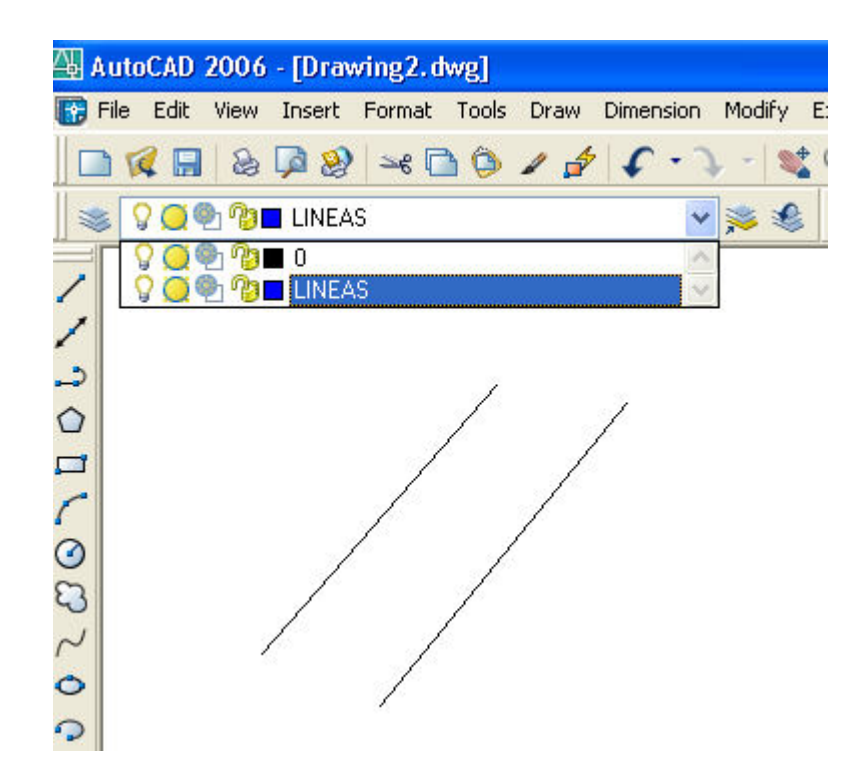

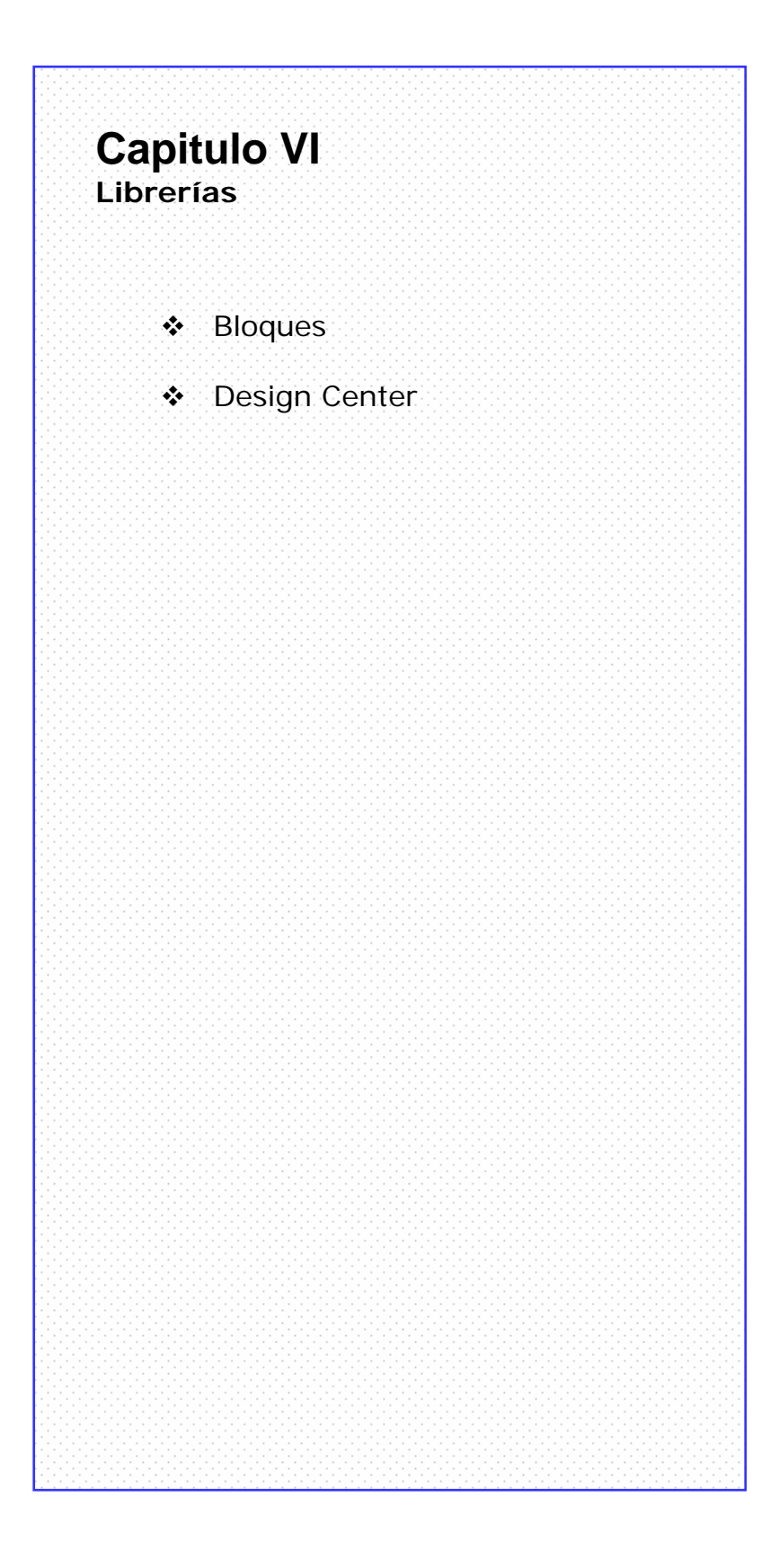

#### **BLOCKS (Bloques):**

Los *bloques* son asociaciones de entidades gráficas de cualquier tipo que conforman una entidad única. Es útil convertir en bloques a objetos que tienen uso frecuente. Por ejemplo, instalaciones sanitarias, mecánicas y eléctricas, mobiliario, símbolos y en general cualquier elemento estándar.

El uso de *librerías de bloques* ahorra tiempo, ya que se insertan *bloques* rápidamente en lugar de dibujar objetos nuevos.

Existen dos enfoques en la creación de bloques:

**Block:** Los bloques quedan registrados solo en el archivo en donde se crean, no es práctico usarlos desde otros dibujos.

**Wblock (Write Block):** Toma elementos gráficos de un dibujo y los convierte en bloque, este bloque es guardado fuera del dibujo original en un archivo de dibujo nuevo. El bloque puede ser insertado desde cualquier otro dibujo.

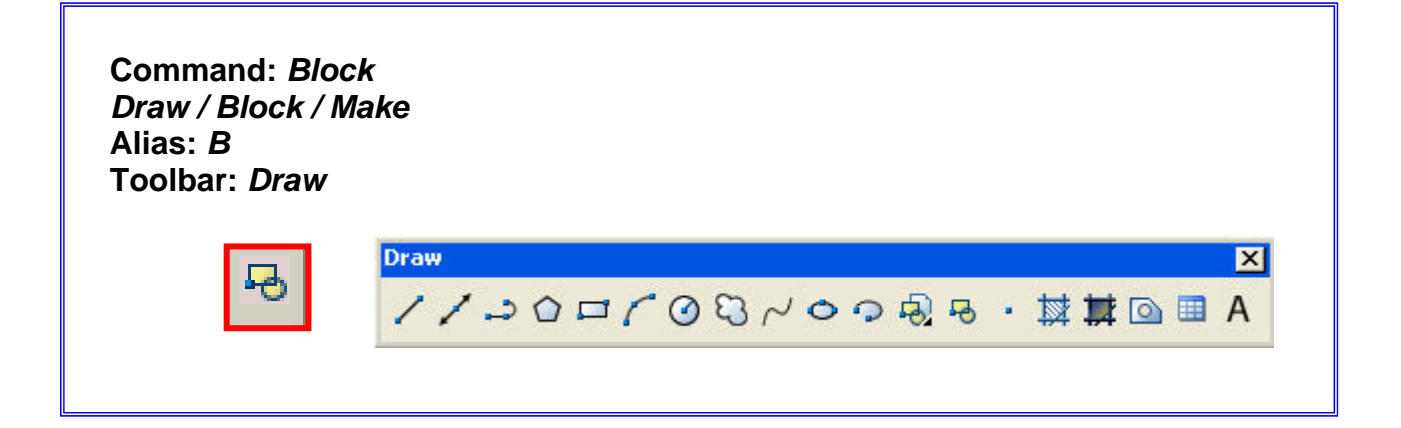

# Block Caja de Diálogo:

| Block Definition                                                                                                    | ? 🛛                                                                                                    |
|----------------------------------------------------------------------------------------------------|----------------------------------------------------------------------------------------------------|
| N <u>a</u> me:                                                                                                    |                                                                                                    |
|                                                                                                    | ~                                                                                                    |
| Base point           Image: Pick point           ∴         0.0000           ∴         0.0000           ∴         0.0000           ∴         0.0000 | Objects         Image: Select objects         Image: Select objects         Image: Select objects         Image: Select object objects         Image: Select object object |
| Settings<br>Block unit:<br>Inches                                                                                                    | <ul> <li>Scale uniformly</li> <li>✓ Allow exploding</li> </ul>                                                                                                    |
| Hyperlink                                                                                                    |                                                                                                    |
| Den in block editor                                                                                                    |                                                                                                    |
| ОК                                                                                                    | Cancel <u>H</u> elp                                                                                                    |

Name: Nombre del Bloque a crear.

Base Point: Punto base de inserción del Bloque.

**Objects**: Seleccionar objetos a convertir en Bloque.

Settings: Parámetros que establecen las unidades de creación de los bloques.

**Description**: Comentario personal sobre el bloque.

Nota: Es importante que los bloques sean dibujados con tamaño real 1/1 y en el layer 0

# Wblock Caja de Diálogo:

| Write Block                         | <u>?</u> ×                          |
|-------------------------------------|-------------------------------------|
| Source                              |                                     |
| <u>Block:</u> <u>Entire drawing</u> |                                     |
| Base point                          | Objects                             |
| Pick point                          | Select objects                      |
| ⊻: 0.0000                           | <u>R</u> etain     Convert to block |
| ∑: [0.0000                          | O <u>D</u> elete from drawing       |
|                                     | A No objects selected               |
| Destination                         |                                     |
| <u>F</u> ile name and path:         |                                     |
| D:\new block                        | · · · · ·                           |
| Insert <u>u</u> nits: Inches        |                                     |
|                                     | OK Cancel <u>H</u> elp              |

*Nota:* La opción *File name and Path* es para escoger la ubicación del nuevo archivo que contendrá al bloque.

**Block Library** Para crear una *librería de bloques*, se dibujan y almacenan los símbolos en un solo dibujo. Através del *Design Center*, podrán ser usados desde otros dibujos.

#### **DESING CENTER** tool palette:

Su finalidad es explorar e intercambiar información entre dibujos. Intercambia estilos de texto, estilos de acotamiento, formatos de láminas (layouts) librerías de bloques e incluso extrae bloques simples que se encuentren alojados en el archivo en el que fueron creados.

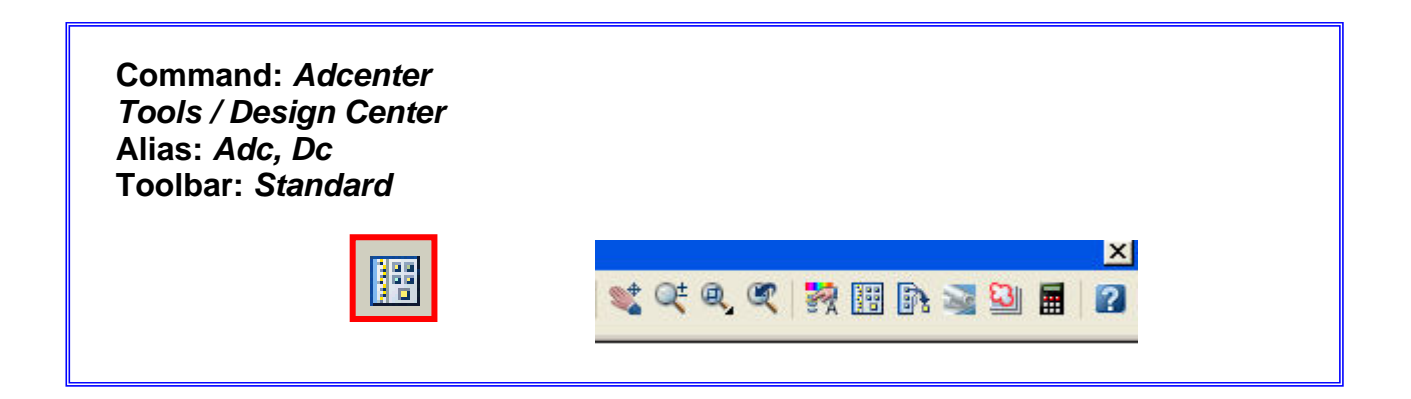

| ×       | Image: Polders     Open Drawings     History                                                                                        | 🕵 🏈 💽 🖪                                      |                        | •                                                      |                        |                            |   |
|---------|----------------------------------------------------------------------------------------------------|----------------------------------------------|------------------------|--------------------------------------------------------|------------------------|----------------------------|---|
|         | Folder List ×                                                                                                    | Bath Tub - 26<br>x 60 in.<br>Door - Plain 36 | Chimney -<br>elevation | ∧ ∧<br>Door-Bifold<br>60 in. Opening<br>æ≜æ<br>Faucet- | Door - Fancy<br>36 in. | Door - Left<br>Hung 36 in. |   |
| 4CENTER | CMOS Integrate     Electrical Power     Fasteners - Metr     Fasteners - US.r     Form Home - Space F     House Designer     Blocks |                                              | Hung 36 in.            | Bathroom front                                         | Bathroom side          |                            | × |
| DESIG   | Layouts                                                                                                    |                                              |                        |                                                        |                        |                            | × |
|         | C:\Archivos de programa\AutoCAD 20                                                                                                  | )<br>06\Sample\Desig                         | nCenter\Hous           | e Designer.dwg\                                        | Blocks (20 Item)       | (s))                       | ~ |

#### Instituto Arts

Para utilizar la información rastreada por la paleta AutoCAD *Desing Center*, basta con seleccionar el elemento (bloque, estilo de acotamiento o texto, etc.) y arrastrarlo hasta el dibujo de destino.

#### Unidades dentro de AutoCAD Desing Center:

Para introducir un bloque a través de esta herramienta se debe pre-establecer las unidades del dibujo de destino:

### FORMAT / UNITS

| Longth                                     | Anala               |
|--------------------------------------------|---------------------|
| Type:                                      | Type:               |
| Decimal 🗸                                  | Decimal Degrees 🗸 🗸 |
| Precision:                                 | Precision:          |
| 0.0000                                     | 0                   |
| Insettion scale                            |                     |
| Units to scale inserted content:<br>Inches |                     |
| Units to scale inserted content:<br>Inches |                     |

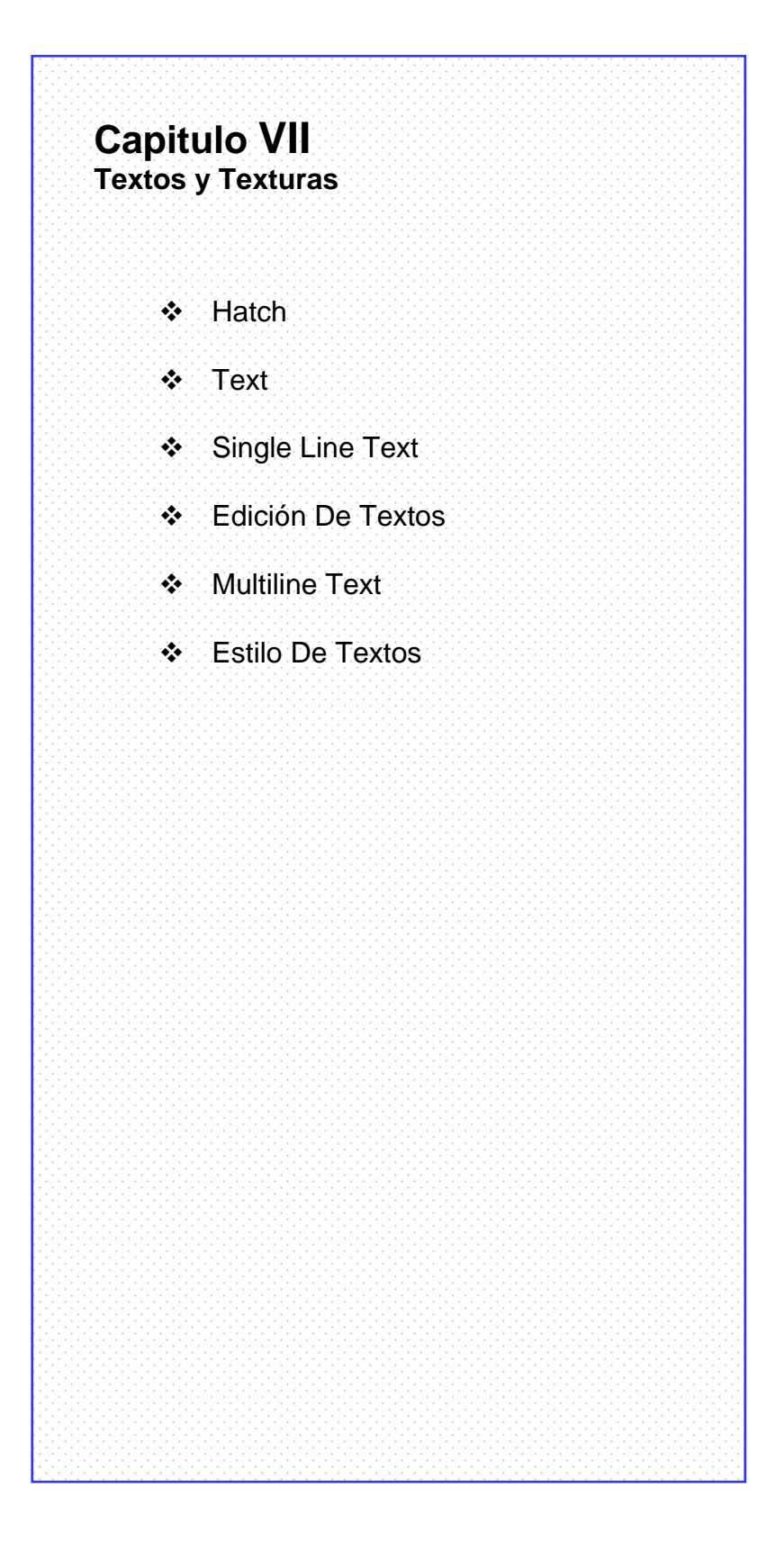

### HATCH (Texturas):

Los Hatch son un bloque que rellena áreas de dibujo estrictamente cerradas. Se utilizan para representar materiales, texturas, rellenos absolutos, rellenos tipo gradiente (degrade de una tonalidad en una dirección).

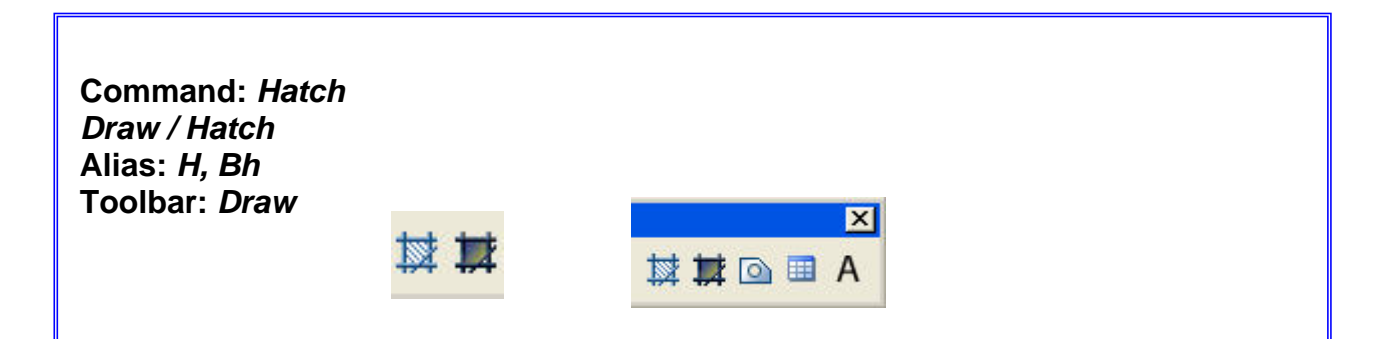

#### Hatch tool palette

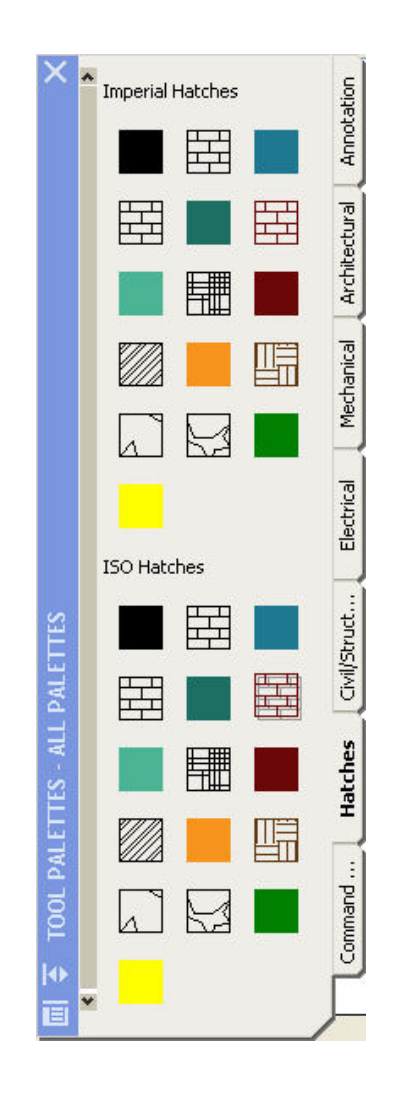

AutoCAD 2006

### Hatch: Caja de Diálogo:

| Hatch Gradient                                                                                                    | Boundaries                                                                                                    | Islands                                                                                               |
|----------------------------------------------------------------------------------------------------|----------------------------------------------------------------------------------------------------|----------------------------------------------------------------------------------------------------|
| Type and pattern                                                                                                    | Add: Pick points                                                                                                    | ✓ Island detection                                                                                    |
| Type: Predefined Pattern: ANSI31 Swatch:                                                                                                    | Add: Select objects       Remove boundaries                                                                                                    | Island display style:                                                                                 |
| Custom pattern:                                                                                                    | Eecreate boundary      Eecreate boundary      View Selections                                                                                                    | Normal Outer Olgnore      Boundary retention      Retain boundaries                                   |
| Angle     gcale.       0     1.0000       Double     Relative to pa       Spacing:     1.0000       ISD pen width:                             | Options       Image: space       Image: space | Object type: Polyline<br>Boundary set<br>Current viewport<br>Gap tolerance<br>Tolerance: 0.0000 units |
| Hatch origin  Use current origin  Specified origin  Click to set new origin  Default to boundary extents  Bottom left  Store as default origin | Inherit Properties                                                                                                    | Inherit options<br>Use current origin<br>Use source hatch origin                                      |

#### En esta caja de dialogo se define el método de relleno de la textura:

**Normal:** Rellena la primera área cerrada que encuentre, respeta la siguiente y rellena todas las posteriores a esta última.

**Outer:** Rellena solo la primera área cerrada que encuentre, ignorando todos los cerramientos internos.

Ignorar: Con éste método rellena de totalmente el área seleccionada.

Gradient: Degradación de tonos entre dos colores.

# Hatch / Gradient Caja de Diálogo:

| atch Gradient                  |                       | Boundaries                                                                                                    | Islands                                                                                                    |
|--------------------------------|-----------------------|----------------------------------------------------------------------------------------------------|----------------------------------------------------------------------------------------------------|
| Color<br>© Dne color           | Iwo color  Shade Tint | Add: Pick points         Add: Select objects         Remove boundaries         Perceate boundary         Image: Selections         Options         Create separate hatches         Draw order:         Send behind boundary | Island detection         Island display style:         Island display style:         Image: Style         Image: Style |
| Orientation  Centered  Preview | Angle: 🛛 💌            | Inherit Properties                                                                                                    | Inherit options  Use current origin Use source hatch origin                                                                                                    |

*Nota*: es necesario activar este botón para desplegar completa la caja de diálogo.

**One Color:** El color escogido se difumina hacia el blanco. Se difumina a partir de un centro. Dispone de una paleta de colores verdaderos.

*Two Colors*: Degradé entre dos colores a escoger en paletas de colores tipo *True Color* y *Pantone*.

### SINGLE LINE TEXT (Línea de texto Independiente)

Cada línea de texto es independiente, el cursor indica en dónde se situará cada carácter, es posible borrar hacia atrás, el teclado funciona como una máquina de escribir.

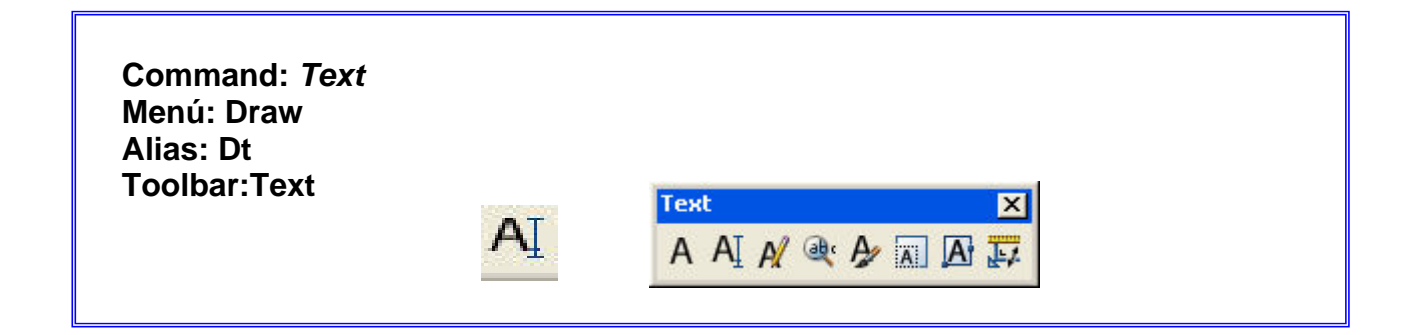

#### Command: TEXT

Current text style: "Standard" Text height: 0.2000 Specify start point of text or [Justify/Style]: Especifique el punto de partida del texto

Specify height <0.2000>: Especifique la altura del texto

Specify rotation angle of text <0>: Especifique la rotación del texto Comenzar a escribir

# Justificación de Textos en AutoCAD (justify):

Las opciones de justificación son:

Aling: ajusta el texto entre dos puntos indicados en pantalla, sin respetar la altura original del texto

**Fit:** igual a la anterior, ajusta el texto entre dos puntos indicados en pantalla, respetando la altura original del texto

**Center:** centra el texto, desde la base de la letra, a partir de un punto seleccionado en pantalla

**Middle:** igual al anterior pero a partir del punto de inicio, el texto se distribuye tanto a izquierda y derecha como arriba y abajo

**Right:** el texto finaliza en el punto seleccionado

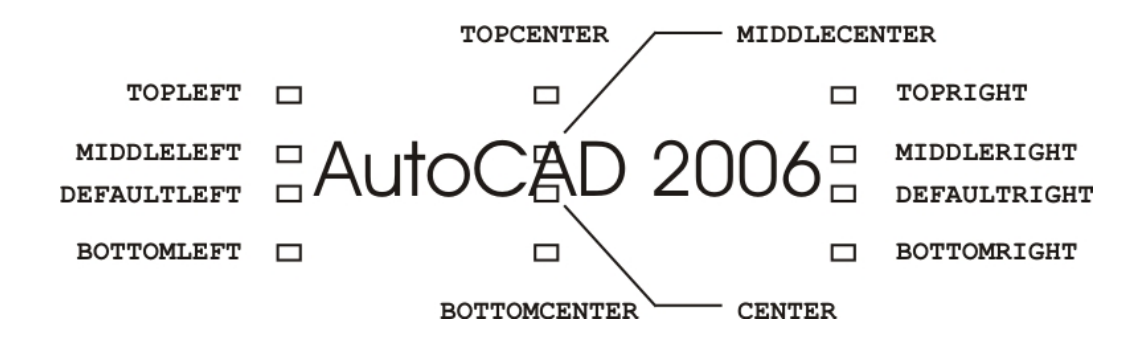

**Top left TL (punto superior izquierdo):** engancha el texto por la parte superior izquierda al punto seleccionado

**Top center TC (punto medio superior):** engancha el texto por la parte superior media al punto seleccionado.

**Top right TR (punto superior derecho):** engancha el texto por la parte superior derecha al punto seleccionado.

Middle left ML (punto medio izquierdo): engancha el texto por la parte media izquierda al punto seleccionado.

Middle center MC (punto medio central): engancha el texto por la parte media al punto seleccionado.

Middle right MR (punto medio derecho): engancha el texto por la parte media derecha al punto seleccionado.

Bottom left BL (punto inferior izquierdo): engancha el texto por la parte inferior izquierda al punto seleccionado.

Bottom center BC (punto inferior central): engancha el texto por la parte inferior media al punto seleccionado.

Bottom right BR (punto inferior derecho): engancha el texto por la parte inferior derecha al punto seleccionado.

AutoCAD 2006 AutoCAD Bidimensional

# DDEDIT (Edición de Textos):

Command: DDEDIT Modify / Object / Text / Edit Alias: Ed Toolbar: Text

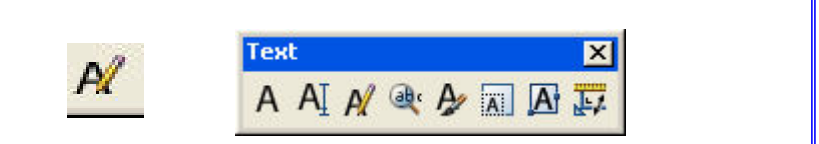

#### Para editar los textos creados:

Seleccionar el texto en pantalla, con el botón derecho del mouse: text edit

Para cambiar altura de la letra, estilo de texto, rotación y justificación, hacer uso de la paleta modificadora de propiedades

#### MULTILINE TEXT (Texto de Línea Múltiple):

Genera textos de párrafos completos mediante un editor propio. Debe establecerse el área a ocupar por el editor de texto y su contenido

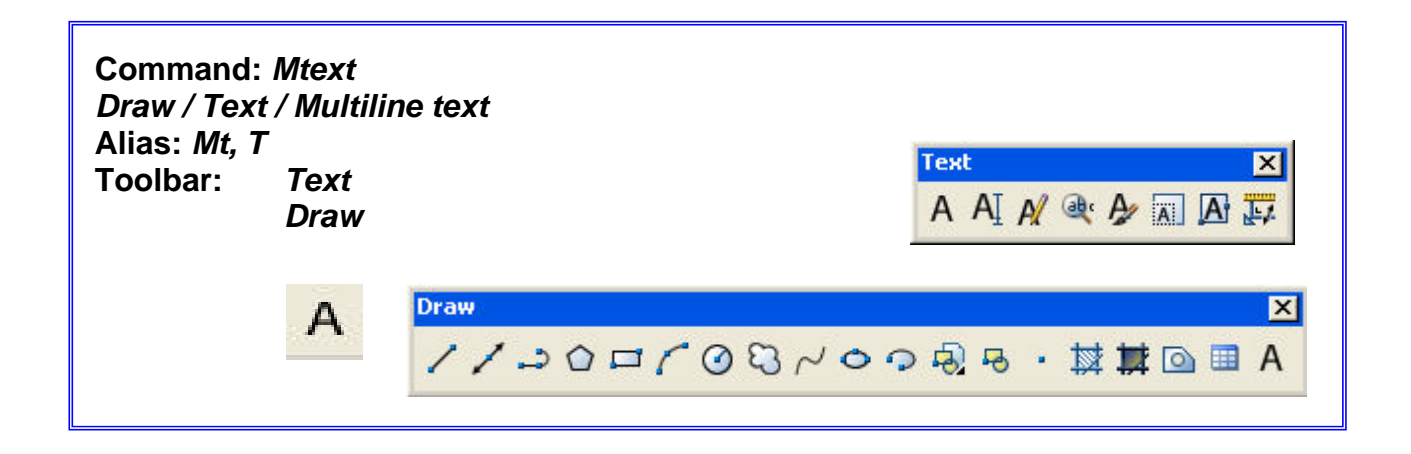

Draw / Text / Multiline text:

| Text     | • | Multiline Text   |
|----------|---|------------------|
| Surfaces | • | Single Line Text |
| Solids   | • |                  |

#### Command: MTEXT

Current text style: "Standard" Text height: 2.5 Specify first corner: Especifique primera esquina

Specify opposite corner or [Height/Justify/Line spacing/Rotation/Style/Width]: Especifique esquina opuesta

# Editor de Texto:

| Text Formatt | ing     |    |       |            |     |          |        |            |    |          |
|--------------|---------|----|-------|------------|-----|----------|--------|------------|----|----------|
| Standard     | 🗸 🖧 txt |    | 2.5   | <b>v</b> 1 | B 7 | <u>U</u> | ont    |            | OK | $\odot$  |
|              | E E E   | ¦≡ | 🔁 🖬 🖬 | Ađ         | ō   | @ 0      | 0.0000 | a•b 1.0000 | *  | • 1.0000 |

| C | I | IÌ | Î | Ĩ | Î | Ĥ | Ĩ | 1 | ľ | Ĥ | 1 | 1 | I | Ĥ | 1 | I | ň | I | Ĩ | Ĥ | I | I | 11 | ĥ | I | Î | 11 | Ì | Ĩ | 11 | Î | Ĩ | Ĥ | Ĩ | ſ | I | I | II | I | 1 | 11 | IJ | ŀ | 41 |  |
|---|---|----|---|---|---|---|---|---|---|---|---|---|---|---|---|---|---|---|---|---|---|---|----|---|---|---|----|---|---|----|---|---|---|---|---|---|---|----|---|---|----|----|---|----|--|
|   |   |    |   |   |   |   |   |   |   |   |   |   |   |   |   |   |   |   |   |   |   |   |    |   |   |   |    |   |   |    |   |   |   |   |   |   |   |    |   |   |    |    | I |    |  |
|   |   |    |   |   |   |   |   |   |   |   |   |   |   |   |   |   |   |   |   |   |   |   |    |   |   |   |    |   |   |    |   |   |   |   |   |   |   |    |   |   |    |    |   |    |  |
|   |   |    |   |   |   |   |   |   |   |   |   |   |   |   |   |   |   |   |   |   |   |   |    |   |   |   |    |   |   |    |   |   |   |   |   |   |   |    |   |   |    |    |   |    |  |
|   |   |    |   |   |   |   |   |   |   |   |   |   |   |   |   |   |   |   |   |   |   |   |    |   |   |   |    |   |   |    |   |   |   |   |   |   |   |    |   |   |    |    |   |    |  |
|   |   |    |   |   |   |   |   |   |   |   |   |   |   |   |   |   |   |   |   |   |   |   |    |   |   |   |    |   |   |    |   |   |   |   |   |   |   |    |   |   |    |    |   |    |  |
| _ |   |    |   |   |   |   |   |   | _ |   | _ | _ | _ | _ |   | _ |   | _ |   | _ |   | _ |    | _ |   | _ |    |   |   |    |   |   |   |   |   |   |   |    | _ |   |    |    |   |    |  |

| <br>                                                  | • | I | •   | •   | •   | I  | • | • | • |
|-------------------------------------------------------|---|---|-----|-----|-----|----|---|---|---|
| Undo<br>Redo                                          |   |   |     |     |     |    |   |   |   |
| Cut<br>Copy<br>Paste                                  |   |   |     |     |     |    |   |   |   |
| Indents and Tabs<br>Justification<br>Find and Replace | ۲ |   |     |     |     |    |   |   |   |
| Select All                                            | _ |   |     |     |     |    |   | _ |   |
| Change Case                                           | × | l | JPF | PER | CA  | SE |   | Ì |   |
| AutoCAPS<br>Remove Formatting<br>Combine Paragraphs   |   |   | ow  | erc | ase | ;  | _ | J |   |
| Symbol<br>Import Text                                 | ۲ |   |     |     |     |    |   |   |   |
| Help                                                  |   |   |     |     |     |    |   |   |   |

La opción de cambio automático entre mayúsculas y minúsculas, se activa con el botón derecho del *mouse* sobre el editor de texto.

Instituto Arts

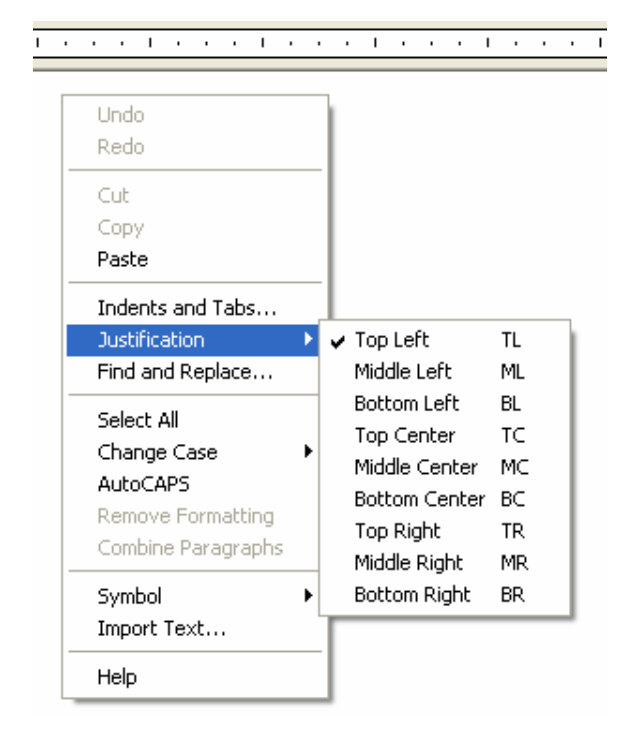

Las justificaciones están disponibles con el botón derecho del *mouse* sobre el edito de texto. Estas tendrán como punto de referencia los extremos de la caja del editor de texto definida al inicio del comando.

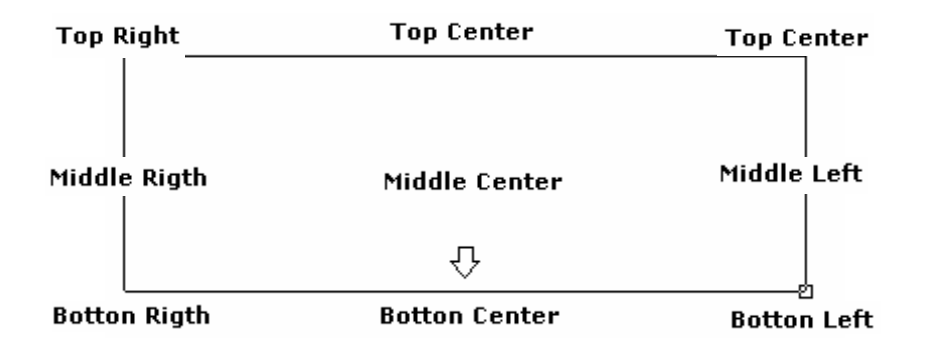

# Text Style (Estilo de Texto):

Este comando permite la creación de estilos de texto.

| Command: Style<br>Format / Style<br>Alias: St<br>Toolbar: Styles |            |            |            |              |   |
|------------------------------------------------------------------|------------|------------|------------|--------------|---|
|                                                                  |            | Styles     |            |              | × |
|                                                                  | ₽ <b>₽</b> | A Standard | 🔽 🔏 ISO-25 | 🖌 🏹 Standard | ~ |

#### **Nombre Estilo**

|   | Tipo de Fuente                                                                                                    |                    | Altura          |
|---|----------------------------------------------------------------------------------------------------|--------------------|-----------------|
| Z | Text Style                                                                                                    |                    | ? 🛛             |
| 1 | Style Name                                                                                                    | New                | Delete Cancel   |
|   | Font<br>Font Name:                                                                                                    | Font Style:        | Height:         |
|   | Kan Katalah Katalah K | ×                  | 0.0000          |
|   | Effects                                                                                                    | With Easter 1,0000 | Preview         |
|   | Backwards 0                                                                                                    | blique Angle: 0    | _AaBbCcD_       |
|   | Vertical                                                                                                    |                    | AaBbCcD Preview |

**Texto Vertical** 

AutoCAD 2006 AutoCAD Bidimensional

# Sangrías y tabulaciones:

|         | Text Forma   | ting        |                 |    |              |          |                                             |
|---------|--------------|-------------|-----------------|----|--------------|----------|---------------------------------------------|
|         | Standard     | 🔽 🏹 Verdana | 🖌 0.2000 🔽 🖪    | ΙŪ | <b>N</b> Cal | 🖁 🔳 🖌 ок |                                             |
| [Tab: 1 | .0000]       |             |                 |    |              |          |                                             |
| • • • I | Les barres e |             | a ella ella tra |    | 1 I I        |          | $1 \rightarrow 2 \rightarrow 1 \rightarrow$ |
|         |              |             |                 |    |              |          |                                             |
|         |              |             |                 |    |              |          |                                             |

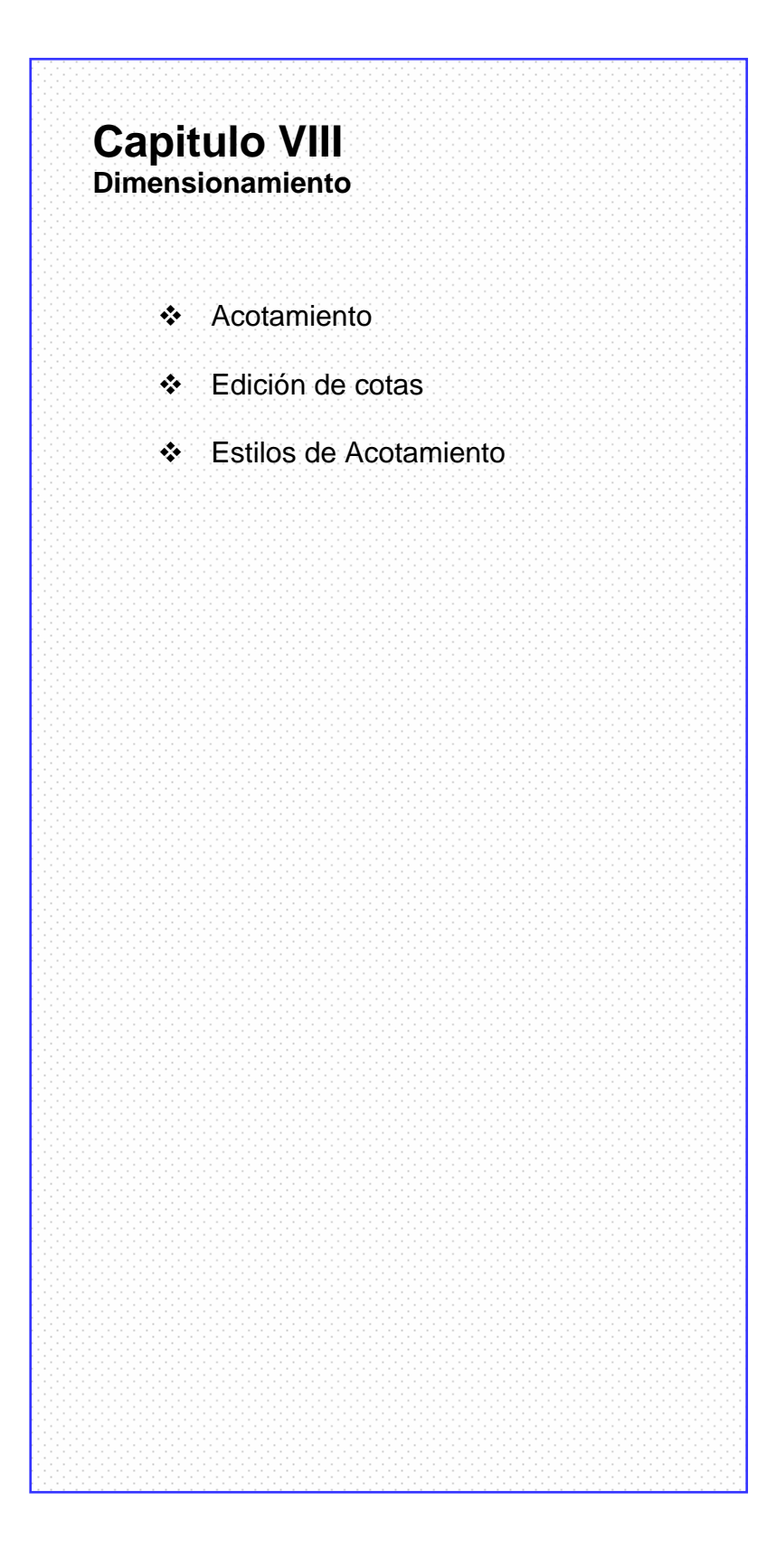

### **DIMENSION (Acotamiento):**

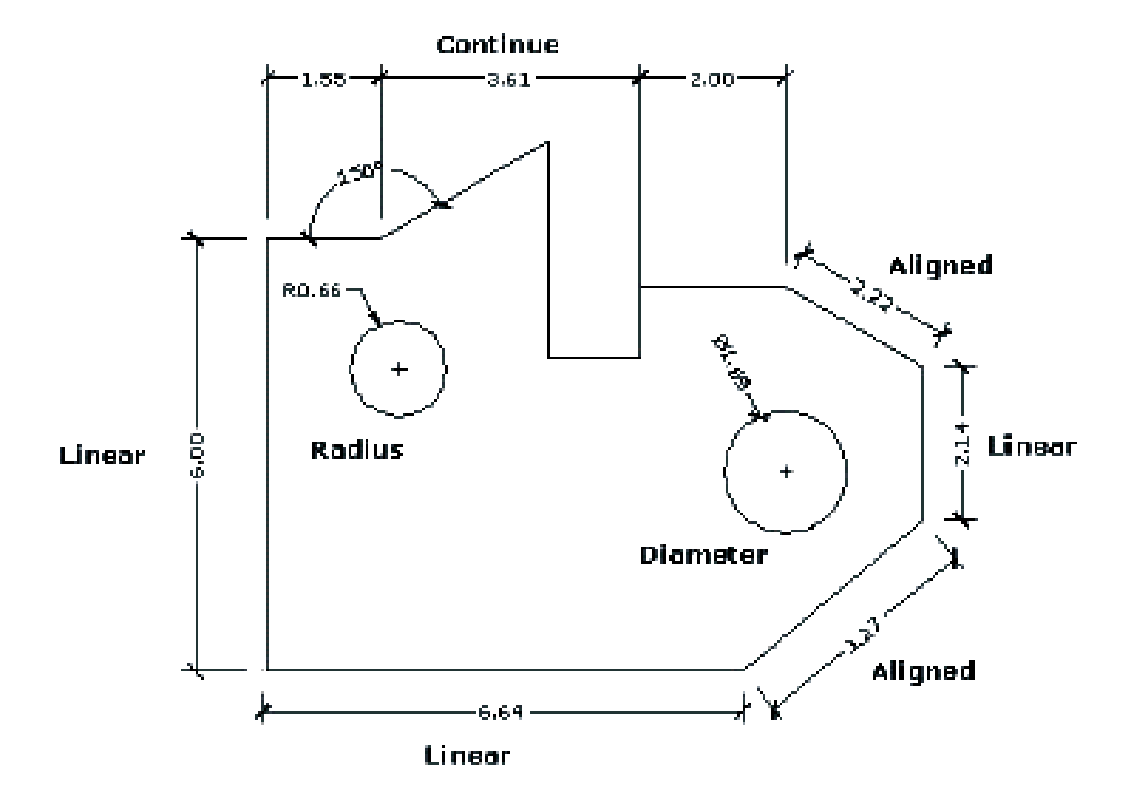

Iconos y tipos de cotas

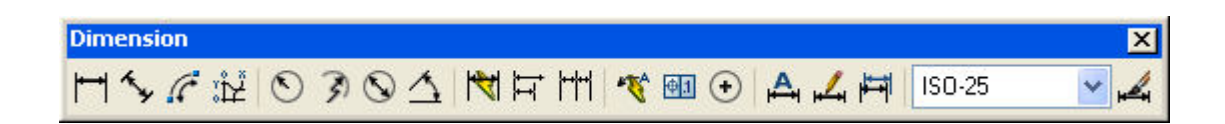

# **TIPOS DE DIMENSIONAMIENTO**

| П              | Linear     | Crea cotas lineales de tres tipos: horizontales verticales y con un ángulo especifico.                                                                                                    |
|----------------|------------|----------------------------------------------------------------------------------------------------|
| 5              | Aligned    | Cotas alineadas a la dirección de los dos puntos que se determinen en pantalla.                                                                                                    |
| £              | Arc Length | Acota longitudes de arco                                                                                                    |
| ιμ             | Ordinates  | Acota las coordenadas X; Y de un punto por separado                                                                                                    |
| $\odot$        | Radius     | Acota radios de un arco o circulo                                                                                                    |
| 3              | Jogged     | Acota radialmente permitiendo establecer el centro del radio en puntos específicos                                                                                                    |
| 0              | Diameter   | Acota diámetros de arcos y círculos                                                                                                    |
| 4              | Angular    | Acota a través de un arco el ángulo dado entre dos rectas                                                                                                    |
| ₹ <sup>6</sup> | Quick dim  | Genera cotas mediante la selección de un grupo<br>de objetos o un contorno, incluye la posibilidad<br>de aplicar un estilo (cotas continuas, alineadas<br>angulares etc) a las geometrías seleccionadas |
| щ              | Baseline   | Crea nuevas cotas manteniendo como referencia<br>la primera cota establecida sumando los valores.<br>Puede ser a partir de una cota lineal, angular o<br>de coordenadas                                 |
| r+i            | Continue   | Crea una serie de cotas una a continuación de la otra                                                                                                    |

#### Edición de cotas:

#### **Dimention / Dimention Style Manager**

Los cambios efectuados al estilo de cota serán reconocidos por todas las cotas que pertenezcan al mismo.

dimension / update: Usar esta opción cuando los cambios realizados al estilo no son reconocidos por el grupo de cotas

# **Tabla Editora De Propiedades** Botón derecho del mouse sobre la cota:

Afecta solamente a la cota seleccionada, cambia la precisión y el estilo de la cota. Cambia la posición del texto de la misma.

| <u>R</u> epeat Linear Dimension |                        |
|---------------------------------|------------------------|
| Dim Te <u>x</u> t position      |                        |
| P <u>r</u> ecision              | 0                      |
| <u>D</u> im Style ►             | 0.0                    |
| Cut                             | 0.00                   |
| Сори                            | 0.000                  |
| Copy with Base Point            | 0.0000                 |
| Paste                           | 0.00000                |
| Paste as Block                  | 0.000000               |
| Paste to Original Coordinates   |                        |
|                                 |                        |
| Fraça                           |                        |
|                                 |                        |
| Benest Linear Dimension         | 1                      |
| <u>n</u> epeat Linear Dimension |                        |
| Dim Te <u>x</u> t position 🔹 🕨  | <u>A</u> bove dim line |
| Precision •                     | <u>C</u> entered       |
| <u>D</u> im Style ►             | <u>H</u> ome text      |
|                                 | Move text slone        |

| <u>D</u> im Style ►                                 | <u>H</u> ome text                                                                 |
|-----------------------------------------------------|-----------------------------------------------------------------------------------|
| Cu <u>t</u><br><u>C</u> opy<br>Copy with Base Point | <u>M</u> ove text alone<br>Move with <u>l</u> eader<br>Move with <u>d</u> im line |
| <u>P</u> aste                                       |                                                                                   |

| <u>R</u> epeat Linear Dimension      |                          |
|--------------------------------------|--------------------------|
| Dim Te <u>x</u> t position Precision |                          |
| <u>D</u> im Style →                  | <u>Save as New Style</u> |
| Cu <u>t</u>                          | Standard                 |
| <u>C</u> opy                         | <u>0</u> ther            |
| Copy with <u>B</u> ase Point         |                          |
| <u>P</u> aste                        |                          |

### **DIMSTYLE (Estilo Acotamiento):**

Para acotar es necesario contar con un estilo de cotas. Para crear uno nuevo, usar como punto de partida el estilo *Standard*, a partir de éste es posible crear nuevos estilos de acotamiento personalizados.

| Command: <i>Dimstyle<br/>Format / Dimension / S</i><br>Alias: <i>D</i><br>Toolbar: <i>Dimension</i> | tyle                                                      |
|----------------------------------------------------------------------------------------------------|-----------------------------------------------------------|
| Dimension                                                                                           | ×<br>> 3 ⊙ <u>∧</u> 1 H 1 1 1 1 1 1 1 1 1 1 1 1 1 1 1 1 1 |
| -                                                                                                   | Styles X<br>A Standard X ISO-25 X Standard X              |

En la caja de dialogo de Estilos de Acotamiento es posible crear, modificar, eliminar y comparar estilos de acotamiento. Por defecto existe el estilo *Standard*. Dispone de una vista preliminar (*preview*)

Creación de un nuevo Estilo de Acotamiento:

Dimension / Dimension Style Manager / New:

| 🚇 Dimension Style Manager                     |                       | ? 🛛                                                 |
|-----------------------------------------------|-----------------------|-----------------------------------------------------|
| Current Dimstyle: ISO-25<br>Styles:<br>ISO:25 | Preview of: ISO-25    | Set Cyrrent<br>New<br>Modify<br>Qverride<br>Compare |
| List:<br>All styles                           | Description<br>ISO-25 |                                                     |
|                                               | Close                 | <u>H</u> elp                                        |

AutoCAD 2006

New:

| 🔠 Create New Dim | ension Style   | ? 🛛  |
|------------------|----------------|------|
| New Style Name:  | Copy of ISO-25 |      |
| Start With:      | ISO-25         | ~    |
| Use for:         | All dimensions | ~    |
| Continue         | Cancel         | Help |

New Style Name: Nombre del nuevo estilo a crear

*Start With:* Toma un estilo existente como punto de partida, modificar ciertos parámetros.

*Use to*: Estilo creado para acotar entidades específicas por ejemplo círculos ángulos rectas etc

Continue: Continuar la configuración.

Antes de comenzar a configurar el estilo conoceremos las partes de una cota:

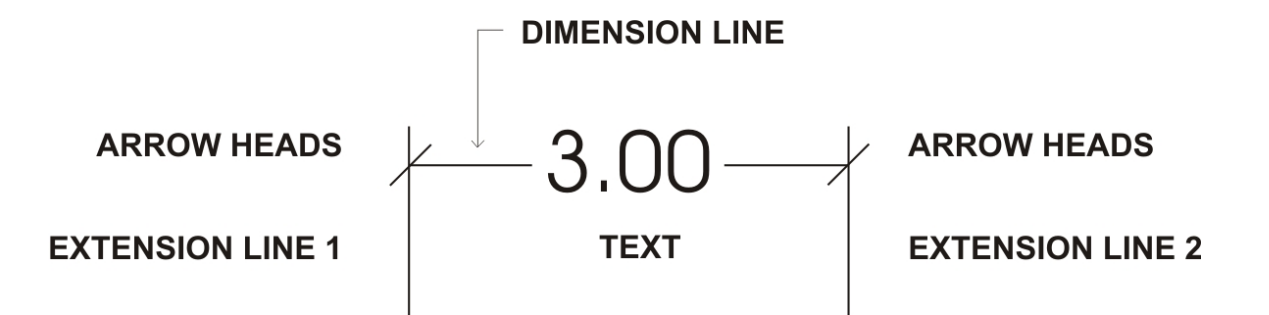

### Dimension Style Manager / Lines

| Symbols and A                                                                                                    | rrows Text Fit Prima                                                            | ry Units Alternate Units Tolerance:                                                                            | s                               |
|----------------------------------------------------------------------------------------------------|---------------------------------------------------------------------------------|----------------------------------------------------------------------------------------------------|---------------------------------|
| Dimension lines                                                                                                   |                                                                                 | 1411                                                                                                    |                                 |
| Color:                                                                                                    | ByBlock                                                                         | -                                                                                                    |                                 |
| Linetype:                                                                                                    | ByBlock                                                                         |                                                                                                    | 102                             |
| Lineweight:                                                                                                    | ByBlock                                                                         | ્રા ગ્રે                                                                                                    | 1 100                           |
| Extend beyond ticks:                                                                                              | 0                                                                               |                                                                                                    | $\langle \setminus \rangle$     |
| Baseline spacing:                                                                                                 | 3.75                                                                            |                                                                                                    |                                 |
|                                                                                                    |                                                                                 | N.YZ                                                                                                    |                                 |
| Suppress: 📃 Dir                                                                                                   | n line 1 🛛 🗌 Dim line 2                                                         | 47                                                                                                    |                                 |
| Suppress: Dir<br>Extension lines                                                                                  | n line 1 📄 Dim line 2                                                           | ¥Ÿ                                                                                                    |                                 |
| Suppress: Dir<br>Extension lines<br>Color:                                                                        | n line 1 Dim line 2<br>ByBlock                                                  | Extend beyond dim lines:                                                                                       | 1.25                            |
| Suppress: Dir<br>Extension lines<br>Color: [<br>Linetype ext line 1: [                                            | n line 1 Dim line 2<br>ByBlock S<br>ByBlock                                     | Extend beyond dim lines:                                                                                       | 1.25                            |
| Suppress: Dir<br>Extension lines<br>Color: [<br>Linetype ext line 1: [<br>Linetype ext line 2: [                  | n line 1 Dim line 2<br>ByBlock •<br>ByBlock •                                   | Extend beyond dim lines:                                                                                       | 1.25<br>0.625                   |
| Suppress: Dir<br>Extension lines<br>Color: [<br>Linetype ext line 1: [<br>Linetype ext line 2: [<br>Lineweight: [ | ByBlock     ByBlock     ByBlock     ByBlock     ByBlock     ByBlock     ByBlock | <ul> <li>Extend beyond dim lines:</li> <li>Offset from origin:</li> <li>Fixed length extension line</li> </ul> | 1.25 <b>•</b><br>0.625 <b>•</b> |

Dimension line: Apariencia de la línea de dimensión: color, grosor, etc.

*Extension line*: Características de las líneas perpendiculares a la línea de dimensión:

**extend beyond dim line**: Distancia que sobresale la *extension line* a partir de la línea de dimensionamiento

*Offset from Origen*: Espacio entre la cota al dibujo acotado

*Nota:* Todos estos parámetros son medidos en milímetros.

# AutoCAD 2006 AutoCAD Bidimensional

# Dimension Style Manager / Symbols and Arrows:

| nes Symbols and Arrows Text Fit Primar                                                                | y Units Alternate Units Tolerances                                                                                                    |
|----------------------------------------------------------------------------------------------------|----------------------------------------------------------------------------------------------------|
| Arrowheads  First:  Closed filled  Leader:  Closed filled  Arrow size:  2.5  Center marks  Mark  Line | Arc length symbol<br>Arc length symbol<br>Arc length symbol<br>Above dimension text<br>Above dimension text<br>None<br>Radius dimension jog<br>Jog angle: 90 |

Arroheads: controla la apariencia de las flechas

*Center Marks*: Controla la apariencia de las marcas de centro para círculos y arcos.

### Dimension Style Manager / Text

| 🚇 New                                                 | Dimension S                 | tyle: C    | ору с | of ISO-  | 25        |      | ? 🛛                                      |
|-------------------------------------------------------|-----------------------------|------------|-------|----------|-----------|------|------------------------------------------|
| Lines                                                 | Symbols and A               | rrows 1    | ext   | Fit      | Primary U | nits | Alternate Units Tolerances               |
| - Text a                                              | appearance                  | <b>C</b> 1 | 224   |          |           | Γ    | 14,11                                    |
| Text :<br>Text (<br>Fill co                           | color:<br>lor:              | ByBlock    |       |          |           |      | 19 19 19 19 19 19 19 19 19 19 19 19 19 1 |
| Text I<br>Fracti                                      | height:<br>on height scale: |            |       | 2.5<br>1 | * *       |      |                                          |
| Dr                                                    | aw frame around             | text       |       |          |           | ſ    | ext alignment                            |
| <ul> <li>Text placement</li> <li>Vertical:</li> </ul> |                             | Above      |       |          | ~         | (    | O Horizontal                             |
| Horizo                                                | ontal:                      | Center     | ed    |          | ~         | 0    | S Aligned with dimension line            |
| Offsel                                                | t from dim line:            |            |       | 0.62     | 5         |      |                                          |
|                                                       |                             |            |       |          |           |      | OK Cancel Help                           |

#### Text appearence:

text style: Selecciona el estilo del texto, o crea uno nuevo

text color: Color del texto

*Text height:* altura del texto (solo para el estilo Standard de texto)

Draw frame around text: Marco alrededor del texto de la cota.

#### Text placement:

Justificación vertical y horizontal del texto dentro de la cota (opciones disponibles en el *preview*)

Offset from dim line: separación del texto a la línea de dimensión.

Text alignament: opción que dispondrá el texto siempre paralelo a la línea de dimensionamiento.

#### Dimension Style Manager / Fit

| 强 New                                                              | Dimension Style:                                                                                                    | Сору                                            | of ISO-:                   | 25            |                                                                                                    | ? 🛛      |
|--------------------------------------------------------------------|----------------------------------------------------------------------------------------------------|-------------------------------------------------|----------------------------|---------------|----------------------------------------------------------------------------------------------------|----------|
| Lines                                                              | Symbols and Arrows                                                                                                    | Text                                            | Fit                        | Primary Units | Alternate Units Tolerances                                                                                                    |          |
| Fit op<br>If the<br>arrow<br>move<br>● Eil<br>● Ar<br>● Te<br>● Bo | itions<br>re isn't enough room to<br>is inside extension line:<br>outside the extension<br>ther text or arrows (bes<br>rows<br>ext<br>oth text and arrows | ) place b<br>s, the firs<br>lines is:<br>t fit) | ooth text a<br>st thing to | and           | 14,11<br>9(91<br>                                                                                                    | 1 228.01 |
| Su<br>e>                                                           | ways keep text betwee<br>Ippress arrows if they c<br>Itension lines                                                                                       | en ext iin<br>Ion't fit ir                      | es<br>nside                | s             | cale for dimension features                                                                                                    | 1        |
| Text<br>Wher<br>⊙ Be<br>○ Ov                                       | placement<br>text is not in the defau<br>side the dimension line<br>ver dimension line, with<br>ver dimension line, with                                  | ult positio<br>e<br>I leader<br>iout lead       | on, place<br>ler           | it: F         | <ul> <li>Scale dimensions to layout</li> <li>ine tuning</li> <li>Place text manually</li> <li>Draw dim line between ext line</li> </ul> | 15       |
|                                                                    |                                                                                                    |                                                 |                            |               | OK Cancel                                                                                                    | Help     |

#### Fit options:

Si no hay suficiente espacio para el texto y las flechas dentro de las líneas de dimensionamiento, decide cual de los dos elementos debe ser el primero en ser llevado fuera de las líneas de cota.

*Either text and arrows (best fit)* Esta opción decide cual de las alternativas, texto o flechas, se ajusta mejor.

Arrows: Las flechas deben ser desplazadas

Text: El texto debe ser desplazado

Both text and arrows: Ambos deben ser desplazados

#### Always keep text between ext lines:

Mantener el texto siempre sobre la línea de Dimensionamiento.

#### Suppress arrows if they don't fit inside extension lines:

Suprimir flechas si no caben entre las líneas de extensión

*Text placement*: Opciones para cuando sea necesario mover el texto de su posición original, es decir la determinada por el estilo de dimensionamiento. *Opciones:* 

Junto a la línea de cota Sobre la línea de cota con flecha de señalamiento Sobre la línea de cota sin flecha de señalamiento.

#### Scale for dimensions:

Escala de la cota: Opciones: Usar escala general 1 Escalar cotas en espacio papel

*Find turning:* permite ignorar cualquier parámetro predeterminado para la posición del texto y colocarlo manualmente a medida que se acota en el dibujo.

Instituto Arts

# Dimension Style Manager / Primary Units

| 🚇 New Dimension S    | tyle: Copy of ISO-2 | :5        |                      |                 | ? 🗙  |
|----------------------|---------------------|-----------|----------------------|-----------------|------|
| Lines Symbols and A  | rrows Text Fit      | Primary U | nits Alternate Units | Tolerances      |      |
| Linear dimensions    |                     | -<br>     | 14.1                 | 10              |      |
| Unit format:         | Decimal             | *         |                      |                 |      |
| Precision            | 0.00                | ~         |                      |                 |      |
| Fraction format:     | Horizontal          | ~         | 16,                  | $ \cdot $       | 2    |
| Decimal separator:   | 🖓 (Comma)           | ) 🗸       |                      | / \\$/ \        |      |
| Round off:           | 0                   | *         | 3                    |                 |      |
| Prefix:              |                     |           | ¢*/                  |                 |      |
| Suffix:              |                     |           | Angular dimensions   | 8               |      |
| - Measurement scale- |                     | -         | Units format:        | Decimal Degrees | ~    |
| Scale factor:        | 1                   | *         |                      |                 |      |
| Apply to layout dir  | mensions only       |           | Precision:           | 0               | ×    |
| Zero suppression     |                     |           | Zero suppression     | l.              |      |
| Leading              | 0 feet              |           | Leading              |                 |      |
| 🗹 Trailing           | 0 inches            |           | Trailing             |                 |      |
| 5                    |                     |           |                      |                 |      |
|                      |                     |           |                      |                 |      |
|                      |                     |           | ОК                   | Cancel          | Help |

*Linear dimensions:* Formato de unidades a utilizar, precisión (cantidad de decimales), diseño de cotas con números fraccionales, símbolo para la separación de decimales, aproximación de medidas, prefijos y sufijos para textos.

*Measurement scale:* Determina un valor por el que se multiplican las medidas originales del acotamiento. Casilla donde se fijará el factor de escala para acotar desde el *Paper Space*.

#### Zero suppression:

*Leadig*: Suprime el cero antes de la coma *Training:* Suprime el cero después de la coma.

Angular dimension: Formato de unidades para acotar ángulos, precisión de las unidades y eliminación del cero para las cotas de ángulos.

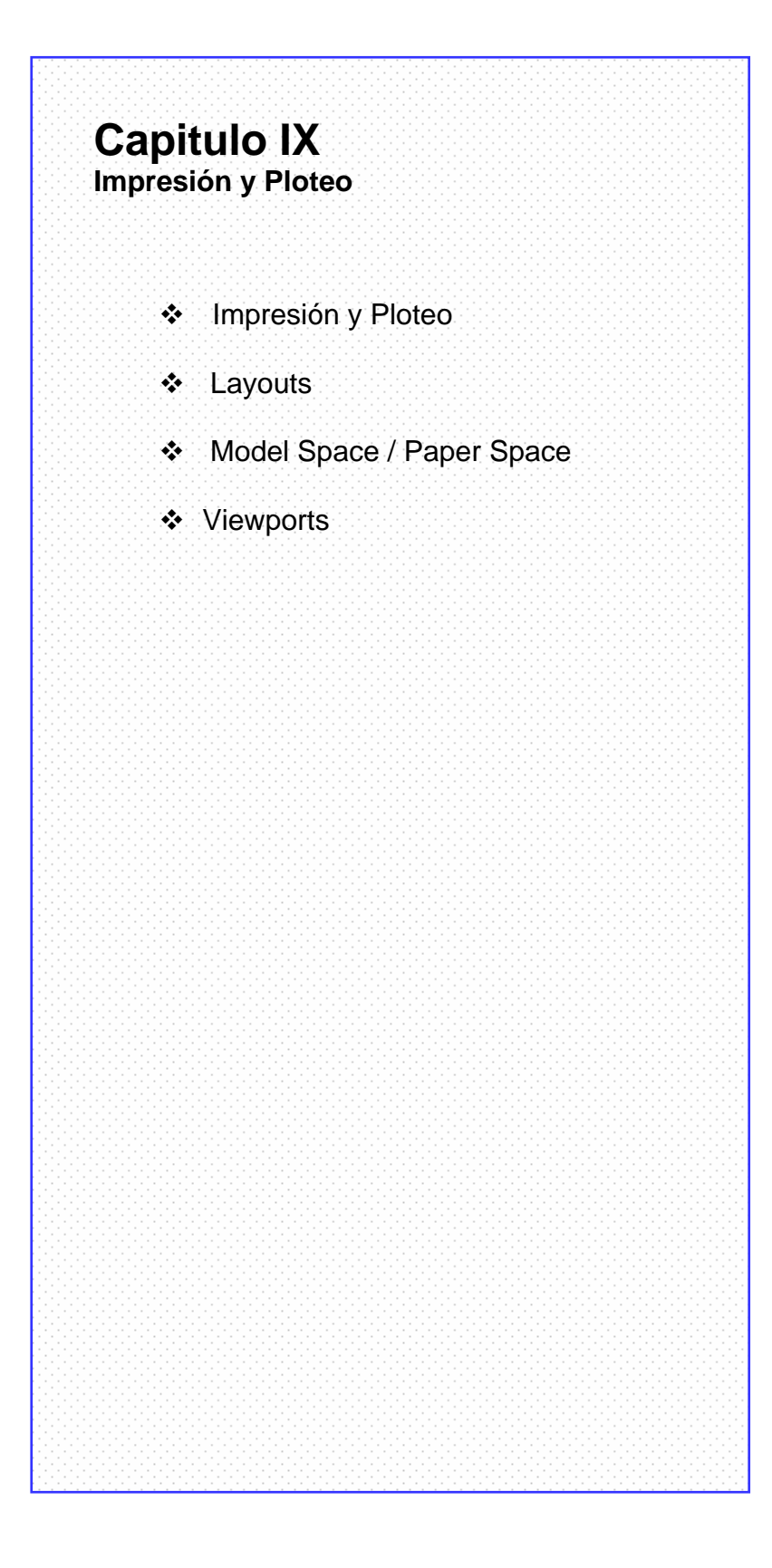

# PLOT (Impresión)

Procedimiento para imprimir un dibujo en AutoCAD.

Existen dos tipos de impresión:

### Desde el área gráfica (Model Space)

#### Láminas de Presentación (Layout)

Lámina de presentación para imprimir en varias escalas el dibujo creado en el área gráfica (*Model Space*)

La configuración del estilo de impresión hecho desde el área gráfica es de carácter temporal, la configuración de las láminas de presentación (*layouts*) son guardadas por el programa.

### Plot: Impresión Desde El Área Gráfica:

Desde el área grafica, (Model Space) activar la opción plot .:

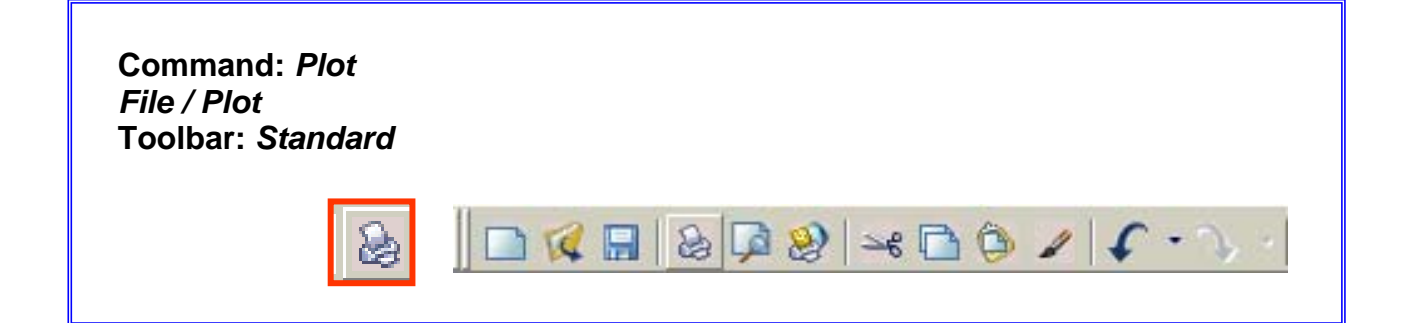

#### Plot / Printer / Plotter

En esta sección del cuadro de diálogo se escoge el la marca y el modelo del ploter o la impresora.

Con el botón *Propierties* (a la derecha de menú del tipo de ploter o impresora) escoger el modo de impresión (color, blanco y negro), calidad de impresión, etc.

|                                                                                            |                                                                                                    | i                   | Learn about Plotting  |  |  |
|--------------------------------------------------------------------------------------------|----------------------------------------------------------------------------------------------------|---------------------|-----------------------|--|--|
| age setup                                                                                  |                                                                                                    | Plot style table    | (pen assignments)     |  |  |
| Name: <pre></pre>                                                                          | ✓ Add <u>.</u>                                                                                                    | None                | × /-                  |  |  |
| rinter/plotter                                                                             |                                                                                                    | Shaded viewpo       | ort options           |  |  |
| Name: Wone                                                                                 | Properties                                                                                                    | Sha <u>d</u> e plot | As displayed          |  |  |
| Plotter: None                                                                              |                                                                                                    | Quality             | Normal                |  |  |
| Where: Not applicable                                                                      | Not applicable                                                                                                    |                     |                       |  |  |
| Description: The layout will not be plotted unless a ne<br>configuration name is selected. | w plotter 🧧                                                                                                    | -Plot options       |                       |  |  |
| Plot to file                                                                               |                                                                                                    | Plot in background  |                       |  |  |
| aner size                                                                                  | Number of copies                                                                                                    | Plot objec          | t lineweights         |  |  |
| TSO A4 (210.00 × 297.00 MM)                                                                | Plot with plot styles                                                                                                    |                     |                       |  |  |
| 100 HT (210/00 X 20//00 / #4)                                                              |                                                                                                    | Plot pape           | rspace last           |  |  |
| lot area                                                                                   | Plot scale                                                                                                    | Hide pape           | erspace objects       |  |  |
| <u>W</u> hat to plot:                                                                      | Fit to paper                                                                                                    | 🗌 Plot stam         | Plot stamp o <u>n</u> |  |  |
| Display 💙                                                                                  | Scale: Custom                                                                                                    | Sa <u>v</u> e cha   | nges to layout        |  |  |
| lot offset (origin set to printable area)                                                  | 1 mm 💙 🚍                                                                                                    | Drawing orient      | ation                 |  |  |
| X: 11.55 mm Center the plot                                                                | 6.46 units                                                                                                    | 📀 Portrait          | -                     |  |  |
|                                                                                            | UNIT DI DI DI DI DI DI DI DI DI DI DI DI DI                                                                                                    | OLandscap           | e A                   |  |  |
| <u>T</u> , <u>13.03</u> mm                                                                 | Scale lineweights                                                                                                    | Plot upsid          | e_down                |  |  |
| review                                                                                     | Apply to Layout                                                                                                    | Capce               |                       |  |  |
|                                                                                            | Contraction of the second second seco |                     |                       |  |  |

*Nota*: es necesario activar este botón para desplegar completa la caja de diálogo.
*Plot / Plot style table pen assingnament* (estilo de impresión): Elegir el modo de impresión:

| [              | - Plot style table (pen assignments) |                      |    |    |  |  |  |
|----------------|--------------------------------------|----------------------|----|----|--|--|--|
| Na <u>m</u> e: |                                      | None                 | ·  |    |  |  |  |
| l              |                                      | None                 | -  |    |  |  |  |
| [              | -What to plo                         | acad.ctb             | e  | e  |  |  |  |
|                | Ourrent                              | DWF Virtual Pens.ctb |    |    |  |  |  |
|                |                                      | Fill Patterns.ctb    |    | ho |  |  |  |
|                | C Selecte                            | Grayscale.ctb        | -1 | .0 |  |  |  |
|                | C All layou                          | ut tabs              |    |    |  |  |  |

*None*: Imprime con el plotter o impresora configurados por el programa.

Acad.ctb: Impresión a color

Fill patterns.ctb: Impresión a color

Grayscale.ctb: Escala de grises

Monochrome.ctb: Tinta negra

**Screening**: Impresión especial para crear planos tipo acuarela en donde el valor de porcentaje se refiere a la intensidad del color.

### Determinación del Formato de Papel, Escala y Unidades del Dibujo:

**Plot / Paper size** (Tamaño del papel): Dependiendo del tipo de impresora o plotter, escoger el tamaño de papel.

**Plot / Drawing orientation** (Orientación del dibujo): Orientación del dibujo en la hoja de impresión.

Plot / Plot scale (Escala de impresión): Escalas predeterminadas (1/2, 1/4 etc).

**Plot / Plot scale / Custom** (Escala personalizada): Determinar unidades y escala de impresión.

### Ejemplo:

Si la impresión es en metros, tomar el valor 1000, ya que 1000 mm. son un metro.

En la casilla **Units** (unidades de dibujo) la escala del dibujo.

*Nota*: Estas unidades afectaran al espesor de las plumillas y la escala, rotación y origen de la hoja.

**Plot / Plot Area** (Área de impresión): Opciones para determinar el área de dibujo a imprimir:

Limits (Limites): Imprime tomando el área determinada por el comando *limits,* es decir los límites del dibujo (ver Cáp. I).

Extend: Imprime la extensión necesaria para abarcar todos los elementos del dibujo.

**Display:** Imprime la vista registrada en la pantalla.

**View**: Escoge y guarda una vista a ser impresa.

Window: Selecciona con una ventana los objetos a ser impresos.

**Plot Preview** Una vez seleccionado el dibujo por cualquiera de los métodos anteriores, ofrece una vista preliminar de la impresión.

Center the plot: Centra el área de dibujo en la hoja de impresión.

### PAGE SET UP:

### File / Page Setup Manager:

Escoger el *Laoyout* correspondiente de la lista de *Layouts* existentes y tomar la opción modificar.

En el menú **Page Setup** se establece el formato de lámina y la escala de los datos del paper space (textos, viewports, cotas y márgenes).

Las opciones de este menú deben ser determinadas antes del diseño de la lámina de presentación (*Layout*) para que todos los elementos del *paper space* puedan estar a escala y con su debida unidad.

| Page Setup      | ) - Layout1                                                                   |                             |                               | ?                   |  |
|-----------------|-------------------------------------------------------------------------------|-----------------------------|-------------------------------|---------------------|--|
| Page setup      |                                                                               |                             | Plot style tabl               | e (pen assignments) |  |
| Name:           | <none></none>                                                                 | ₩ <b>₽</b>                  | monochrome                    | e.ctb 🖌 🖌           |  |
| Printer/plotter | 6                                                                             |                             | Display pl                    | ot styles           |  |
| Name:           | @None                                                                         | Shaded viewport options     |                               |                     |  |
| Plotter:        | None                                                                          | - <u>+</u> 216 MM <u>k-</u> | Shade plot                    | As displayed        |  |
| Where:          | Not applicable                                                                |                             | Quality                       | Normal              |  |
| Description:    | The layout will not be plotted unless a ne<br>configuration name is selected. | ew plotter 성                | COT                           |                     |  |
|                 |                                                                               |                             |                               |                     |  |
| Paper size      |                                                                               |                             | Plot options                  |                     |  |
| Letter (8.50    | × 11.00 Inches)                                                               | <b>~</b>                    | Plot objec                    | t lineweights       |  |
| Plot area       |                                                                               | Plot scale                  | Plot with p                   | plot styles         |  |
| What to plot:   |                                                                               | Fit to paper                | Plot paper                    | rspace last         |  |
| Layout          | *                                                                             | Scale: Custom 🔽             |                               | erspace objects     |  |
| Plot offset (or | igin set to printable area)                                                   | 1 mm 🗸 =                    | Drawing orien                 | tation              |  |
| X: 0.00         | mm Center the plot                                                            | 1 units                     | O Portrait                    |                     |  |
| Y: 0.00         | mm                                                                            | Scale lineweights           | <ul> <li>Landscape</li> </ul> | e 🛃                 |  |
|                 |                                                                               |                             |                               | e-down              |  |
| Preview         |                                                                               | ОК                          | Can                           | cel Help            |  |

*Nota*: Los elementos del espacio papel siempre estarán 1/1 y su unidad el Mm. Una vez definidos los datos de *paper space*, no podrán ser cambiados, para esto se creará un nuevo layout.

### LAYOUTS (Láminas de presentación):

Los *layouts* son láminas para diseñar la apariencia de impresión de los dibujos. Es posible crear múltiples *Layouts* en un dibujo y asignar a cada uno tamaños de papel y formas de impresión diferentes.

Comenzar la impresión desde un *layout*: Oprimir alguna de las pestañas *Layout*:

|                                                                      | \Model (Layout1 (Layout2 / |           |  |      |
|----------------------------------------------------------------------|----------------------------|-----------|--|------|
|                                                                      |                            |           |  |      |
| (                                                                    |                            |           |  | <br> |
| Command: <i>Layout<br/>Insert / Layout</i><br>Toolbar: <i>Layout</i> |                            |           |  |      |
|                                                                      |                            | Layouts X |  |      |

### Ventajas De La Creación De Láminas De Presentación o Layouts:

Actualización directa del dibujo. Una vez ensamblado el *Layout,* las modificaciones hechas al dibujo en el *Model Space* (área gráfica) serán reconocidas inmediatamente por el *Layout*.

Dentro de la lámina de presentación se controla la escala del formato de lámina y los rótulos de modo independiente a la escala del dibujo.

Manejo de diferentes escalas para el dibujo: Es posible crear presentaciones estéticas con vistas y detalles en múltiples escalas.

Ejemplo de láminas diseñadas en los layouts, una a color y otra en negro.

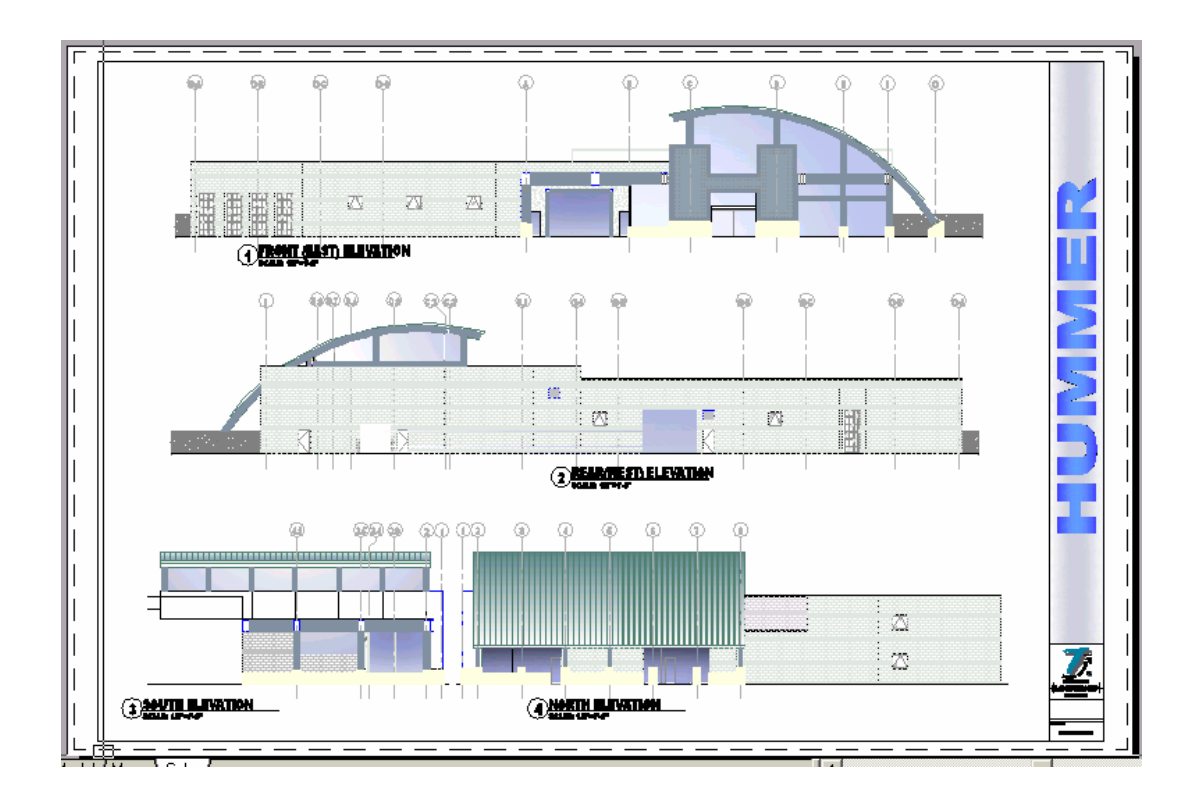

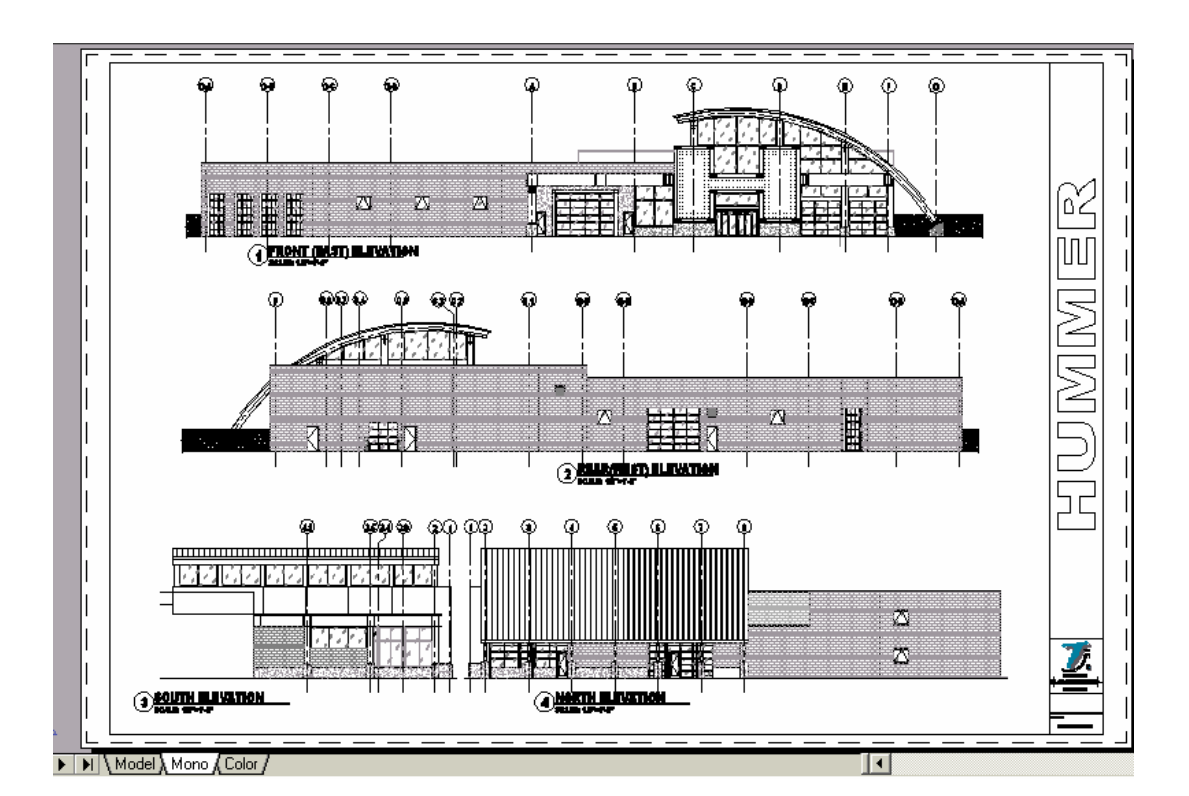

### Layout: Model Space / Paper Space:

### Paper Space (Espacio Papel):

En el Paper Space se crean los elementos del formato de lámina: rótulos, márgenes, textos, cotas, etc.

### Viewports:

Son ventanas en *Paper Space.* a través de ellas se de visualiza de múltiples maneras el dibujo realizado en el Model Space. Es posible visualizar distintos *zooms* o escala gráfica y distintas áreas del dibujo

Estos elementos dispondrán de una escala independiente a la del dibujo realizado en el *model space*.

La primera vez que en el dibujo se selecciona la pestaña *layout* se abre la caja de dialogo *Page Setup Manager* automáticamente, en siguientes ocasiones es necesario buscar en el meú: *File / Page Setup Manager* ó el icono de impresión *Plot*.

La escala determinada en el *paper space* es la escala para el formato de la lámina: rótulos, márgenes, textos de cotas.

El icono que aparece en la esquina inferior izquierda de la pantalla muestra que el programa está en el ambiente *paper space* 

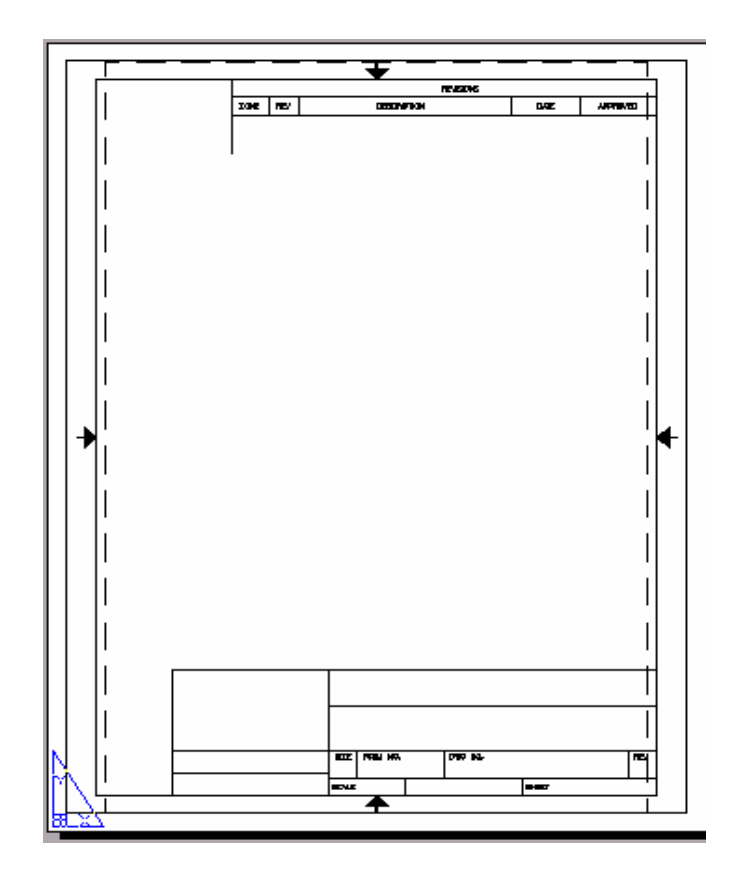

### Creación de Viewports:

Los viewports SIEMPRE son creados y modificados en paper space.

Command: Vports View / Viewports Toolbar: *Viewports* Viewports × 

**View / Viewports** 

| <u>R</u> edraw        | 5      |                         |
|-----------------------|--------|-------------------------|
| Regen                 |        |                         |
| Regen <u>A</u> ll     |        |                         |
| <u>Z</u> oom          | E      |                         |
| <u>P</u> an           | ×      |                         |
| Aerial Vie <u>w</u>   |        | <u>N</u> amed Viewports |
| Clean S <u>c</u> reen | CTRL+0 | N <u>e</u> w Viewports  |
| Viewports             | Þ      | <u>1</u> Viewport       |
| Named Views           |        | <u>2</u> Viewports      |
| <u>3</u> D Views      | E.     | <u>3</u> Viewports      |
| ۶ 3D Or <u>b</u> it   |        | 4 Viewports             |
|                       |        | Polygonal Viewport      |
| <u>H</u> ide          | 2      | Object                  |
| <u>S</u> hade         |        | loin                    |
| R <u>e</u> nder       | •      | 2010                    |
| Disp <u>l</u> ay      | ۰.     |                         |
| Toolbars              |        |                         |

### View / Viewport / Object.

Pueden existir viewports de cualquier forma geométrica:

Dibujar la forma deseada con una *polyline* cerrada, un círculo o una elipse en *paper space*.

y después convertirla en un *viewport* seleccionando el objeto con: *View / Viewport / Object.* 

### Escala del Dibujo en el Viewport

La escala del dibujo o escala gráfica se define dentro del *viewport* es decir en el *model space.* 

La siguiente fórmula determina el factor de escala a aplicar al dibujo dentro del *viewport*:

# Dividir la escala deseada para el dibujo dentro de dicho viewport entre la escala asignada previamente a toda la lámina en el paper space:

### <u>ESC. PAPER SPACE</u> = factor de escala gráfica ESC. MODEL SPACE

Estando en *model space* del *viewport*, aplicar el *Factor de Escala* resultante de la ecuación anterior:

### zoom / scale

ZOOM

Specify corner of window, enter a scale factor (nX or nXP): **S** Enter a scale factor (nX or nXP): **factor de escala XP** 

Introducir el resultado de la fórmula seguido de le expresión "XP"

Este paso debe repetirse en cada *viewport* para aplicar la escala deseada al dibujo en cada uno de ellos

Una vez definida la *Escala Gráfica* en el *viewport* no aplicar de nuevo el comando *zoom*, esta acción hará perder el factor de escala logrado previamente con *Zoom Scale* 

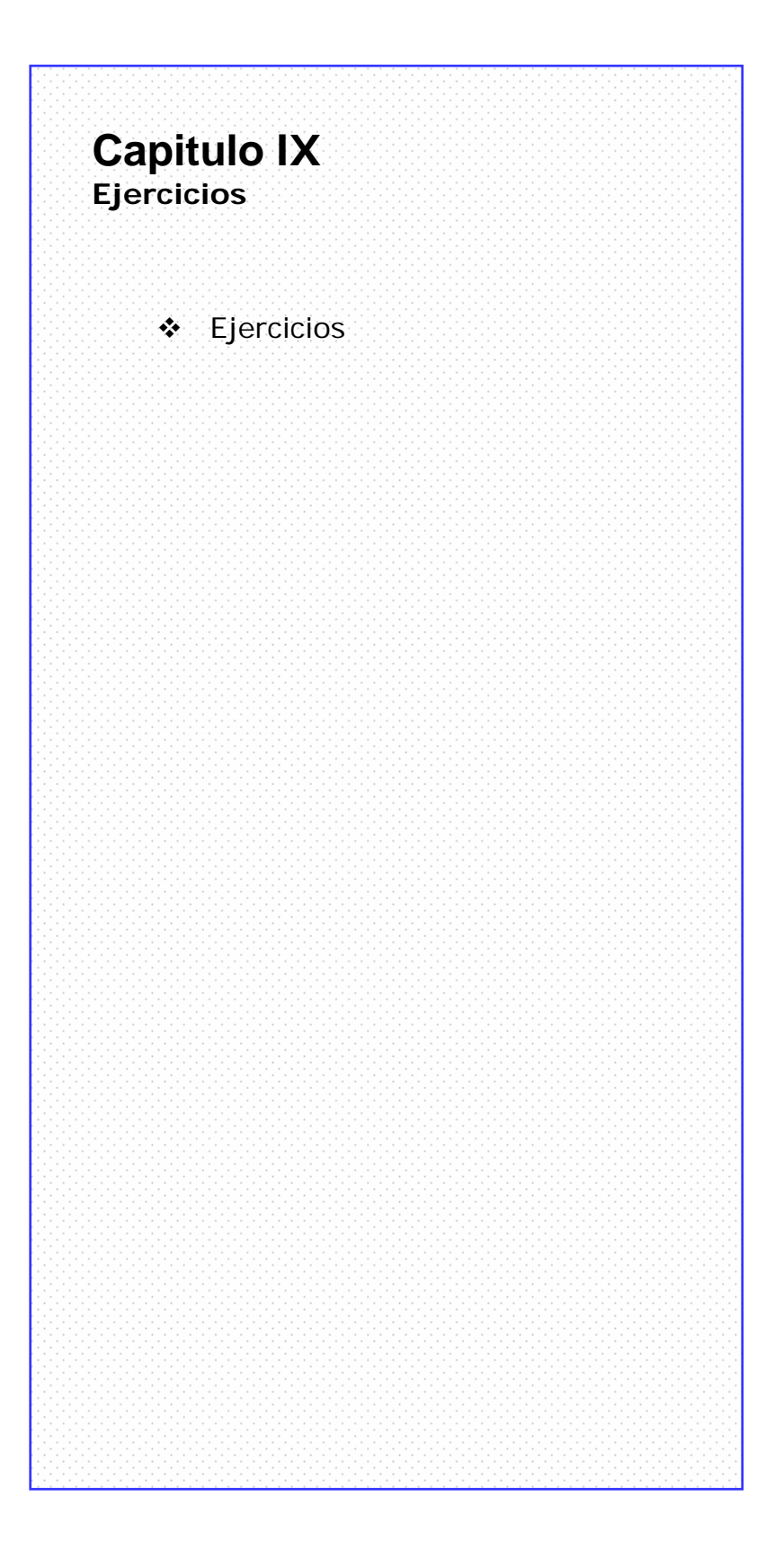

# EJERCICIO 1

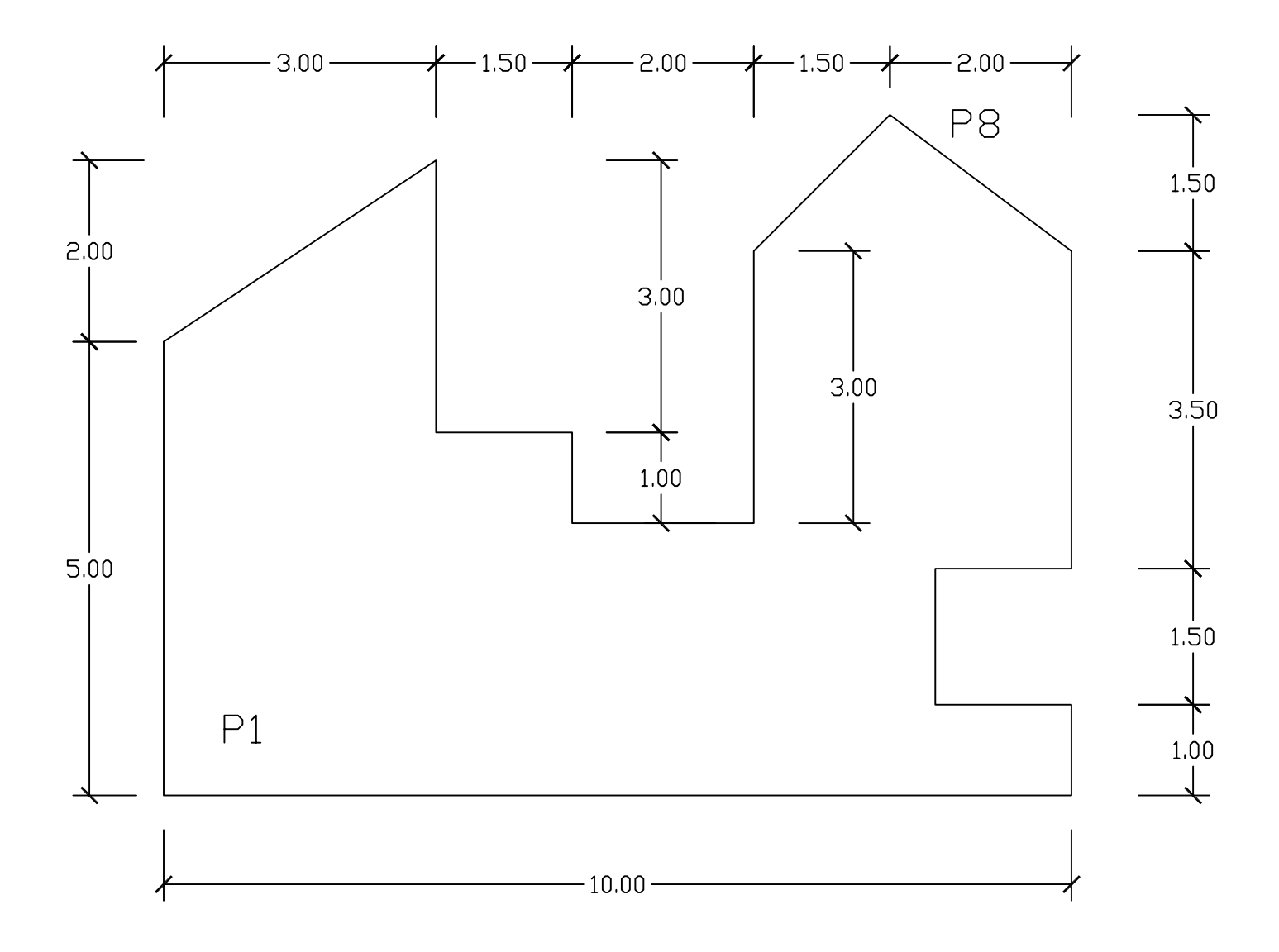

# EJERCICIO 2

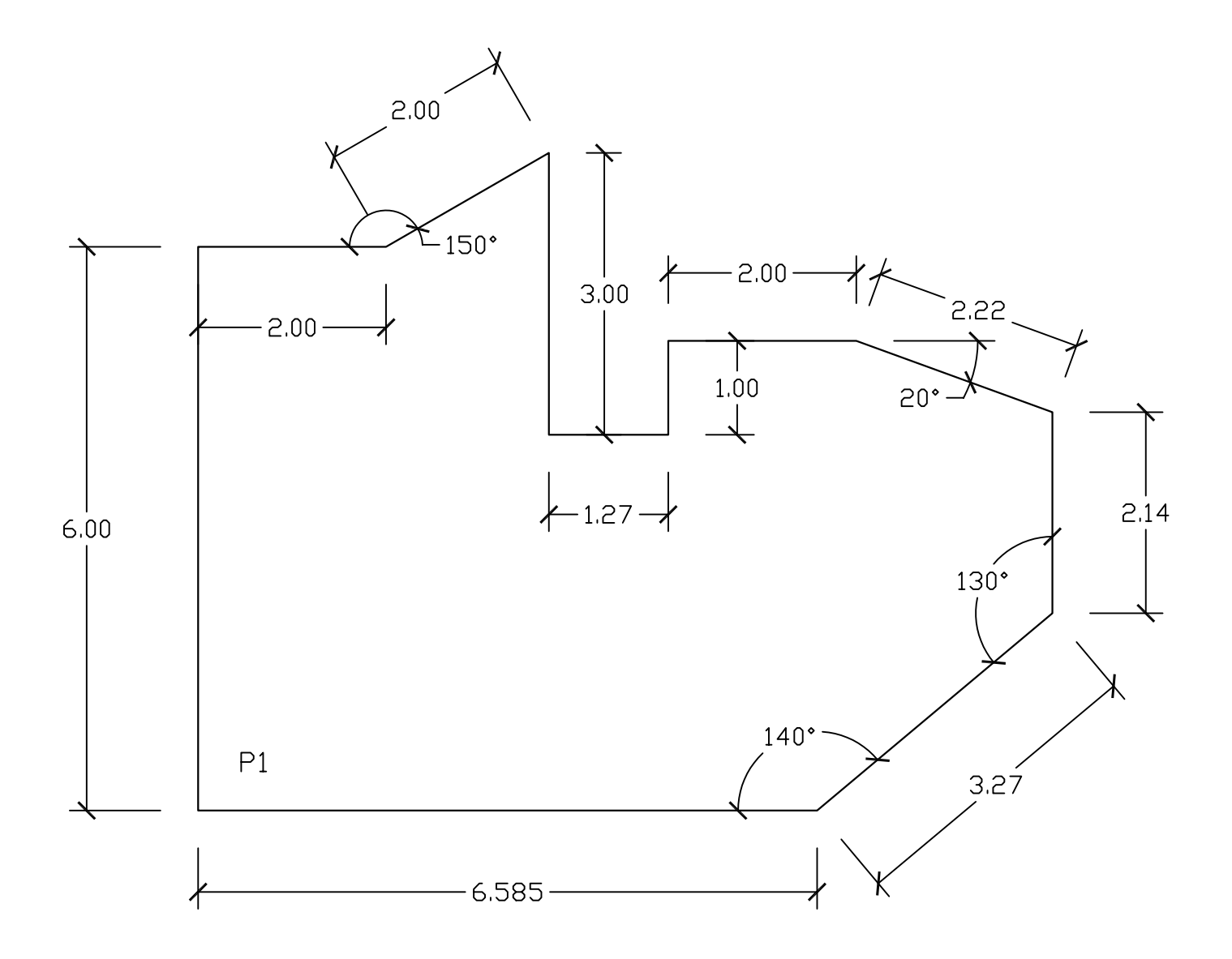

AutoCAD 2006

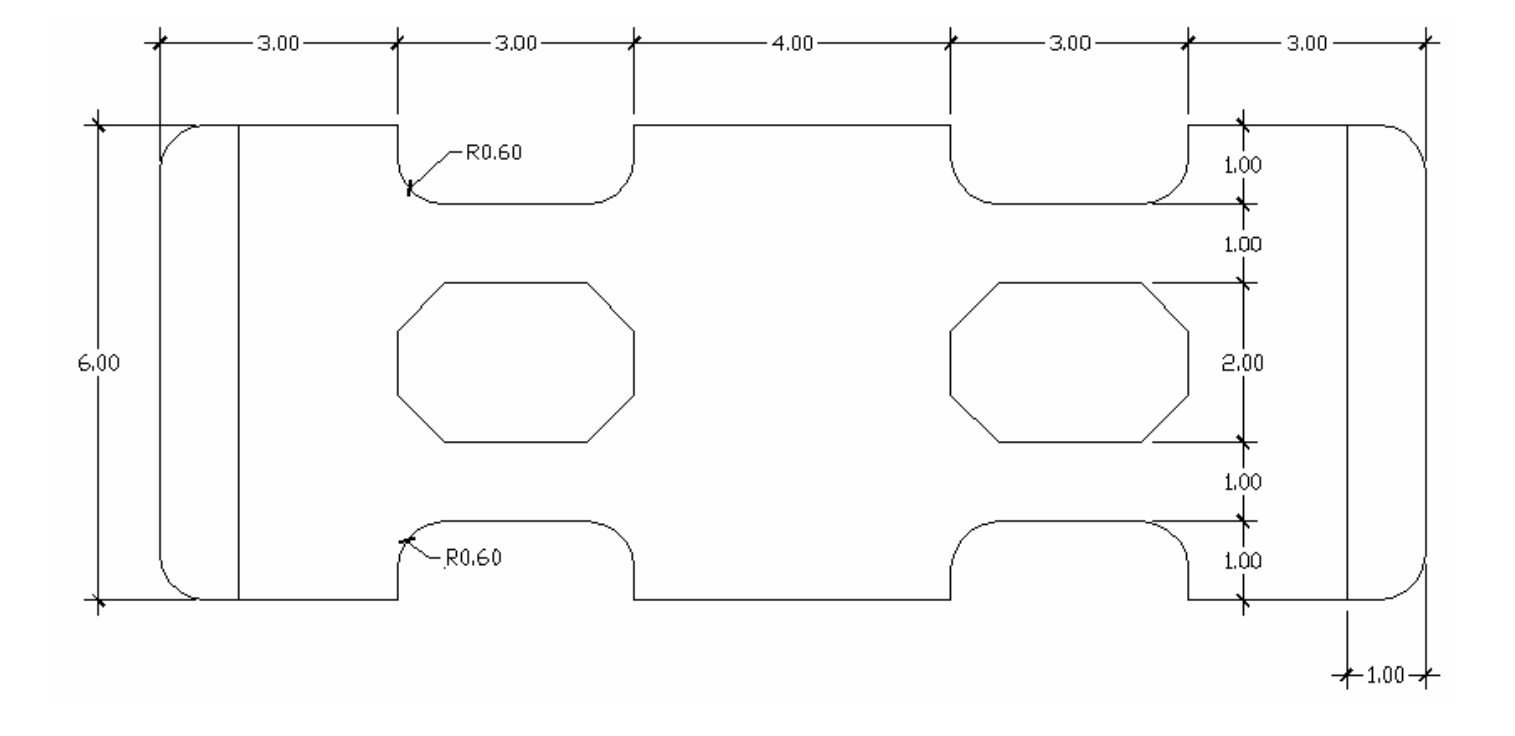

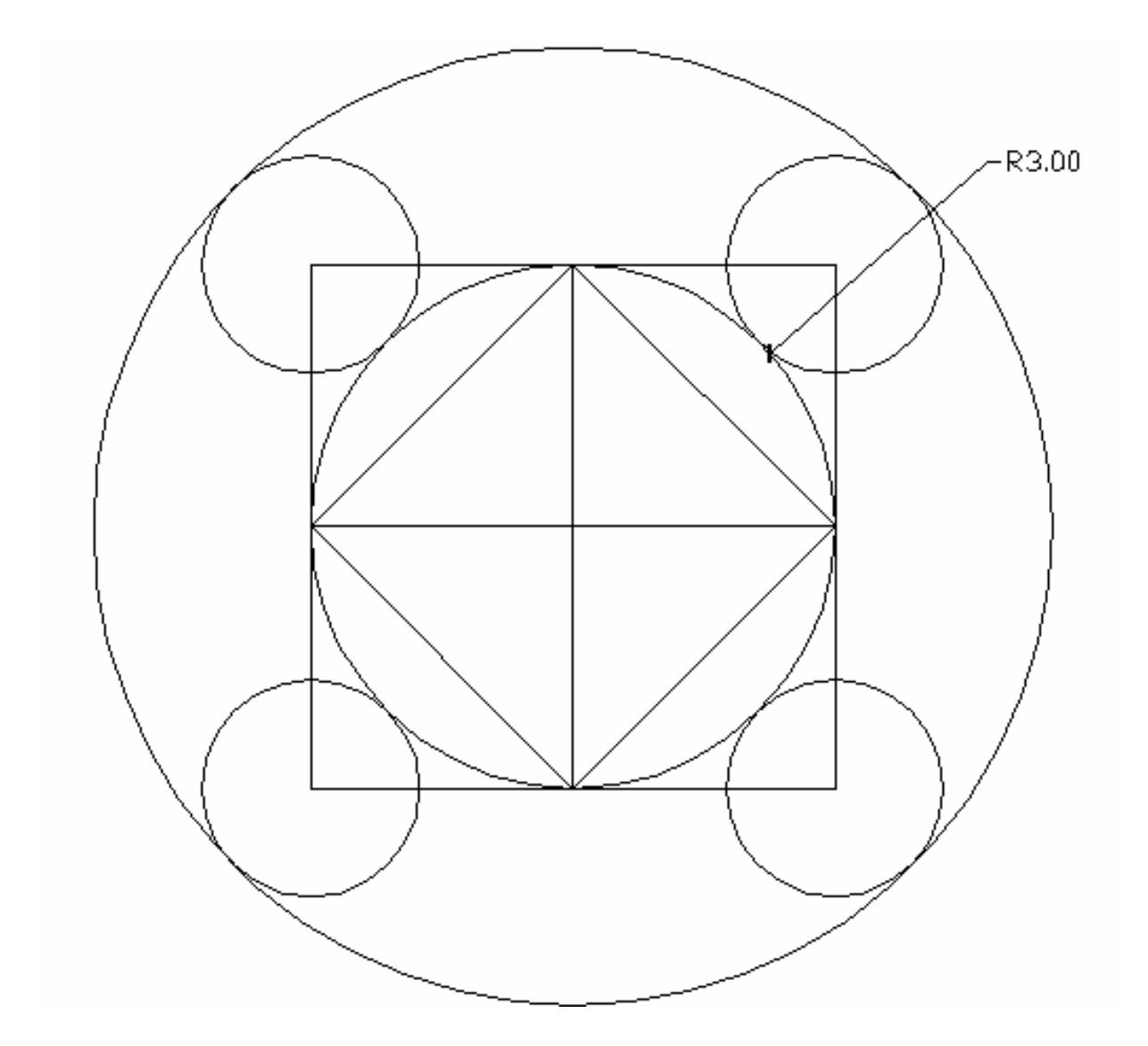

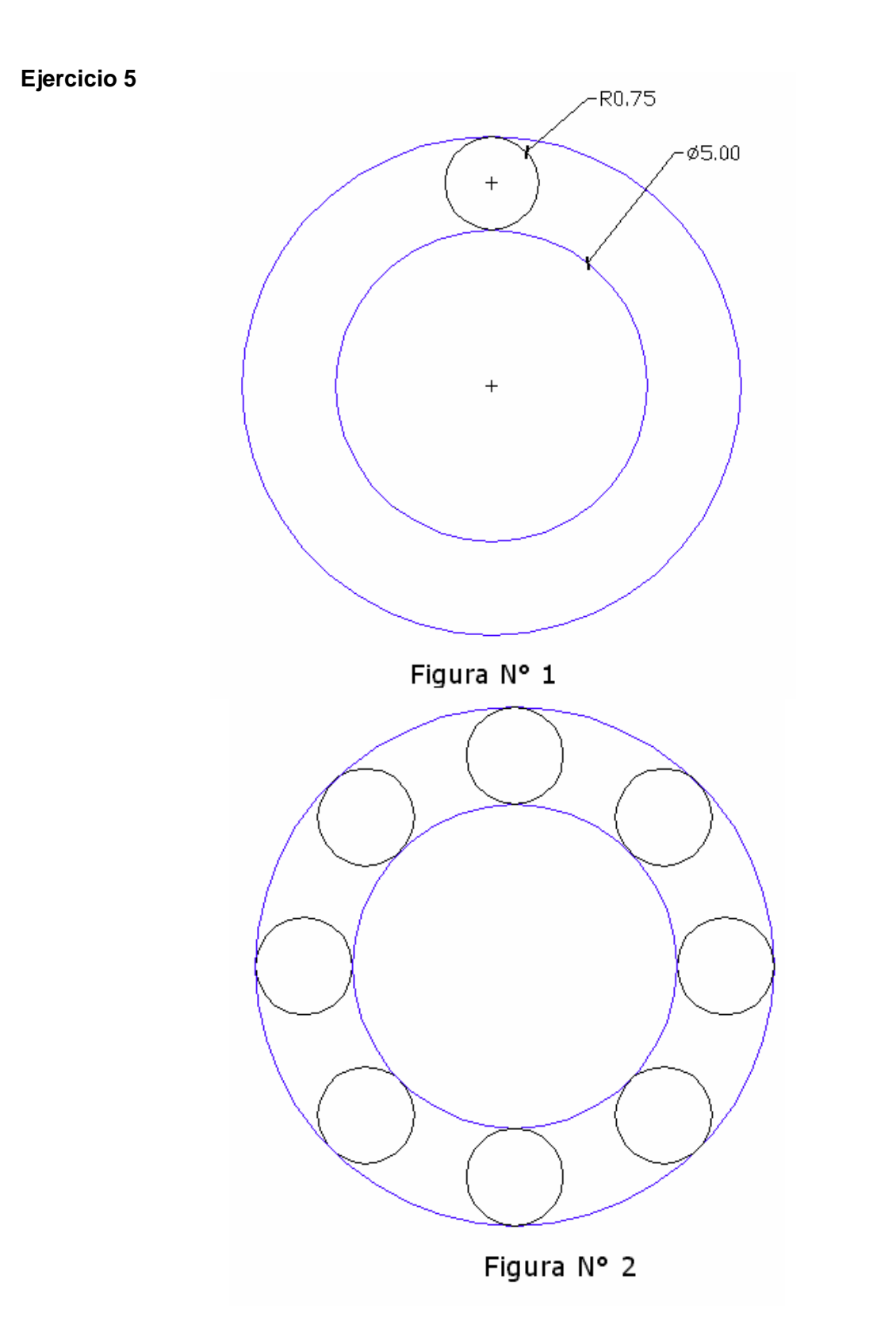

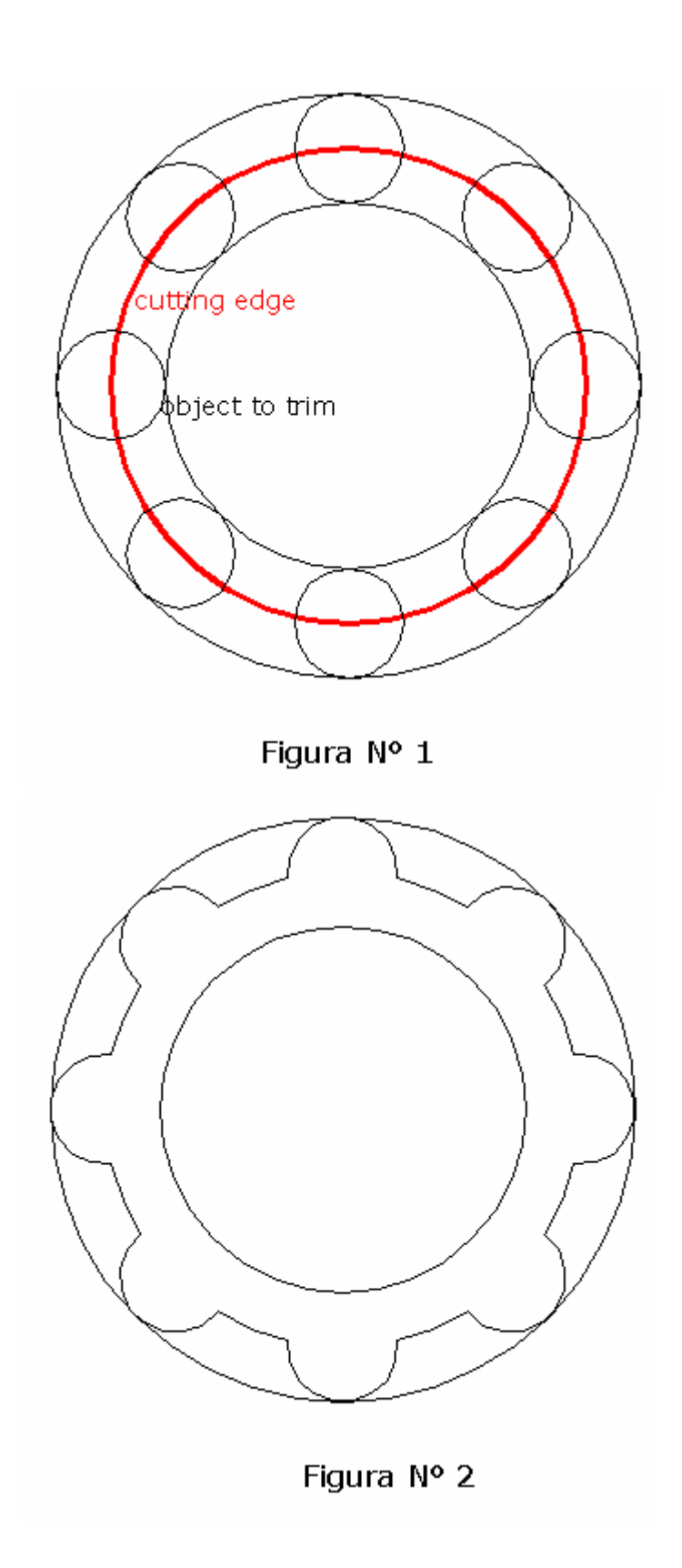

**EJERCICIOS** 

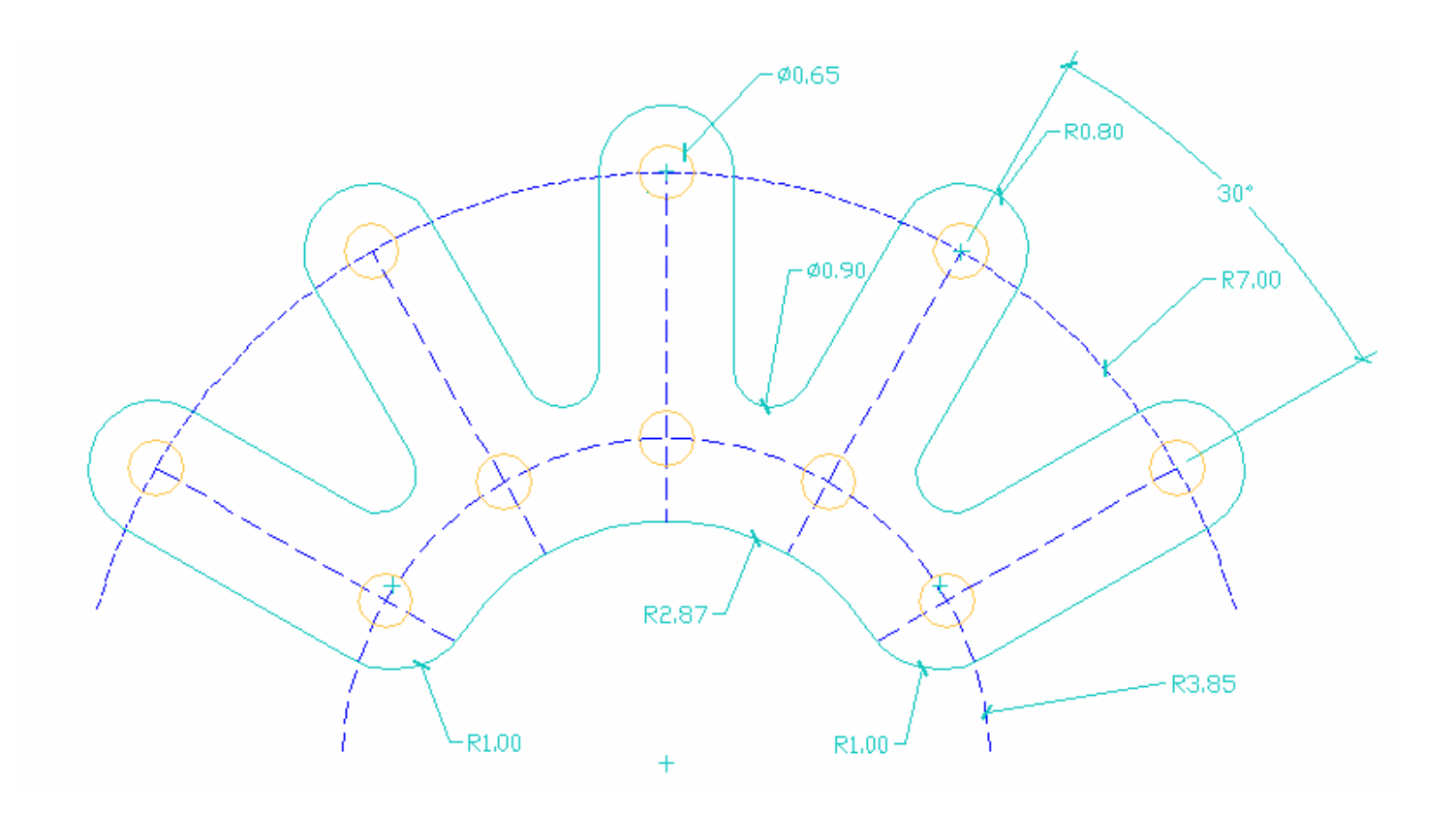

AutoCAD 2006

**Ejercicio 8** 

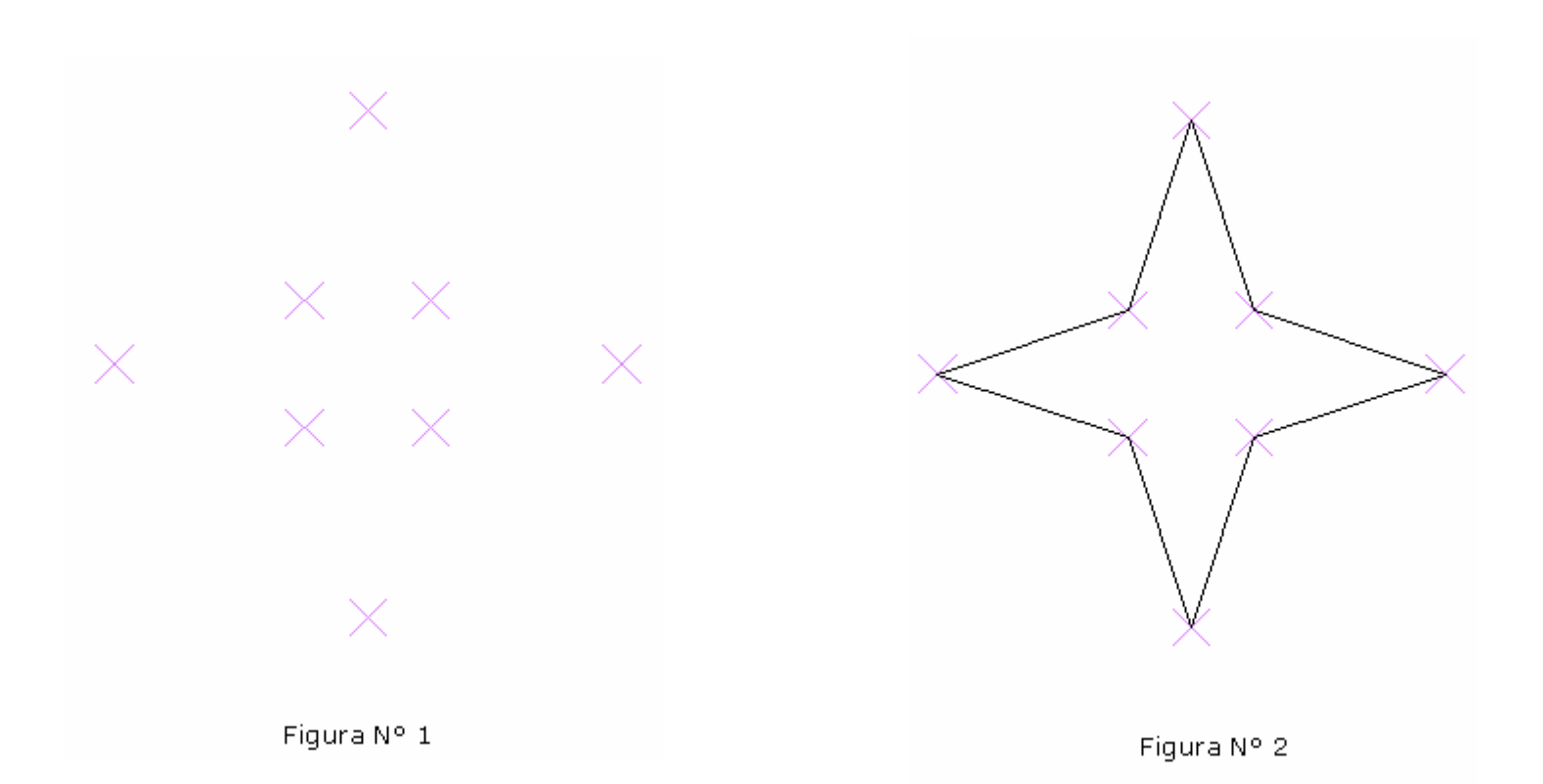

Cambiar el estilo de representación de los puntos para poder visualizarlos

Dibujar los siguientes puntos con coordenadas absolutas:

Specify a point: **11,13** Specify a point: **10,10** Specify a point: **7,9** Specify a point: **10,8** Specify a point: **11,5** Specify a point: **12,8** Specify a point: **12,9** Specify a point: **12,10**  AutoCAD 2006

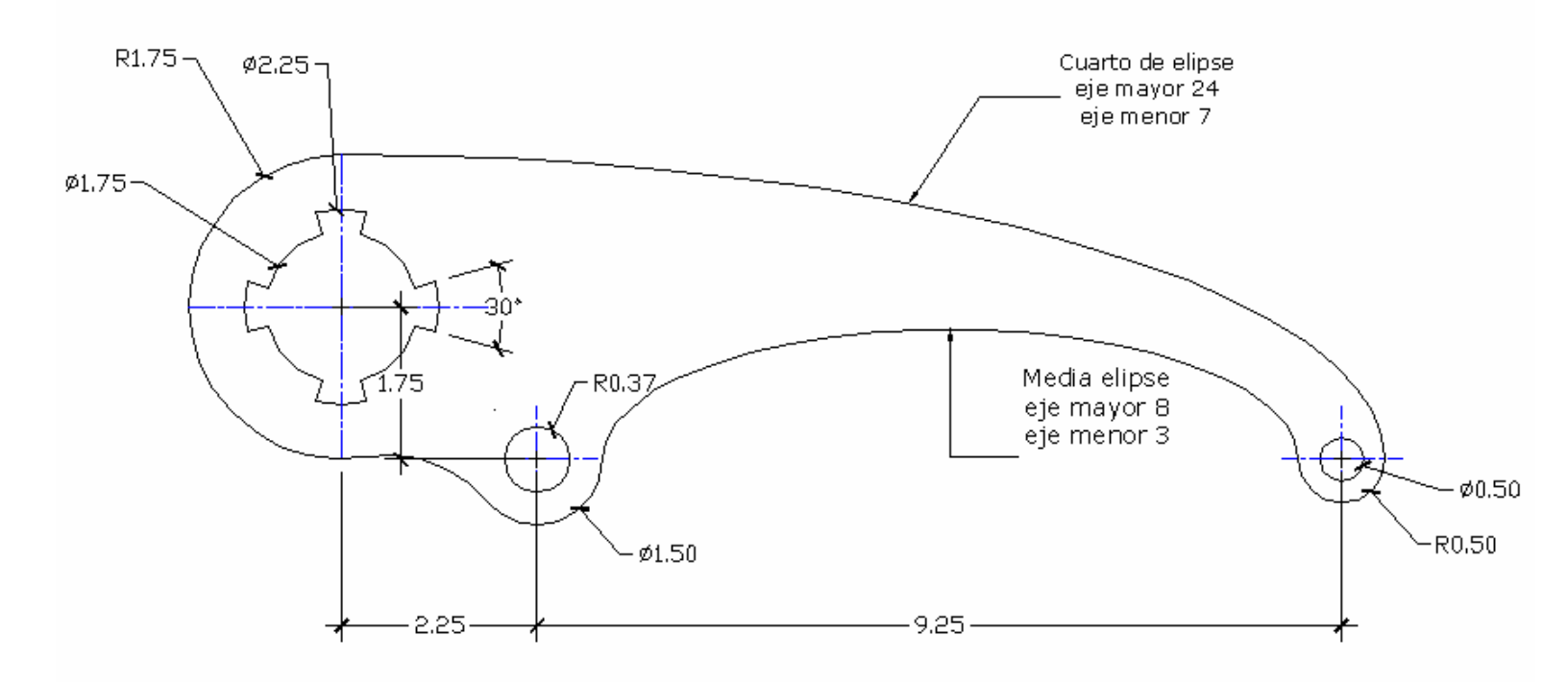

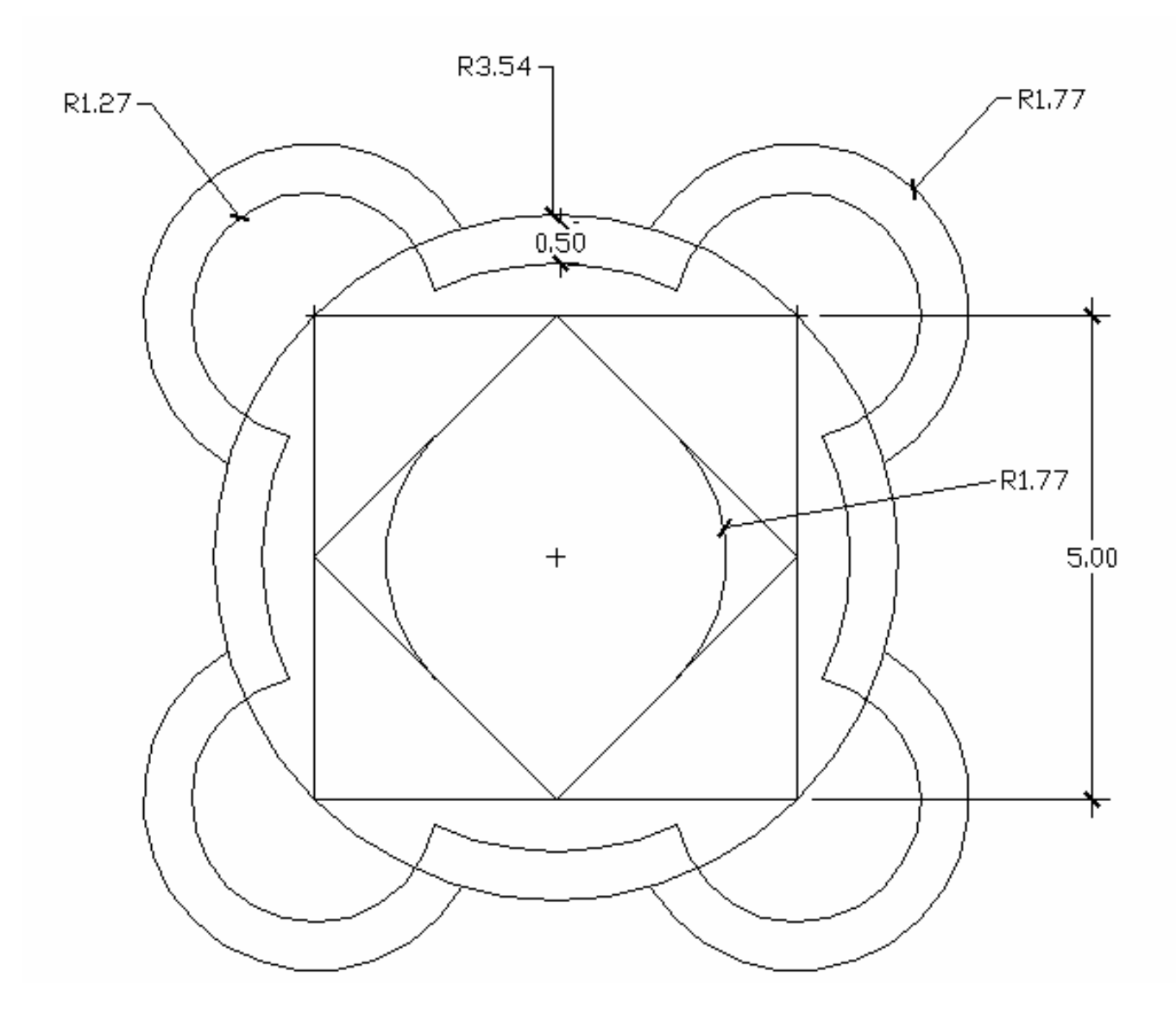

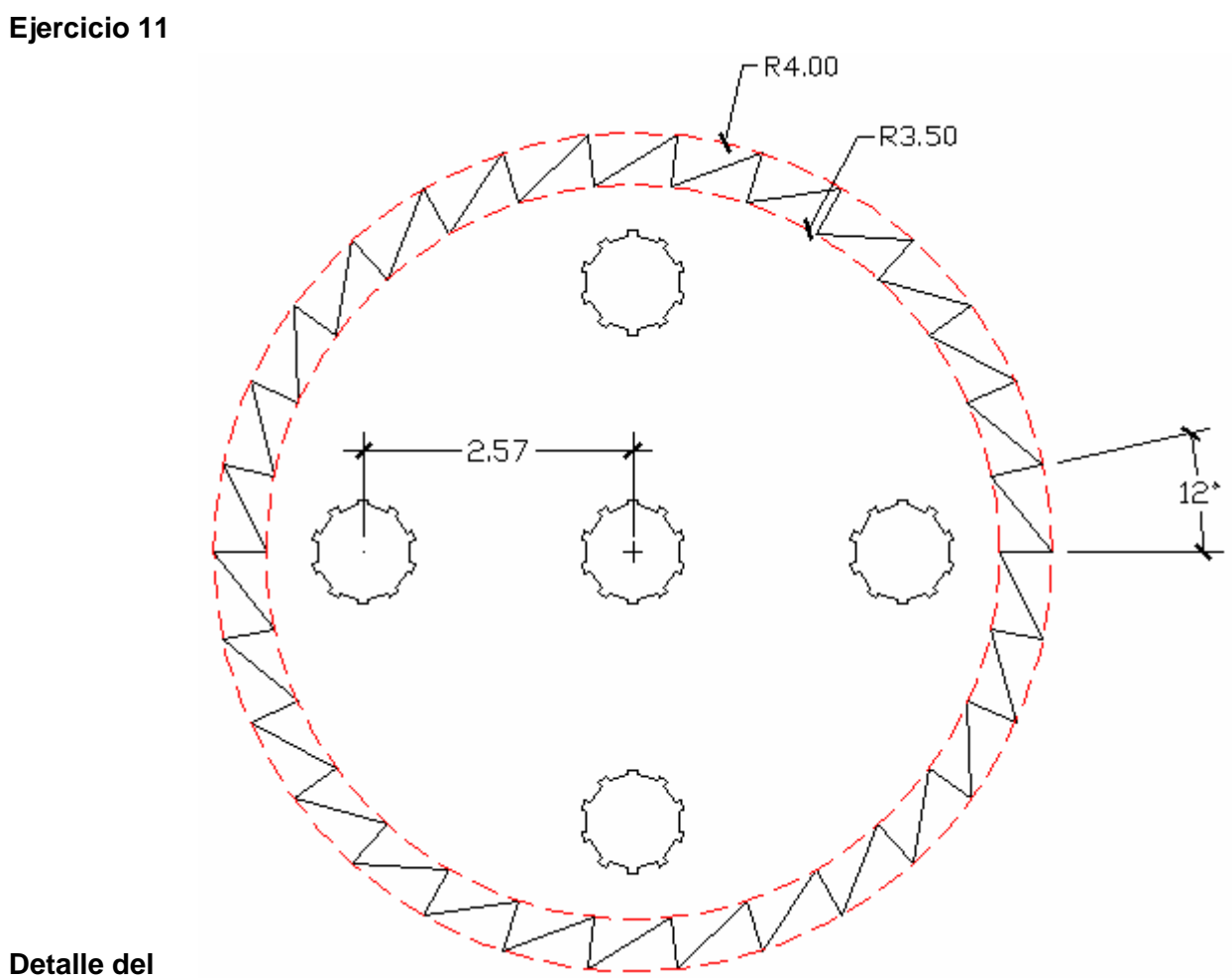

Detalle de Vacío Interno

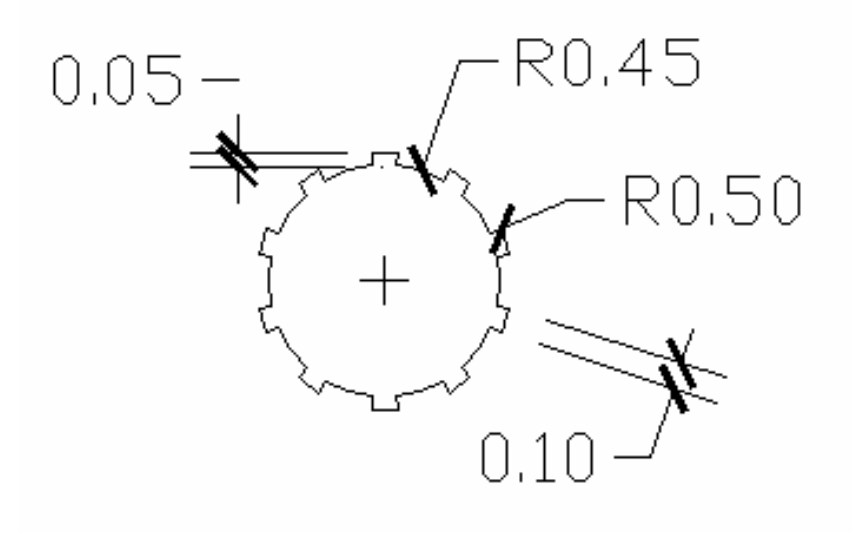

EJERCICIOS

AutoCAD 2006 AutoCAD Bidimensional

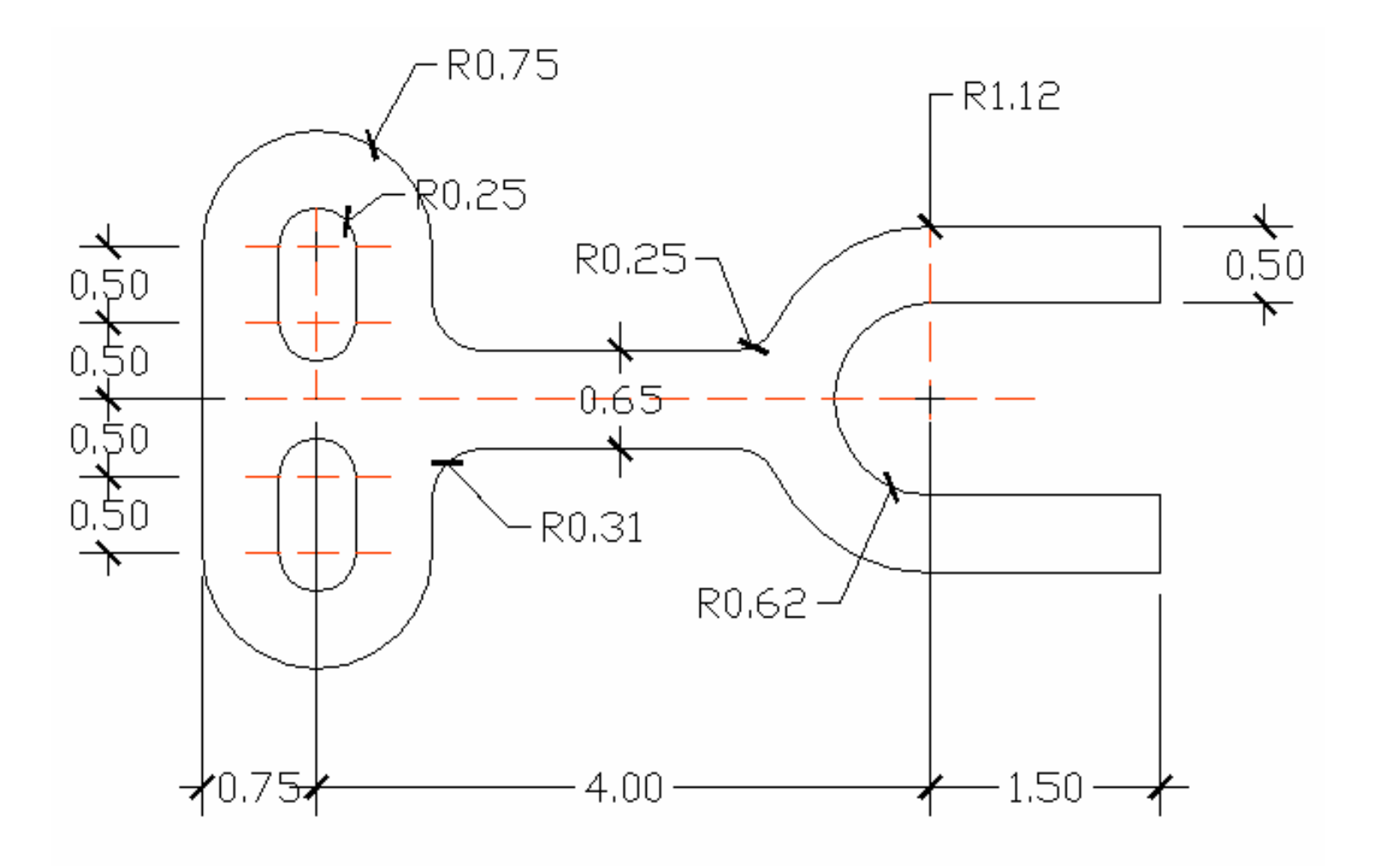

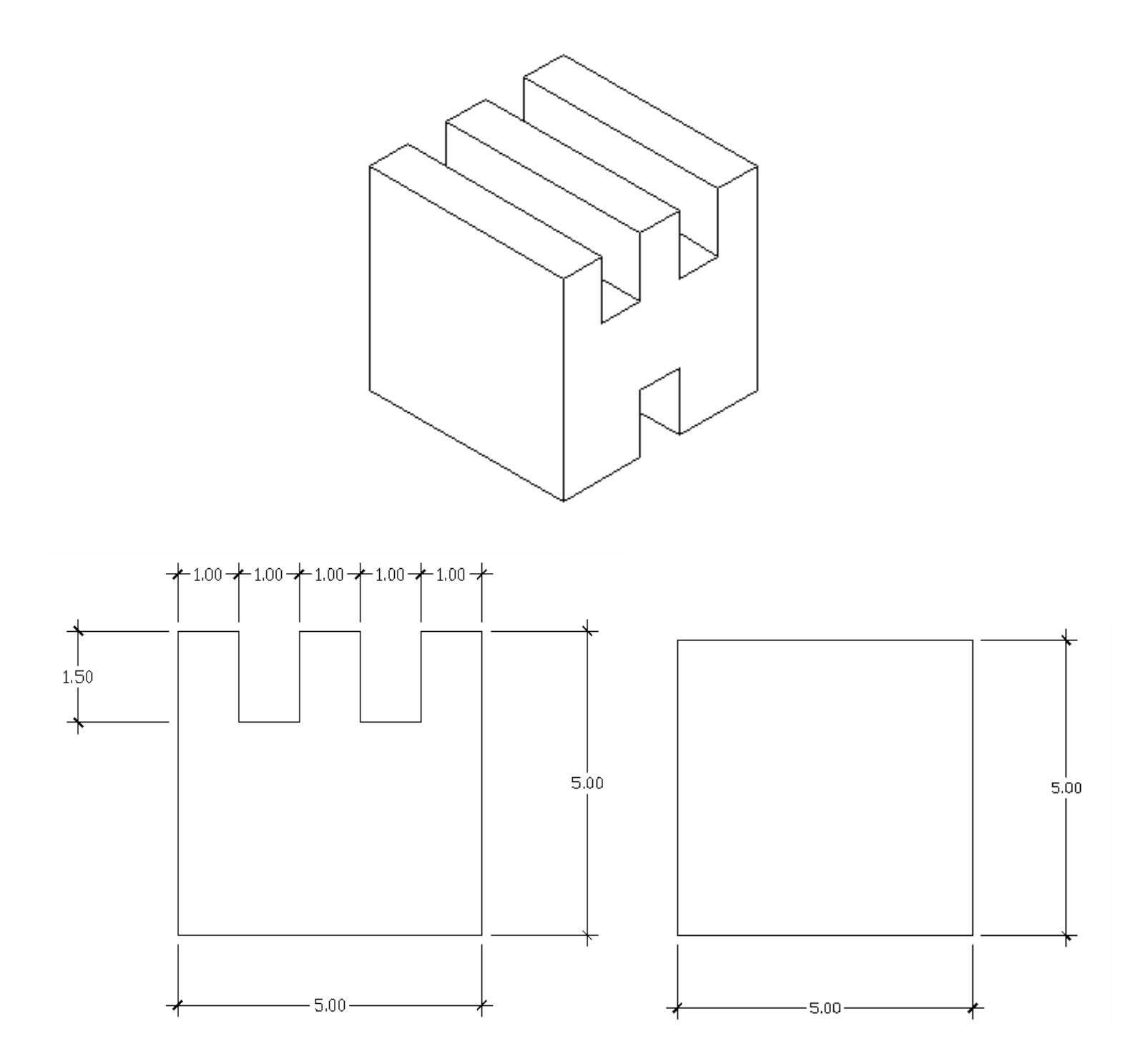

### **EJERCICIOS**

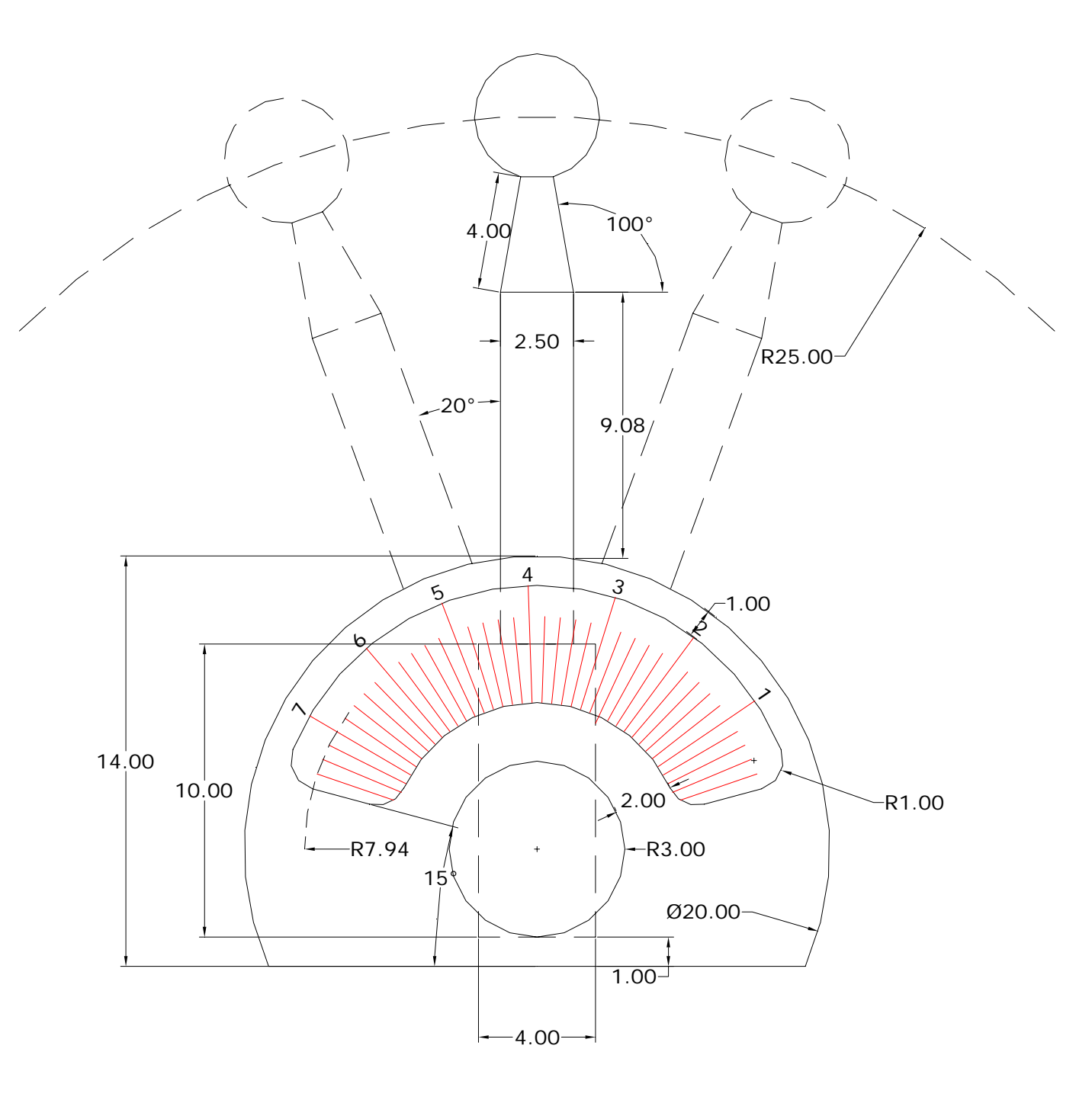

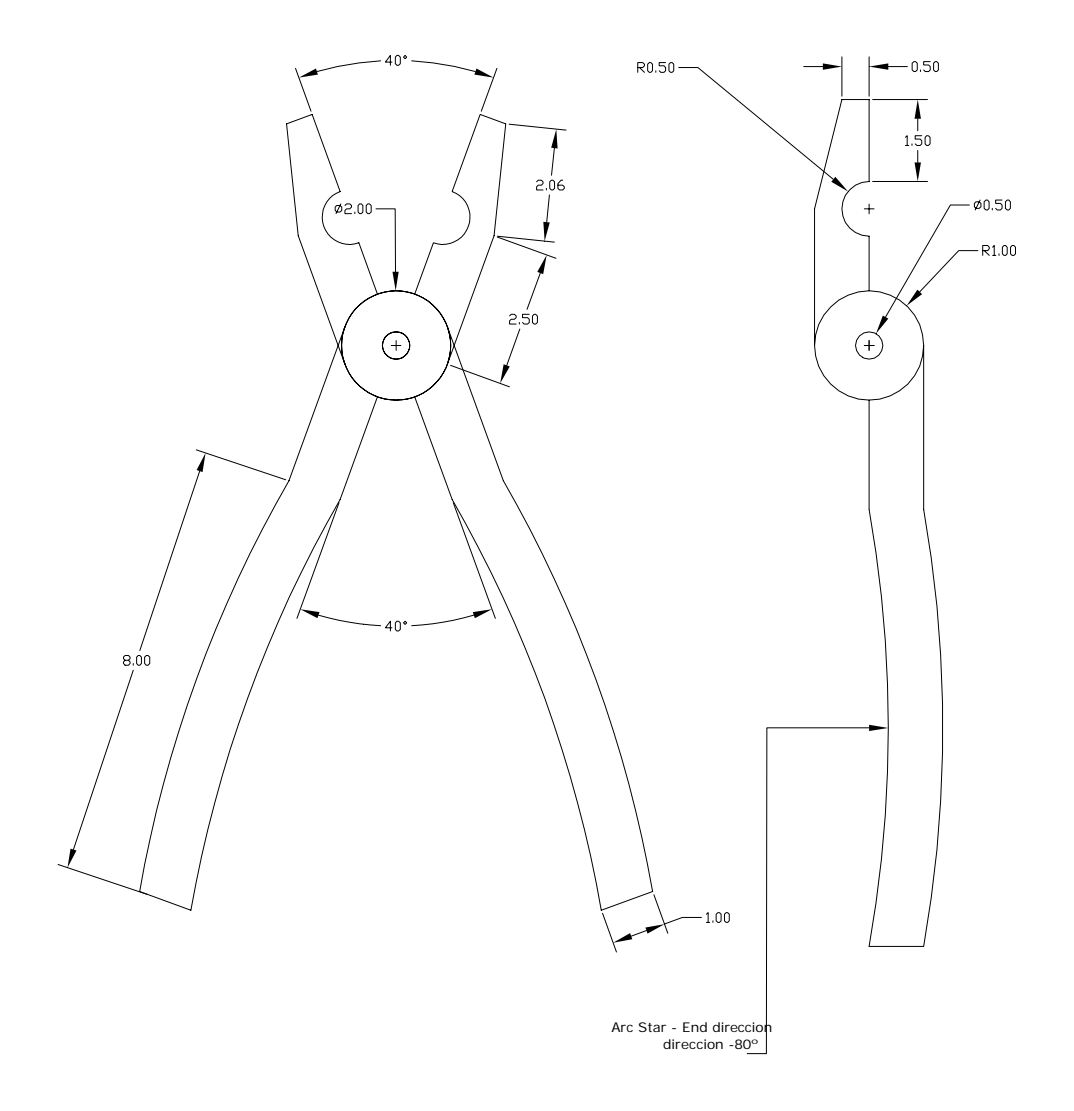

## **EJERCICIO 18**

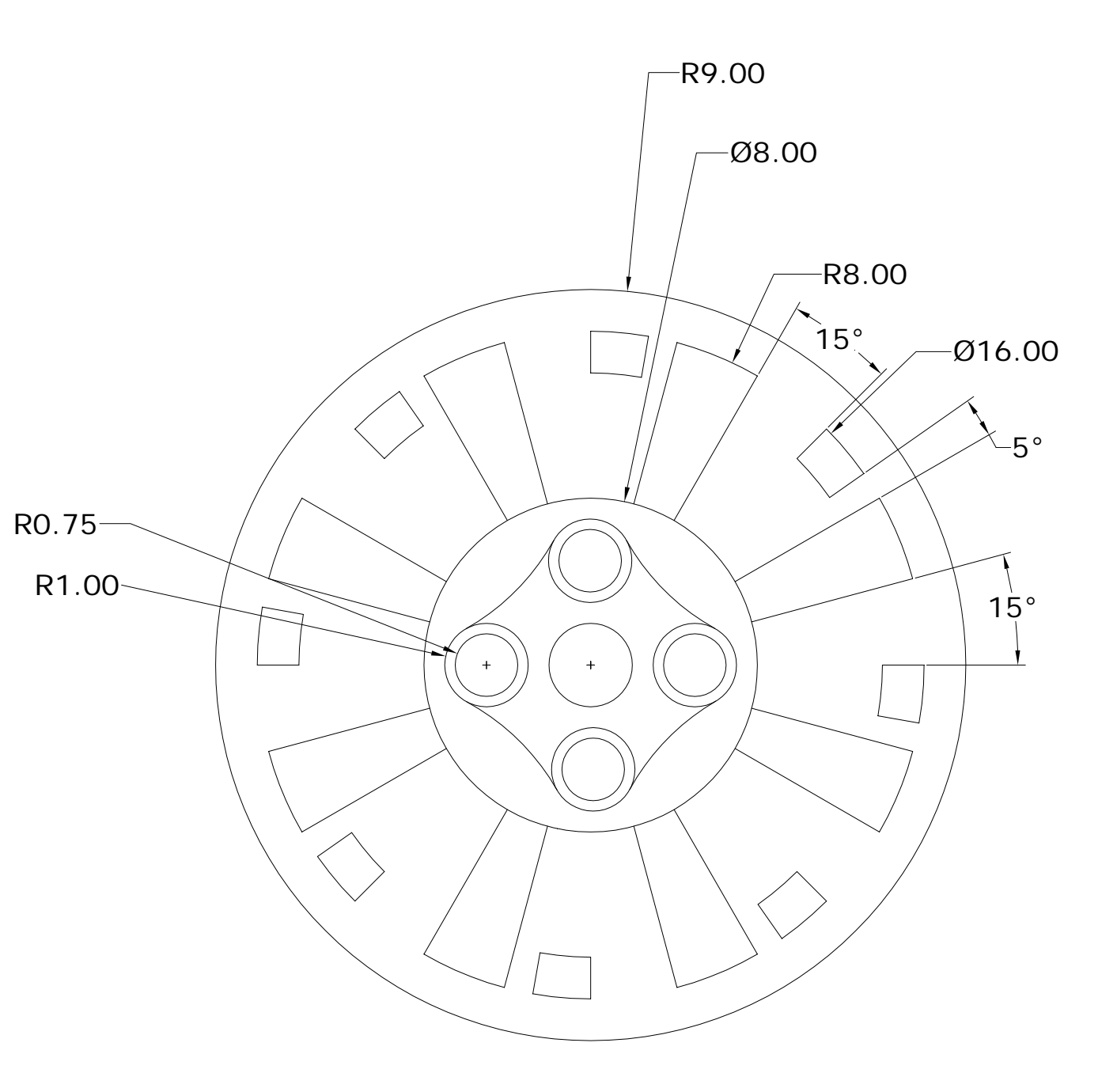

### Planta de arquitectura

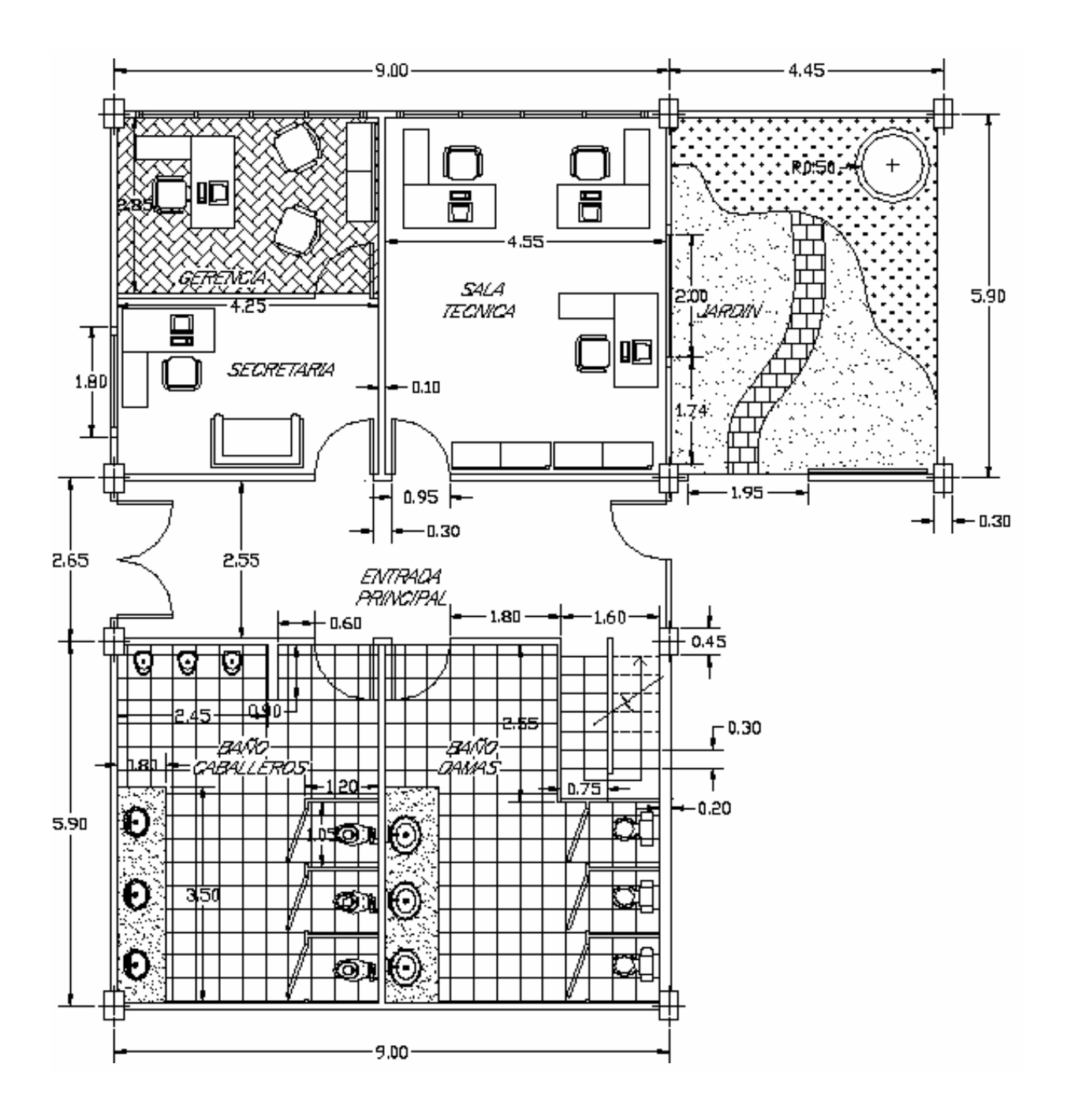

## Ejercicio Textos.

| Proyecto<br>OFICINA COMERCIAL                          | ARTS INSTITUTO DE C | OMPUTACION GRAFICA | Hoja No.               |  |
|--------------------------------------------------------|---------------------|--------------------|------------------------|--|
| Propiedad:<br>SEGUROS LA METROPOLITANA<br>Arquitectura | PLANTA BAJA         |                    | 1                      |  |
| Dibujo:                                                | Fecha:              | Es cala:           | Total de Hojas:<br>1/1 |  |

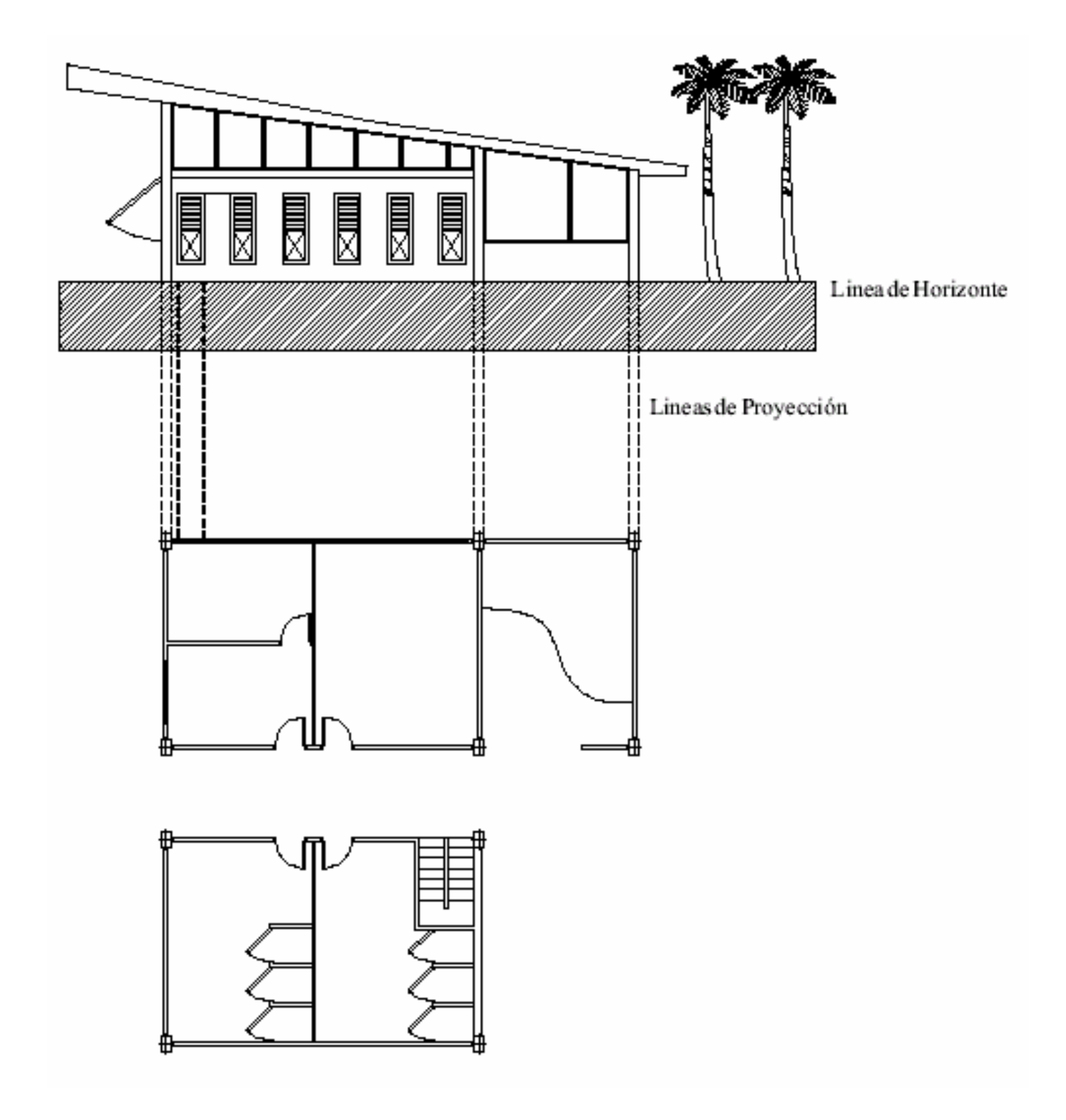

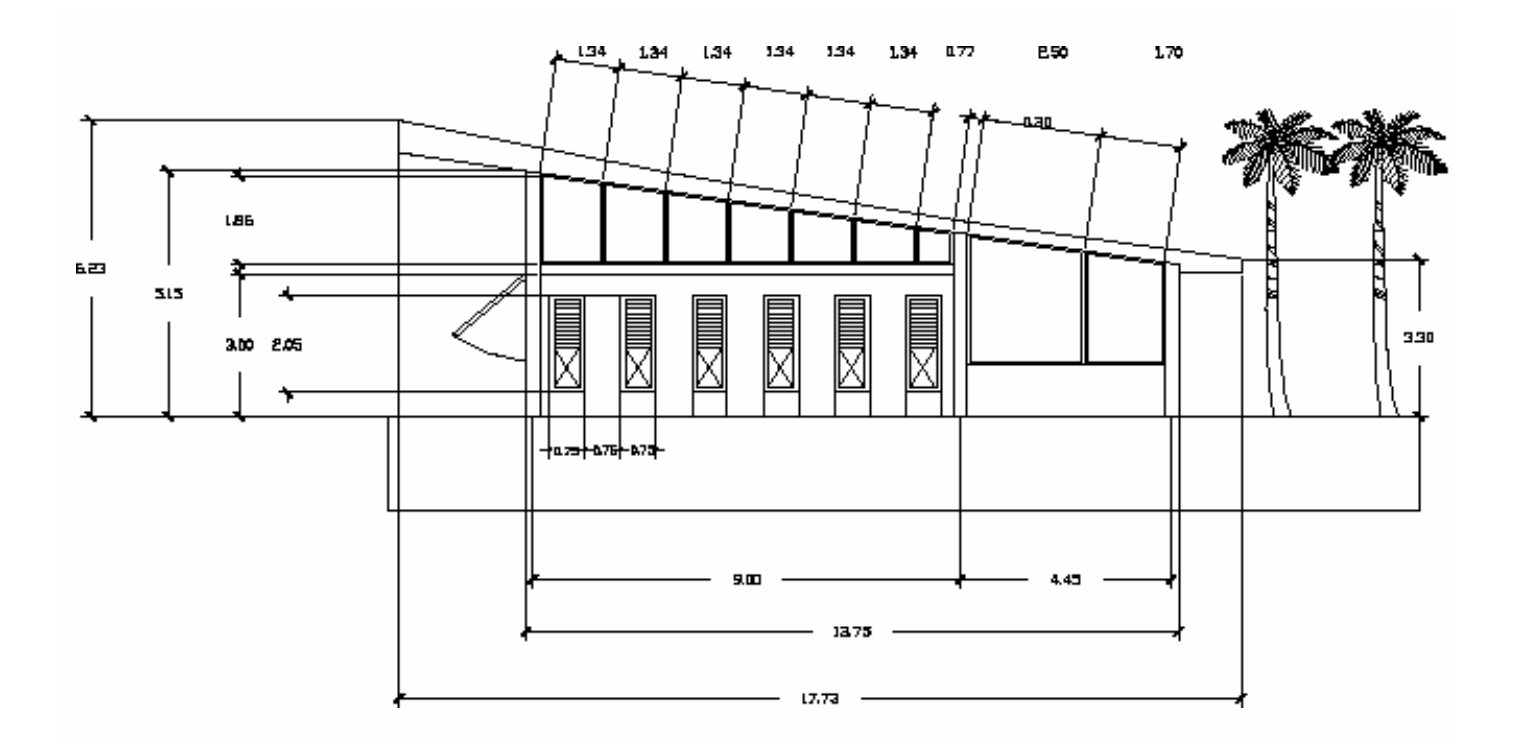

\*La espesor de marcos de ventana es de 0.05 mts.

\*Todas las medidas faltantes pueden ser asumidas por el dibujante.

\*Es importante recordar que cada elemento de la fachada igual que la plante deberá ser dibujado en un layer independiente.

\*Para armar un donde se integren planta y fachada, la información correspondiente a cada dibujo deberá ser administrada dentro de la lamina con el icono en la caja de dialogo de ceración de layers para destinar una vista para cada ventana como se muestra en la próxima pagina.